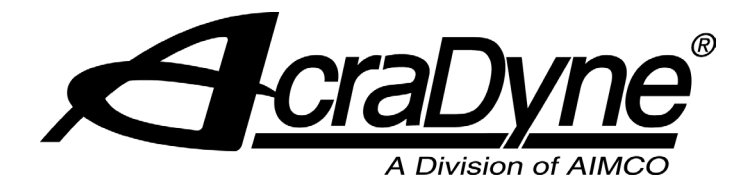

# Gen IV iBC Controller Operation Manual

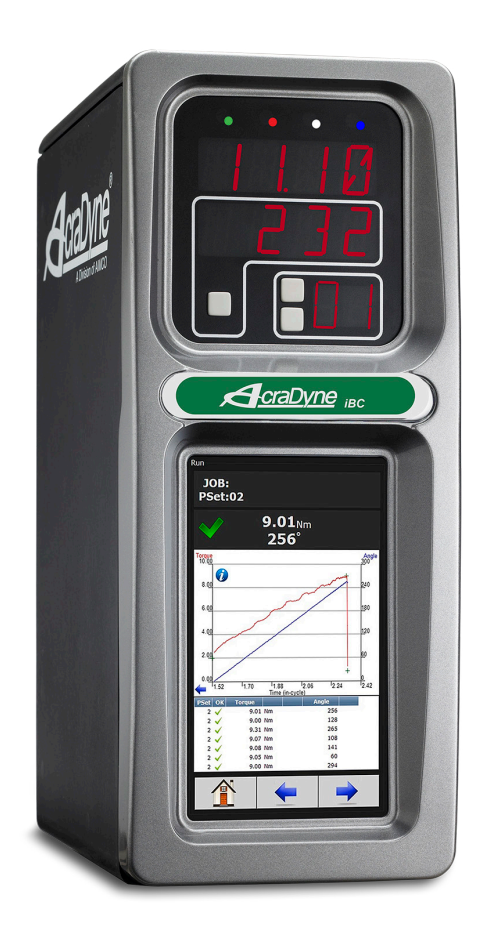

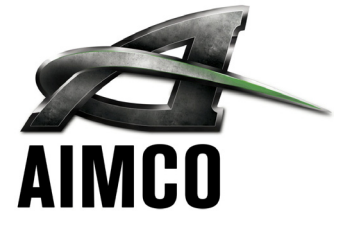

10000 SE Pine St., Portland, OR 97216 • 800-852-1368 • 503-254-6600 • Fax 800-582-9015

www.aimco-global.com

# Table of Contents

| 1. | Safety Info                            | rmation .                           | •••                    | •••              | •     | •    | •   | •           | . 3               |
|----|----------------------------------------|-------------------------------------|------------------------|------------------|-------|------|-----|-------------|-------------------|
| 2. | Controller<br>2.1 Bottor<br>2.2 Front  | Diagram .<br>n Panel<br>Console LED | <br>Display            | · ·              |       |      |     | •<br>•<br>• | . 4<br>. 4<br>. 4 |
| 3. | Initial Setu<br>3.1 Conne<br>3.2 Gen I | o<br>ecting to the<br>V iBC Wi-Fi C | <br>Contro<br>ontrolle | <br>ller.<br>er. |       |      |     | •<br>•      | . 5<br>. 5<br>. 8 |
| 4. | Home Pag                               | e (Main Mer                         | ιυ <b>)</b> .          |                  |       | •    |     | •           | . 12              |
|    | 4.1 Run                                |                                     | • •                    | • •              | •     | •    | •   | •           | . 12              |
|    | 4.2 Job                                | • • • • •                           | • •                    | • •              | •     | •    | •   | •           | . 14              |
|    | 4.Z.I A                                | aa New Job<br>dvanced Or            | · ·                    | • •              | ·     | ·    | ·   | •           | . 14<br>17        |
|    | 423 10                                 | obs "Fnabled                        | " Displa               | <br>Iv an        | d Ri  | ıtt∩ | n   | •           | . 14              |
|    | Fu                                     | unction                             |                        |                  |       |      |     |             | . 15              |
|    | 4.3 Result                             | s                                   |                        |                  |       |      |     |             | . 15              |
|    | 4.3.1 Sc                               | aving Rundov                        | vn(s)                  |                  |       |      |     |             | . 16              |
|    | 4.4 Contro                             | oller                               | • •                    | • •              | •     | •    | •   | •           | . 17              |
|    | 4.4.1 C                                | ontroller Type                      | 9                      | • •              | •     | •    | •   | •           | . 17              |
|    | 4.4.Z IC                               | 1. Physical                         |                        | • •              | ·     | ·    | ·   | •           | . //              |
|    | 4.4.2.                                 | 2 Physical                          | 1/0 .<br>1/0 Mc        | <br>Initor       | ·     | ·    | •   | •           | 18                |
|    | 4.4.2.                                 | 3 Anybus/                           | Modbu                  | is TCF           | P/Etł | neri | net | IP          | . 10              |
|    |                                        | Inputs .                            |                        |                  |       |      |     |             | . 19              |
|    | 4.4.2.                                 | 4 Anybus/                           | Modbu                  | s TCF            | P/Eth | nerr | net | IP          |                   |
|    | 4.4.2                                  | Outputs                             |                        |                  | •     | ·    | •   | •           | . 20              |
|    | 4.4.3 C                                | 1 Ethorpot                          | sn inier<br>Isocon     | I a cth          | S.    |      | •   | •           | . ZI              |
|    | 4.4.3.<br>4 4 3                        | 2 System P                          | ort                    |                  | em    | ΞI   | ·   | •           | 21                |
|    | 4.4.3.                                 | 3 Serial Po                         | rt.                    | · ·              | :     | :    | :   | :           | . 21              |
|    | 4.4.3.                                 | 4 Anybus                            |                        |                  |       |      |     |             | . 22              |
|    | 4.4.3.                                 | 5 Spindle l                         | JSB .                  |                  |       |      |     |             | . 22              |
|    | 4.4.3.                                 | 6 Serial USI                        | Β                      | • •              | ·     | ·    | •   | •           | . 22              |
|    | 4.4.4 PI                               | OTOCOIS                             | · ·                    | • •              | •     | ·    | •   | •           | . 24<br>24        |
|    | 4.4.5 TT                               | onn i unei bu<br>ower lln           | 110115                 | • •              | •     | •    | •   | •           | . 24<br>24        |
|    | 4.4.7 B                                | ar Code Setu                        |                        | · ·              | •     | :    | :   | •           | . 24              |
|    | 4.4.8 Se                               | et Time                             |                        |                  | •     | •    |     | •           | . 25              |
|    | 4.4.9 R                                | emote Conn                          | ections                |                  |       |      |     |             | . 25              |
|    | 4.4.10 Lo                              | ock Tool on R                       | eject                  | • •              | •     | •    | •   | •           | . 26              |
|    | 4.4.11 LC                              | inguages .                          | • •                    | • •              | ·     | ·    | ·   | •           | . 20              |
|    | 4.5 Acces                              | ostics                              | • •                    | •••              | ·     | •    | ·   | •           | . 20              |
|    | 4.0 Diagn                              | ontroller Ove                       | · ·                    | •••              | •     | •    | •   | •           | . <b>20</b>       |
|    | 4.6.2 C                                | ontroller Stat                      | US .                   | · ·              | •     |      |     |             | . 27              |
|    | 4.6.3 Li                               | ve Tool                             |                        |                  |       |      |     |             | . 27              |
|    | 4.6.4 To                               | pol Communi                         | cation                 | s.               |       | •    | •   | •           | . 27              |
|    | 4.6.5 IC                               | entity Contro                       | oller .                | • •              | •     | ·    | •   | •           | . 28              |
|    | 4.6.6 R                                | ecora Logs.                         |                        | • •              | •     | ·    | •   | •           | . 28<br>20        |
|    | 4.0.6.<br>1 K K                        | 2 Informati                         | ion Loc                |                  | ·     | •    | •   | •           | .∠o<br>28         |
|    | 4.6.6                                  | 3 Error Loa                         |                        | , .<br>          | :     | :    | :   | :           | . 28              |
|    | 4.6.6.                                 | 4 All                               |                        |                  |       |      |     | •           | . 28              |
|    | 4.6.7 Sy                               | vstem Status                        |                        |                  |       |      |     |             | . 28              |
|    | 4.6.8 1/                               | ) Diagnostic                        | s.,.                   |                  |       |      |     | •           | . 28              |
|    | 4.6.9 N                                | etwork Diagr                        | nostics                |                  | •     | •    | •   | •           | . 28              |

|              | 4.7 Logi   | in        |               | •           |       |     |         |   |   |   |   |   | . 29         |
|--------------|------------|-----------|---------------|-------------|-------|-----|---------|---|---|---|---|---|--------------|
|              | 4.8 Adv    | anced     |               |             |       |     |         |   |   |   |   |   | . 29         |
|              | 4.8.1      | Loain Se  | etur          | ).          |       |     |         |   |   |   |   |   | . 29         |
|              | 4.8.2      | Results / | Arch          | nive        |       |     |         |   |   |   |   |   | . 30         |
|              | 483        | Import S  | Setti         | inas        |       |     |         |   |   |   |   |   | 31           |
|              | 181        | Export (  | <u>~</u>      | trolli      | ≏r    | ·   | ·       | · | • | • | • | · | 31           |
|              | 485        | Undate    |               | ntro        | uller | •   | •       | • | • | • | • | • | 31           |
|              | 4.8.6      | Backup    | Ro            | store       |       | •   | •       | · | • | · | · | • | . 01         |
|              | 4.0.0      | Postoro   | Eac           | ston        | <br>  | ofa | •<br>+. | · | • | · | · | · | · JZ         |
|              | 4.0./      | Residie   | FUC           | ,101)<br>ft |       | fia | UIIS    |   | • | · | · | · | . JZ         |
|              | 4.0.0      | Calilana  | 5 30<br>4 - T | IIWC        |       | •   | •       | · | · | • | · | · |              |
|              | 4.8.9      | Calibrat  | re I          | ouc.        | n 30  | cre | en      | · | · | • | · | · | . 33         |
|              | 4.8.10     | Soft Reb  | 000           | t.          | ·     | ·   | ·       | · | • | · | • | · | . 33         |
|              | 4.9 Stat   | istics .  | •••           | •           | •     | •   | •       | • | • | • | • | • | . 33         |
| 5.           | Barcode    | Reader    | De            | tails       | 5     |     | •       | • | • | • | • |   | . 34         |
| 6.           | Glossary   | of Term   | S.            |             | •     |     | •       | • | • |   | • |   | . 36         |
| 7.           | Icons De   | fined .   |               |             | •     |     | •       | • | • |   | • |   | . 37         |
| 8.           | Stop Cod   | les       | •             |             | •     |     | •       | • | • | • | • | • | . 38         |
| 9.           | Error Coc  | les       | •             | •           | •     |     | •       |   | • |   | • |   | . 39         |
| 10.          | 24 Volt I/ | 0.        | •             | •           | •     |     | •       |   | • |   | • |   | . <b>4</b> 1 |
| 11.          | Assignat   | ole I/O   | •             | •           | •     |     | •       | • | • | • | • | • | . 43         |
| 12.          | Controlle  | er Suppo  | orteo         | d M         | IDs   |     | •       | • | • | • | • | • | . 55         |
| 13.          | Dimensio   | ons       | •             | •           | •     |     | •       | • | • | • | • | • | . 56         |
| 1 <b>4</b> . | Specifico  | ations .  | •             | •           | •     |     | •       | • | • | • | • | • | . 56         |
| 15.          | Troubles   | nooting   | •             | •           | •     | •   | •       | • | • | • | • | • | . 57         |
| 16.          | AIMCO V    | Narranty  | 1.            |             | •     |     | •       |   |   |   |   |   | . 58         |

### 1. Safety Information

### **General Power Tool Safety Warnings**

## 

Read all safety warnings, instructions, illustrations, and specifications provided with this power tool. Failure to follow all instructions listed below may result in electric shock, fire, and/or serious injury.

Save all warnings and instructions for future reference.

#### 1. Work area safety

- a. Keep work area clean and well lit.
- b. Do not operate power tools in explosive atmospheres, such as in the presence of flammable liquids, gases, or dust.
- c. Keep children and bystanders away while operating a power tool.

#### 2. Electrical safety

- a. Power tool plugs must match the outlet. Never modify the plug in any way. Do not use any adapter plugs with earthed (grounded) power tools.
- b. Avoid body contact with earthed or grounded surfaces, such as pipes, radiators, ranges, and refrigerators.
- c. Do not expose power tools to rain or wet conditions.
- d. Do not abuse the cord. Never use the cord for carrying, pulling, or unplugging the power tool. Keep cord away from heat, oil, sharp edges, or moving parts.
- e. When operating a power tool outdoors, use an extension cord suitable for outdoor use.
- f. If operating a power tool in a damp location is unavoidable, use a residual current device (RCD) protected supply.

#### 3. Personal safety

- a. Stay alert, watch what you are doing, and use common sense when operating a power tool. Do not use a power tool while you are tired or under the influence of drugs, alcohol, or medication.
- b. Use personal protective equipment. Always wear eye protection.
- c. Prevent unintentional starting. Ensure the switch is in the off-position before connecting to power source and/or battery pack, picking up or carrying the tool.
- d. Remove any adjusting key or wrench before turning the power tool on.
- e. Do not overreach. Keep proper footing and balance at all times.
- f. Dress properly. Do not wear loose clothing or jewelry. Keep your hair, clothing, and gloves away from moving parts.
- g. Do not let familiarity gained from frequent use of tools allow you to become complacent and ignore tool safety principles. A careless action can cause severe injury within a fraction of a second.

#### 4. Power tool use and care

- a. Do not force the power tool. Use the correct power tool for your application.
- b. Do not use the power tool if the switch does not turn it on and off.
- c. Disconnect the plug from the power source and/ or remove the battery pack, if detachable, from the power tool before making any adjustments, changing accessories, or storing power tools. Such preventive safety measures reduce the risk of starting the power tool accidentally.
- d. Store idle power tools out of the reach of children and do not allow persons unfamiliar with the power tool or these instructions to operate the power tool. Power tools are dangerous in the hands of untrained users.
- e. Maintain power tools and accessories. Check for misalignment or binding of moving parts, breakage of parts, and any other condition that may affect the power tool's operation. If damaged, have the power tool repaired before use. Many accidents are caused by poorly maintained power tools.
- f. Use the power tool, accessories, and tool bits, etc., in accordance with these instructions, taking into account the working conditions and the work to be performed. Use of the power tool for operations different from those intended could result in a hazardous situation.
- g. Keep handles and grasping surfaces dry, clean, and free from oil and grease. Slippery handles and grasping surfaces do not allow for safe handling and control of the tool in unexpected situations.

#### 5. Service

 a. Have your power tool serviced by a qualified repair person using only identical replacement parts. This will ensure that the safety of the power tool is maintained.

#### 6. Equipment Installation, Operation, and Maintenance

- a. Safety of any system incorporating the equipment is the responsibility of the system assembler
- b. Position the equipment so that it is easy to access the disconnecting device
- c. Do not replace main power cord with an inadequately rated cord
- d. Only allow your power tool to be repaired by a qualified technician using only original spare parts, available from AIMCO. This ensures that the safety of your device is maintained.

### 2. Controller Diagram

#### **Bottom Panel** 2.1

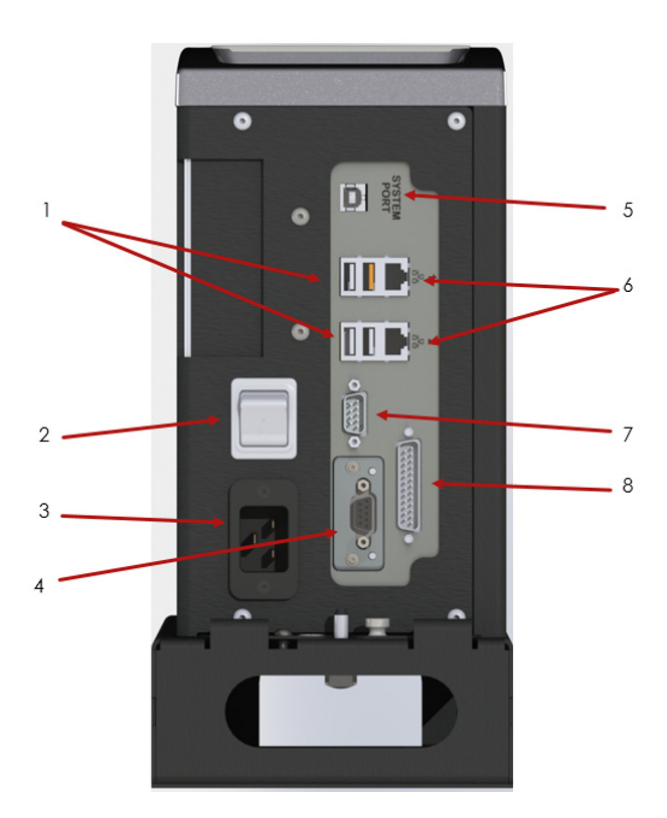

| 1 | USB port-for import/export of data including firmware updates                                                             |
|---|----------------------------------------------------------------------------------------------------|
| 2 | Power Disconnect Switch-Turns controller on and off                                                                       |
| 3 | Power Cord Connection                                                                                                    |
| 4 | Anybus-To connect to customer's fieldbus network (Ex: Profibus)                                                           |
| 5 | System Port- USB connection used to connect<br>external computer to configure/monitor the<br>controller                   |
| 6 | Ethernet Port RJ45- Connection used to<br>connect external computer to configure/<br>monitor the controller               |
| 7 | Serial Port (DB-9 Pin M) Serial data Output<br>for communication with peripherals such as<br>barcode readers and printers |
| 8 | 24 Volt I/O Connector (DB-25 Pin M)- Input and output of signals for process control                                      |

#### 2.2 Front Console LED Display

#### Indicator Lights

| Green              | Indicates fastening cycle meets specified parameters.                                  |
|--------------------|----------------------------------------------------------------------------------------|
| Red                | Indicates fastening cycle<br>rejected for exceeding high<br>torque.                    |
| Red<br>Flashing    | Indicates low torque. Fastening<br>cycle was rejected for not<br>achieving low torque. |
| Yellow             | Indicates High Angle. Fastening<br>cycle was rejected for<br>exceeding high angle.     |
| Yellow<br>Flashing | Indicates Low Angle. Fastening<br>cycle was rejected for not<br>achieving low angle.   |
| Blue               | Tool is In-cycle, above threshold.                                                     |

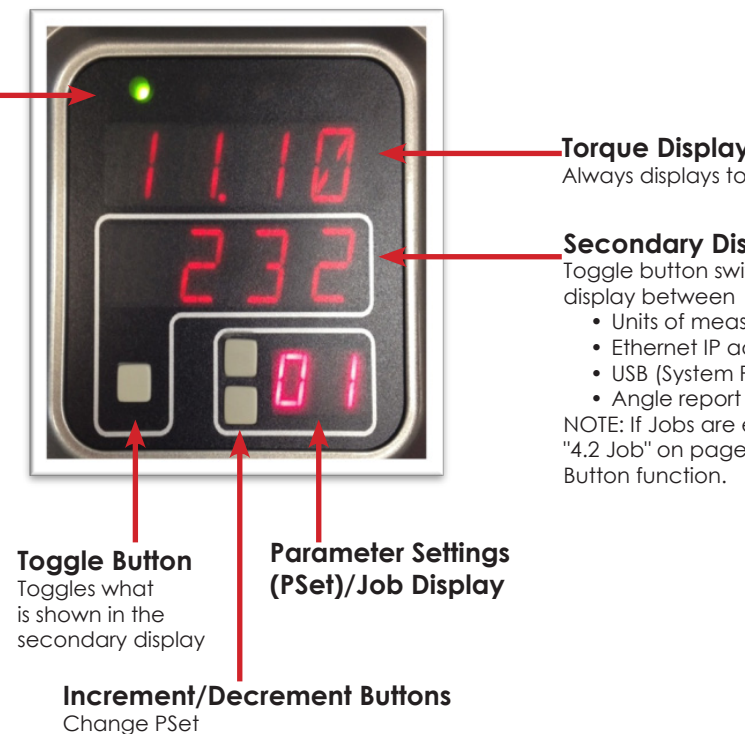

Torque Display Always displays torque value

Secondary Display

Toggle button switches secondary display between

- Units of measure
- Ethernet IP address • USB (System Port) IP address

NOTE: If Jobs are enabled refer to "4.2 Job" on page 14 for Toggle Button function.

### 3. Initial Setup

#### <u>Step 1</u>

Plug female end of power cable into Power Cable Connector (Figure 1, pg. 11).

#### <u>Step 2</u>

Plug male end of power cable into appropriate power source.

Due to a variety of 230Vac power outlets, the standard power cable plug-end provided with the controller may need to be modified in order to connect to local 230Vac power outlets. AcraDyne has a wide variety of country specific power cord options available. Check with your authorized AcraDyne representatives to see if your specific configuration is available. In any case, connection to local power should be made in consultation with a qualified electrician.

**Step 3:** The Redundant Earth Ground (required) must be connected to ground using the #14 AWG conductor, a green wire with a yellow stripe. Attach using a #10-14AWG ring terminal and #10 star washer (Figure 1).

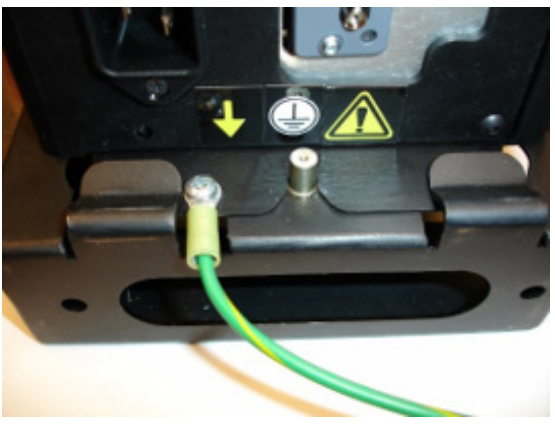

Figure 1 — Redundant Earth Ground Attachment

<u>Step 4:</u> Turn controller on by pushing the Power Disconnect Switch to the POWER ON position, a light indicates power on.

#### <u>Step 5</u>

Reference AcraDyne Tool Manager Manual/ Software for wireless tool connection to AcraDyne IBC Controller

#### 3.1 Connecting to the Controller

There are three ways to program/communicate with the controller:

- Controller touch-screen console
- System Port: (USB connection) Direct connection to controller.
- Ethernet Port: Via direct connection or LAN.

#### Touchscreen Console

Controller functions and programming can be accessed directly through the touch-screen.

- 1. Power on controller.
- 2. Run screen will appear
- 3. Controller is ready for use.

#### Connecting via the System Port Directly to PC

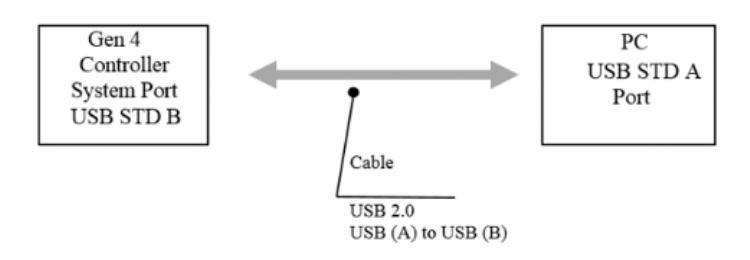

The following is an example using Window 7. Your screen may look different depending on the operating system.

#### Windows USB Setup

**Step 1:** Power on PC and controller, allow enough time for them to become fully operational.

**Step 2:** Attach controller to PC using a USB 2.0 A-B cable. If this is the first time connecting the devices, wait for Windows to install the RNDIS driver. This should happen automatically.

**<u>Step 3:</u>** After the driver is installed, go to 'Control Panel'.

|                           | Computer                                                                                                    |
|---------------------------|----------------------------------------------------------------------------------------------------|
| -                         | Control Panel                                                                                                    |
|                           | Devices and Printe                                                                                                    |
|                           | Default Programs                                                                                                    |
|                           | Help and Support                                                                                                    |
|                           | •                                                                                                    |
|                           | Concernance of the local division of the local division of the loc |
| All Programs              |                                                                                                    |
| Search programs and files | O Shut down                                                                                                    |

**<u>Step 4:</u>** Go to 'Network and Internet'.

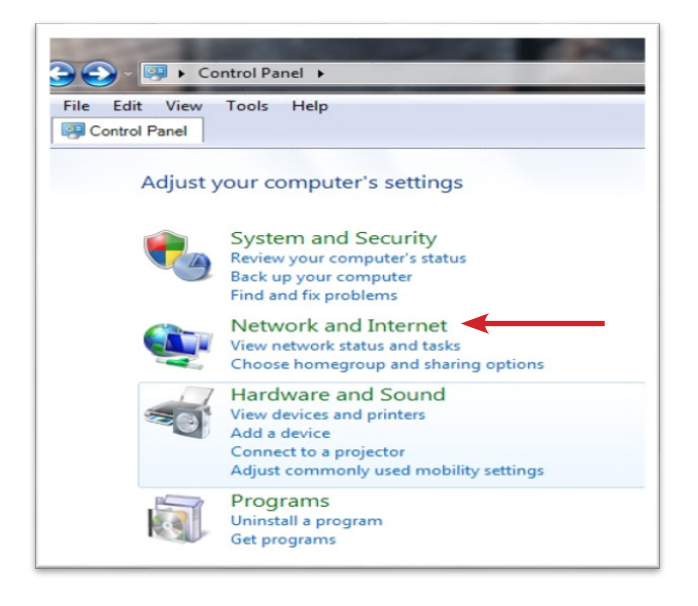

<u>Step 5:</u> Go to 'Network and Sharing Center'.

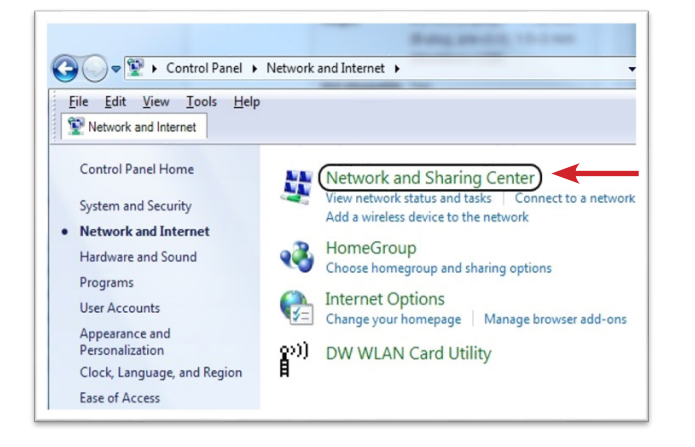

Step 6: Go to 'Change adapter settings'.

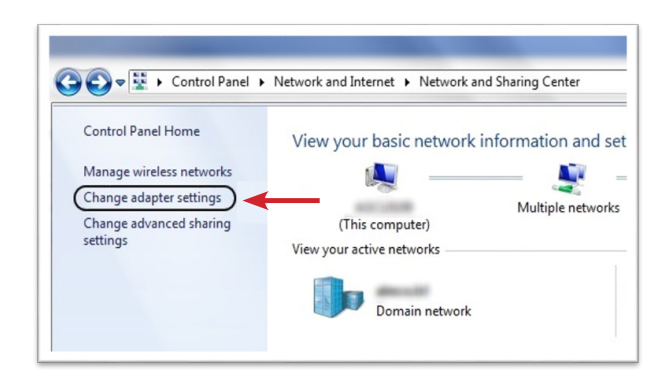

**Step 7:** Find the Local Area Connection that is using the 'USB Ethernet/RNDIS Gadget' network. Right click this network and go to 'Properties'.

| and Internet | <ul> <li>Network Connections</li> </ul>       | ✓  Search Network Connection                    |
|--------------|-----------------------------------------------|-------------------------------------------------|
|              |                                               | 5.7<br>197                                      |
|              | Local Area Connection<br>Unidentified network | Local Area Connection 2<br>Unidentified network |

**<u>Step 8:</u>** In Properties window select 'Internet Protocol Version 4' and click 'Properties'.

| Connect using:<br>USB Ethemet/RNDIS Gadget<br>Configure<br>This connection uses the following items:<br>Client for Microsoft Networks<br>Client for Microsoft Networks<br>Client for Microsoft Networks<br>Client for Microsoft Networks<br>Client for Microsoft Networks<br>Client for Arctice Sharing for Microsoft Networks<br>Linkemet Protocol Version 6 (TCP/IPv6)<br>Client Frotocol Version 7 4 (TCP/IPv6)<br>Client Frotocol Version 7 4 (TCP/IPv6)<br>Client Frotocol Versi | Netw | orking Sharing                                    |
|----------------------------------------------------------------------------------------------------|------|---------------------------------------------------|
| USB Ethemet/RNDIS Gadget Configure This connection uses the following items: Client for Microsoft Networks Client for Microsoft Networks Client for Microsoft Networks Client Sharing for Microsoft Networks Client Protocol Version 6 (TCP/IPv6) Client Protocol Version 7 4 (TCP/IPv6) Client Protocol Version 7 4 (TCP/IPv6) Client                                                                                                    | Con  | inect using:                                      |
| Configure This connection uses the following items:  Client for Microsoft Networks  Client for Microsoft Networks  Glient for Account of the Driver  File and Printer Sharing for Microsoft Networks  File and Printer Sharing for Microsoft Networks  File and Printer Sharing for Microsoft Networks  A Internet Protocol Version 6 (TCP/IPv6)  A Internet Protocol Version 7 (TCP/IPv6)  A Internet Protocol Version 7 (TCP/IPv6)  A Internet Protocol Versi                                                                                                    | 9    | USB Ethemet/RNDIS Gadget                          |
| This connection uses the following items:<br>Client for Microsoft Networks<br>Question of the Driver<br>Question of the Driver<br>Question of the Driver<br>Pile and Printer Sharing for Microsoft Networks<br>Linkenet Protocol Version 6 (TCP/IPv6)<br>Internet Protocol Version 6 (TCP/IPv6)<br>Link-Layer Topology Discovery Mapper I/O Driver<br>Link-Layer Topology Discovery Mapper I/O Driver                                                                                                    |      | Configure                                         |
| Client for Microsoft Networks                                                                                                    | This | s connection uses the following items:            |
| ✓      ✓      ✓      ✓      ✓      ✓      ✓      ✓      ✓      ✓      ✓      ✓      ✓      ✓      ✓      ✓      ✓      ✓      ✓      ✓      ✓      ✓      ✓      ✓      ✓      ✓      ✓      ✓      ✓      ✓      ✓      ✓      ✓      ✓      ✓      ✓      ✓      ✓      ✓      ✓      ✓      ✓      ✓      ✓      ✓      ✓      ✓      ✓      ✓      ✓      ✓      ✓      ✓      ✓      ✓      ✓      ✓      ✓      ✓      ✓      ✓      ✓      ✓      ✓      ✓      ✓      ✓      ✓      ✓      ✓      ✓      ✓      ✓      ✓      ✓      ✓      ✓      ✓      ✓      ✓      ✓      ✓      ✓      ✓      ✓      ✓      ✓      ✓      ✓      ✓      ✓      ✓      ✓      ✓      ✓      ✓      ✓      ✓      ✓      ✓      ✓      ✓      ✓      ✓      ✓      ✓      ✓      ✓      ✓      ✓      ✓      ✓      ✓      ✓      ✓      ✓      ✓      ✓      ✓      ✓      ✓      ✓      ✓      ✓      ✓      ✓      ✓      ✓      ✓      ✓      ✓      ✓      ✓      ✓      ✓      ✓      ✓      ✓      ✓      ✓      ✓      ✓      ✓      ✓      ✓      ✓      ✓      ✓      ✓      ✓      ✓      ✓      ✓      ✓      ✓      ✓      ✓      ✓      ✓      ✓      ✓      ✓      ✓      ✓      ✓      ✓      ✓      ✓      ✓      ✓      ✓      ✓      ✓      ✓      ✓      ✓      ✓      ✓      ✓      ✓      ✓      ✓      ✓      ✓      ✓      ✓      ✓      ✓      ✓      ✓      ✓      ✓      ✓      ✓      ✓      ✓      ✓      ✓      ✓      ✓      ✓      ✓      ✓      ✓      ✓      ✓      ✓      ✓      ✓      ✓      ✓      ✓      ✓      ✓      ✓      ✓      ✓      ✓      ✓      ✓      ✓      ✓      ✓      ✓      ✓      ✓      ✓      ✓      ✓      ✓      ✓      ✓      ✓      ✓      ✓      ✓      ✓      ✓      ✓      ✓      ✓      ✓      ✓      ✓      ✓      ✓      ✓      ✓      ✓      ✓      ✓      ✓      ✓      ✓      ✓      ✓      ✓      ✓      ✓      ✓      ✓      ✓      ✓      ✓      ✓      ✓      ✓      ✓      ✓      ✓      ✓      ✓      ✓      ✓      ✓      ✓      ✓      ✓      ✓      ✓      ✓      ✓      ✓      ✓      ✓      ✓      ✓      ✓      ✓      ✓      ✓      ✓                                                                                                         |      | Client for Microsoft Networks                     |
|                                                                                                    |      | Virtual PC Network Filter Driver                  |
| ✓                                                                                                    |      | QoS Packet Scheduler                              |
|                                                                                                    |      | File and Printer Sharing for Microsoft Networks   |
| ✓                                                                                                    |      | Internet Protocol Version 6 (TCP/IPv6)            |
|                                                                                                    | (⊡   | 🗠 Internet Protocol Version 4 (TCP/IPv4) 🕽 🗲 💳    |
| <ul> <li>Link-Layer Topology Discovery Responder</li> </ul>                                                                                                    |      | - Link-Layer Topology Discovery Mapper I/O Driver |
|                                                                                                    |      |                                                   |

Step 9: In 'Properties', set the IP address to a static address.

| nternet Protocol Version 4 (                                                                                                  | TCP/IPv4) Properties 🛛 🖗 🐹                                                                        |
|----------------------------------------------------------------------------------------------------|---------------------------------------------------------------------------------------------------|
| General                                                                                                    |                                                                                                   |
| You can get IP settings assi<br>this capability. Otherwise, y<br>for the appropriate IP settin                                | gned automatically if your network supports<br>you need to ask your network administrator<br>ngs. |
| Obtain an IP address a                                                                                                    | automatically                                                                                     |
| <ul> <li>Obtain an IP address a</li> <li>Ouse the following IP address a</li> </ul>                                           | automatically<br>ddress:                                                                          |
| <ul> <li>Obtain an IP address a</li> <li>O Use the following IP address:</li> </ul>                                           | automatically<br>ddress:<br>192 . 168 . 1 . 5                                                     |
| <ul> <li>Obtain an IP address a</li> <li>Ouse the following IP address:</li> <li>IP address:</li> <li>Subnet mask:</li> </ul> | utomatically<br>idress:<br>192 . 168 . 1 . 5<br>255 . 255 . 255 . 0                               |

Type an IP address of 192.168.1.5 (Any address on the same subnet as the controller will work). Set subnet mask to 255.255.255.0

<u>Step 10:</u> To connect to the controller, open a browser such as Chrome or Firefox. Enter 192.168.1.4, the default system port IP address.

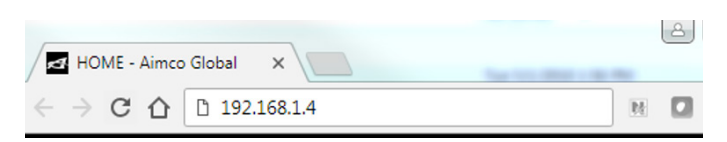

You will see the controller software on your computer screen.

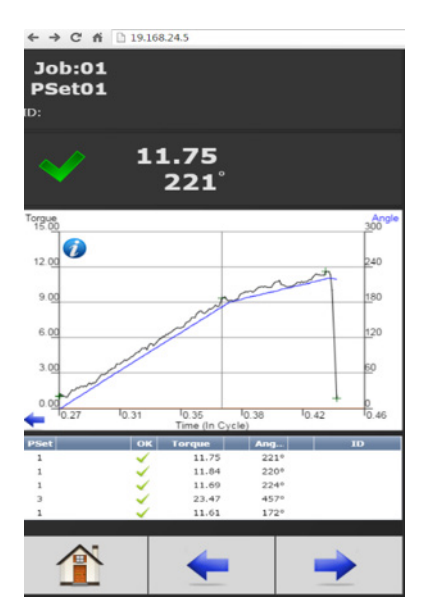

Connecting using the Ethernet Port Directly or via LAN to PC

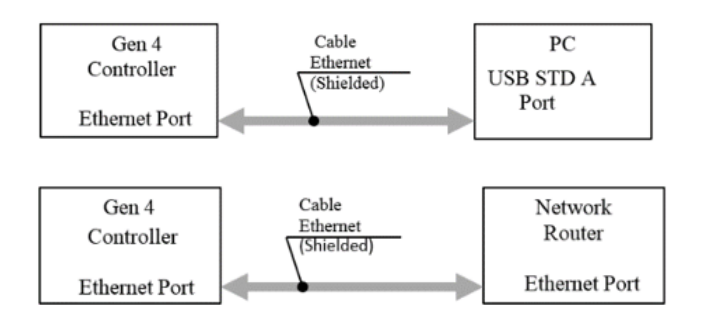

Turn on the computer and make a physical connection by using a straight through Ethernet cable.

Turn on controller. Verify the controller IP address in 'Communication Interfaces' or press toggle button to verify the IP address. If defaulted 0.0.0.0 set desired IP address. Set a static IP address of the Computer/Laptop to 10.10.30.98 (example) and subnet mask to 255.255.255.0. (For instructions, see the example in "Step 9" earlier in this section.)

To connect to the controller. In the Computer/Laptop open a browser such as Chrome or Firefox. Enter 10.10.30.99, the default Ethernet port IP address.

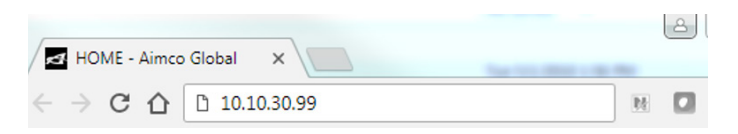

You will see on your computer screen the controller software

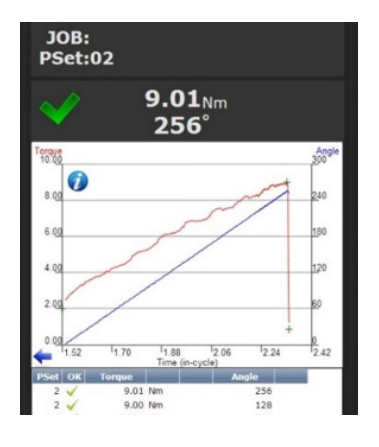

**NOTE:** Controller does not have a DHCP client, it will not automatically configure itself with a usable IP address. Consult your Network Administrator for configuring a correct IP address for your network. The PC, Laptop or Tablet IP address will need to be configured to communicate with the controller.

#### 3.2 Gen IV iBC Wi-Fi Controller

This section lists the recommended iBC tool settings for connection to the iBC. It also contains example Wi-Fi communication settings for the tool and a few examples of how to set up the most common type or rundown strategies.

Required Items:

- Acradyne-Tool-Manager Software
- Can be found at <u>www.aimco-global.com</u>
  iBC Manuals
  - Can be found at <u>www.aimco-global.com</u>
- USB-A to Mini USB Cable (included with the tool)
- Wi-Fi Router with connection to an iBC Controller or plant wifi configuration (user responsibility)

| HST-Tool-Manager Version: 2.0.2.2 | 0                          |                           |                   |
|-----------------------------------|----------------------------|---------------------------|-------------------|
|                                   | tool no.: 17020002         | read                      | write             |
| tool:                             |                            | read d                    | lata from tool    |
| tool name:                        | TorqBee-A                  | firmware version:         | 2.0.1.19          |
| tool type:                        | TB-A-EC-55                 | firmware date:            | 9/26/2016         |
| tool no.:                         | 17020002                   |                           |                   |
| inventory number:                 | 0024                       | program:                  | 9                 |
| sensor type:<br>sensor no.:       | PRG3-6000-HS-<br>2016K0001 | barcode:<br>job/sequence: | 1<br>0            |
| sensor cal. date:                 | 1/17/2017                  | battery voltage:          | 18.00 [V]         |
| next MCT:                         | N/A                        | rpm max.:                 | 160 [rpm]         |
| screws until service:             | N/A                        | torque range:             | 15.00-55.00 [N·m] |
|                                   |                            |                           |                   |
| programmi                         | ng                         | setu                      | p                 |
| COM10: connected                  |                            | 🕹 adminis                 | trator 📃 🗐 US 🔹   |

#### Editing the tool's parameters via the AcraDyne-Tool-Manager Software:

- Remove the battery from the tool.
- Connect tool to PC using the mini-USB cable.
- Launch the AcraDyne Tool Manager
  - Login as:
    - Administrator: "Admin" This accesses the tool setup and program menus OR
    - Network Administrator: "Instand" This accesses the Wi-Fi setup menu
  - Read the Tool parameters from the tool.
  - Edit parameters as needed.
  - $\,\circ\,$  Write the new parameters to the Tool.
- Disconnect the Tool from the computer.
- Install the battery on the Tool.

# Recommended tool setup parameter settings for iBC connection:

- Tool: setup menu (Login as: Administrator, passcode "Admin")
  - General
    - Manual mode active: [unchecked]
    - Enable over: 'external control unit' OR 'barcode & external control unit' if the tool is equipped with a scanner.

| general | management           | signals            | communication     | graphics   | system time   | basic settings | update |  |  |  |
|---------|----------------------|--------------------|-------------------|------------|---------------|----------------|--------|--|--|--|
|         | energy s             | aving              |                   |            |               |                |        |  |  |  |
|         | displa               | ay shut o          | ff after:         | 300        | [s]           |                |        |  |  |  |
|         | tool shut off after: |                    |                   | 6000       | [5]           |                |        |  |  |  |
|         | LED ligh             | ting               |                   |            |               |                |        |  |  |  |
|         | afterg               | glow:              |                   | 5.0 [s]    |               |                |        |  |  |  |
|         | 🗹 setup menu         |                    |                   |            |               |                |        |  |  |  |
|         | 🗆 sca                | nner sele          | ectable           | 🗷 handm    |               |                |        |  |  |  |
|         | NOK cor              | nfirmatio          | n on display      | NOK o      | tive          |                |        |  |  |  |
|         | 🗆 manual             | annual mode active |                   |            |               |                |        |  |  |  |
|         | enable ov            | er: bar            | code & external o | ontrol uni | it • + 🗆 reve | rse enabled    |        |  |  |  |

- Communication
  - Spool: record in spool, 10 trials, 1s period
  - Block tool until answer: [checked]. This prevents the tool from running a second rundown, if the tool is disconnect from the controller just before or while running.

| general  | management | signals | communication      | graphics | system time | basic settings | update |
|----------|------------|---------|--------------------|----------|-------------|----------------|--------|
| telegran | ns         |         |                    |          |             |                |        |
|          |            | ranhies |                    |          |             |                |        |
|          | 2          | rtransm | nit data:          |          |             |                |        |
|          |            | ■ OK    | 12 N               | IOK      | 🗆 reverse   | 2              |        |
|          |            |         | divisor:           | 1        |             | -              |        |
|          | s          | pool:   |                    |          |             |                |        |
|          |            | ✓ reco  | rd in spool        |          |             |                |        |
|          |            | trials  | s: 10              | period   | le: 1.00    | [s]            |        |
|          |            |         | ock tool until ans | wer      |             |                |        |
|          |            | abor    | t telegram         |          |             |                |        |

- Basic settings
  - Hardware configuration:
    - Display: [checked]
      - Scanner: [checked if equipped]
    - Radio: [checked]

- Recovery: [unchecked]. Note: On power up, this prevents the tool from running until connection to the controller is established.
- Tool: programs menu
  - Delete all jobs
  - Delete all barcodes

#### Establishing Wi-Fi Connection to iBC:

- Wi-Fi Network Setup (Login as: Network Administrator, passcode "Instand")
  - Setup WILAN
    - Wi-Fi Router settings (SSID, Network Key) or plant network settings
    - If the router is compatible, it is recommended to use 5 Ghz band.
    - It is recommended to select 3 channels from the channel list
  - Setup IPv4
    - Own IP Address (unique IP Address for the tool)
      - Port (5000 5010)
    - Server IP Address (controller's IP Address)
       Port (5000)
    - Subnet Mask
    - Default Gateway (Wi-Fi Router IP Address)

Example Wi-Fi settings for tool and iBC controller:

| basi  | c settin       | gs                                      | special m               | odel             | calibration                      | upda       | ate serv   | vice MCT         |
|-------|----------------|-----------------------------------------|-------------------------|------------------|----------------------------------|------------|------------|------------------|
| gene  | eral           | manage                                  | ment                    | signals          | communi                          | cation     | graphics   | system time      |
| Wi-Fi | IPv4           | IEEE 802                                | 2.1X ro                 | aming            | telegrams                        |            |            |                  |
|       |                |                                         |                         |                  |                                  |            |            |                  |
| authe | entificat      | tion type:                              | WPA2                    |                  | •                                |            |            |                  |
| SSID: |                |                                         |                         | ******           |                                  |            |            |                  |
| netw  | ork key        |                                         | -                       | ******           |                                  |            |            |                  |
| regio | n:             |                                         | US                      |                  | •                                |            |            |                  |
| band  | :              |                                         | 5 GHz                   |                  | - channe                         | l list:    | 36, 40,    | 44, 48, 52, 5( • |
| trans | mitting        | power:                                  | 17 dBm                  | / 50 mW          | DFS ba                           | ckup cha   | nnel: none |                  |
| conn  | ection         | ype:                                    | infrastru               | icture           | •                                |            |            |                  |
|       |                |                                         |                         |                  |                                  |            |            | 100              |
| H     |                | 2 <b>4</b> 1                            | too                     | ol no.: 17       | 020002                           |            | read       | write            |
| 1000  | isetio         |                                         |                         |                  |                                  |            |            |                  |
| mmu   | ID.A           | 1555.000                                |                         |                  | DEGCO                            |            |            |                  |
| /1-11 | 1- 44          | IEEE OUZ.                               | IX 10                   | aming            | NF000                            |            |            |                  |
|       |                |                                         |                         |                  |                                  |            |            |                  |
|       | n              | etwork pro                              | otocol:                 | TCP              |                                  | •          |            |                  |
|       |                | DHCP                                    |                         |                  |                                  |            |            |                  |
|       | 0              | wn IP-add                               | ress:                   | 10               | . 10. 13. 50                     | por        | t: 5000 -  | 5010             |
|       |                |                                         |                         |                  |                                  |            |            |                  |
|       | SE             | erver IP-ad                             | idress:                 | 10               | . 10. 13. 42                     | 2 por      | t: 5000    |                  |
|       | se             | erver IP-ac<br>ibnet mas                | idress:<br>ik:          | 10<br>255        | . 10. 13. 42<br>. 255. 255. 0    | 2 por      | t: 5000    |                  |
|       | se<br>su<br>de | erver IP-ac<br>ibnet mas<br>efault gati | idress:<br>ik:<br>eway: | 10<br>255<br>192 | 10.13.42<br>255.255.0<br>168.1.1 | 2 por<br>) | t: 5000    |                  |

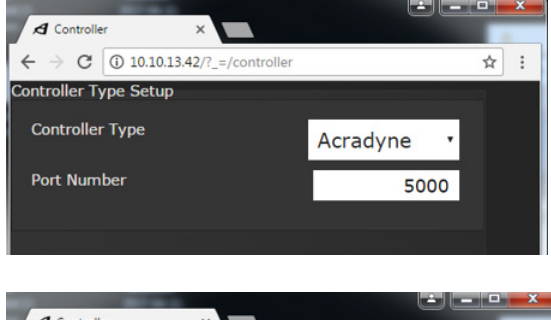

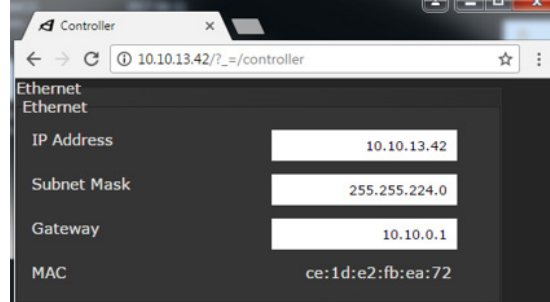

- When the tool battery is plugged in, the display will show:
  - Scan While looking for the Network.
  - Join Network found, entering credentials.
  - Join Server Connected to Network, looking for controller.
  - Depending on PSet Number selected on the controller, the tool's display will show:
    - Enable n Where n is a valid PSet Number.
    - Disable If the selected PSet Number does not exist in the tool. The controller LED Display will show INVP.

#### **Torque Units:**

There are two places in the Acradyne-Tool-Manager software to select the units for torque. One affects how units for torque are displayed in the Acradyne -Tool-Manager software. The other affects what units torque are displayed on the tool and reported to the iBC controller. Both settings are independent of each other.

Selecting the units for the torque values displayed in the Acradyne -Tool-Manager software:

| & HST-Tool-Manager Version: 2.0.2.20 |                              |
|--------------------------------------|------------------------------|
| 📄 🂾 🛢 👰 🕹 👸 🛛 tool no.: 1702000      | 2 read write                 |
| 🗲 tool: setup: ү setup language / un | its                          |
| settings                             |                              |
| display network data role            | s update                     |
|                                      |                              |
|                                      |                              |
| language:                            | US -                         |
| torque:                              | [N·m] •                      |
| force:                               | select unit for torque in HS |
| stroke:                              | [mm] •                       |

Selecting the torque units reported by the tool and displayed on the iBC controller:

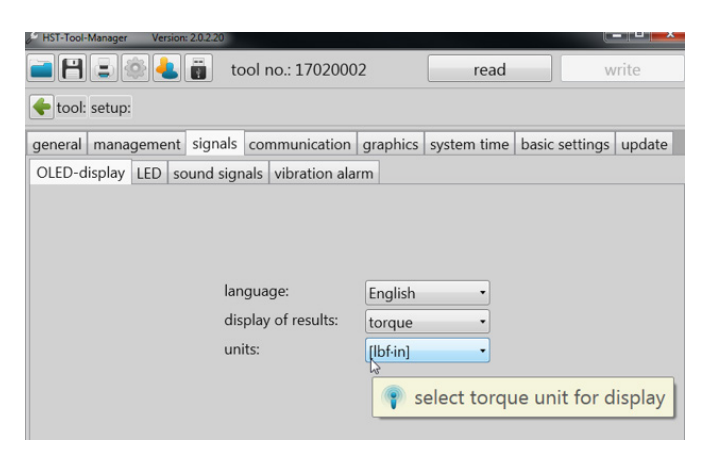

#### **Program Examples:**

The following are examples on how to setup some common rundown strategies. Note: The term 'Program' in the AcraDyne -Tool-Manager software is synonymous with 'PSet' in the iBC and the term 'Step' synonymous with 'PSet'

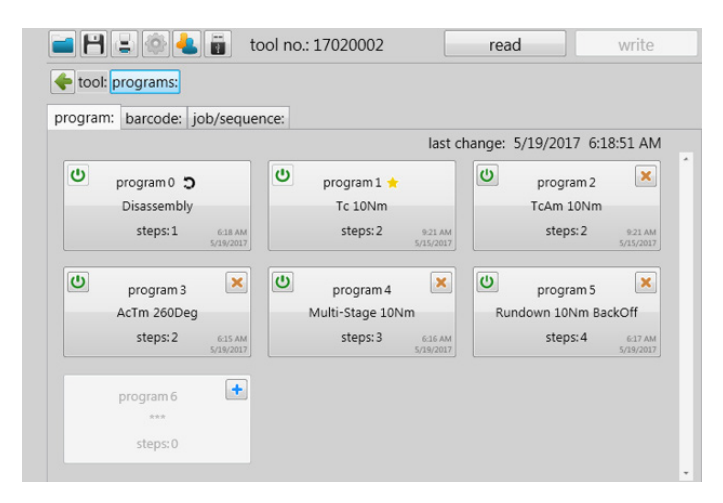

#### Disassembly:

The CCW program that the other programs use for reverse. Note: reverse program is checked.

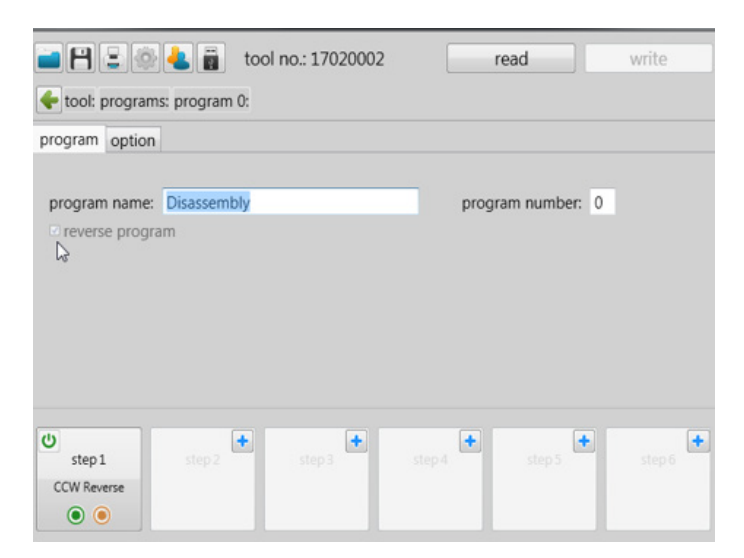

| description: CCW Reverse step number: 1                                                                                                    |                                                                                                    | option                                                                          | B                                                     |                                                                                                    |                                |
|----------------------------------------------------------------------------------------------------|----------------------------------------------------------------------------------------------------|---------------------------------------------------------------------------------|-------------------------------------------------------|----------------------------------------------------------------------------------------------------|--------------------------------|
| description: CCW Reverse itep in number: 1   the step if NOK end end is the if NOK or CK interrupted stat: restart current step if NOK or CK interrupted stat: restart current step if NOK or CK interrupted stat: restatt step if                                                                                                    |                                                                                                    |                                                                                 |                                                       |                                                                                                    |                                |
| description: CCW Reverse       step number: 1                                                                                                    |                                                                                                    |                                                                                 |                                                       |                                                                                                    |                                |
| <pre>     (direction of rotation:</pre>                                                                                                    | description: CCW Rever                                                                                                    | se                                                                              | S                                                     | tep number: 1                                                                                                    |                                |
| <pre>     function:</pre>                                                                                                    |                                                                                                    |                                                                                 |                                                       |                                                                                                    |                                |
| <pre>interrupted start: restart current step - next step if OK: end interrupted start: end idicard result  f tool: programs: program 0: step 1: general gear strategy option  f tool: programs: program 0: step 1: general gear strategy option  f tool: programs: program 0: step 1: general gear strategy option  f tool: programs: program 0: step 1: general gear strategy option  f tool: programs: program 0: step 1: general gear strategy option  f tool: programs: program 0: step 1: general gear strategy option  f tool: programs: program 0: step 1: general gear strategy option  f tool: programs: program 0: step 1: general gear strategy option  f tool: programs: program 0: step 1: general gear strategy option  f toopue Nem  f toopue Nem  f toop</pre>                                                                                                    |                                                                                                    | _ characteristics: —                                                            | _                                                     |                                                                                                    |                                |
| <pre>next step if OK end next step if NOK end end end end end end end end end end</pre>                                                                                                    |                                                                                                    | interrupted start:                                                              | restart                                               | current step ·                                                                                                    |                                |
| <pre>inst step if NOK end  idiscard result  idiscard result  idit result  idit result  idit</pre>                                                                                                    |                                                                                                    | next step if OK:                                                                | end                                                   |                                                                                                    |                                |
| <pre>discard result  discard result  discard result  discard result  direction of rotation:</pre>                                                                                                    |                                                                                                    | next step if NOK:                                                               | end                                                   | •                                                                                                    |                                |
| <pre> vioot: program:: program 0: step 1: general gear strategy option  direction of rotation:</pre>                                                                                                    |                                                                                                    | 🗆 dis                                                                           | card rest                                             | ılt                                                                                                    |                                |
| <pre>@ loop program to step 1:<br/>general gear strategy option<br/>direction of rotation: ① CCW - start-up ramp: 0.300 [6]<br/>control method: [pm • rpmtarget: 160 [rpm]<br/>stop mode: no stop •<br/>foot programs: program 0: step 1:<br/>general gear strategy option</pre>                                                                                                    |                                                                                                    | 0                                                                               |                                                       |                                                                                                    |                                |
| <pre>general gear strategy option  direction of rotation:  CCW start-up ramp: 0.300 [6] control method: pm pm pm pm pm pm pm pm pm pm pm pm pm p</pre>                                                                                                    | tool: programs: progr                                                                                                    | am 0: step 1:                                                                   |                                                       |                                                                                                    |                                |
| direction of rotation:<br>CCW start-up ramp: 0.300 [s]<br>control method: [pm protarget: 160 [rpm]<br>stop mode: no stop<br>for programs: program 0: step 1:<br>general gear strategy option<br>whiting conditions:<br>Winnit 2000 [Nm]<br>Winnit 2000 [Nm]<br>Winn                                                       | general gear strategy                                                                                                    | option                                                                          |                                                       |                                                                                                    |                                |
| direction of rotation:<br>Control method:<br>rpm<br>stop mode:<br>no stop<br>stop mode:<br>no stop<br>stop mode:<br>no stop<br>for angle:<br>general gear strategy option<br>torque [Ven]<br>Minimit 2000 [Ven]<br>Minimit 2000 [Ven]<br>M                                                        |                                                                                                    |                                                                                 |                                                       |                                                                                                    |                                |
| control method: rpm rpmtarget: 160 (rpm)<br>stop mode: no stop <pre> foot programs: program 0: step 1: general gear strategy option phifting conditions:</pre>                                                                                                    | direction of rotation:                                                                                                    | 5 ccw                                                                           | •                                                     | start-up ramp:                                                                                                    | 0.300 [s]                      |
| <pre>stop mode: no stop</pre>                                                                                                    | control method:                                                                                                    | rpm                                                                             | •                                                     | rpmtarget:                                                                                                    | 160 [rpm]                      |
| <pre>stop mode: no stop</pre>                                                                                                    |                                                                                                    |                                                                                 |                                                       |                                                                                                    |                                |
| <pre> toot programs: program 0: step 1: general gear strategy option  iterque:     Muarget 000 [Vm]     Minit 2000 [Vm]     Minit 2000 [Vm]     Minit 2000 [Vm]     Minit 2000 [Vm]     Minit 2000 [Vm]     urrent [A]     gradient:     transet  reveluation:     torque Control Strategy: Torque Control Strategy: Torque control with 'Mstart' ('In-Cycle') set to 2Nr Time out set for 10 Seconds  if iterce is the set for 10 Seconds  if iterce is the set for 10 Seconds  if iterce is the set for 10 Seconds  if iterce evaluation     forgram name: To 10Nm     program number: 1     reverse program      fordule for iter is the set for iter is the set for iter is the set for iter is the set for iter is the set for iter is the set for iter is the set for iter is the set for iter is the set for iter is the set for iter is the set for iter is the set for iter is the set is the set is th</pre>                                                                                                    | stop mode:                                                                                                    | no stop                                                                         | •                                                     |                                                                                                    |                                |
| <pre> tool: programs: program 0: step 1: general gear strategy option  if torque:     Marget SOO IN     Minit 2000 IN     Minit 2000 IN     Minit 2000 IN     Gradient:     gradient:     gradient:     torque:     torque:</pre>                                                                                                    |                                                                                                    |                                                                                 |                                                       |                                                                                                    |                                |
| <pre> took programs: program 0: step 1: general gear strategy option stifting conditions:</pre>                                                                                                    |                                                                                                    |                                                                                 |                                                       |                                                                                                    |                                |
| general gear strategy option         shifting conditions:         Image:         Image:                                                                                                    | tool: programs: progr                                                                                                    | ram 0: step 1:                                                                  |                                                       |                                                                                                    |                                |
| shifting conditions:<br>I torque [Wm]<br>Masart 2000 [Vm]<br>Mimit 2000 [Vm]<br>Mimit 2000 [Vm]<br>Mimit 2000 [Vm]<br>Garget Control Strategy:<br>Torque Control Strategy:<br>Torque control with 'Mstart' ('In-Cycle') set to 2Nr<br>Time out set for 10 Seconds<br>Torque control with 'Mstart' ('In-Cycle') set to 2Nr<br>Time out set for 10 Seconds<br>Torque read write<br>torque read write<br>tool program sprogram 1:<br>program option<br>program name: Tc 10Nm program number: 1<br>reverse program<br>time evaluation<br>total time:<br>total time:                                                                                                    | general gear strategy                                                                                                    | option                                                                          |                                                       |                                                                                                    |                                |
| <pre>torque:<br/>Mtarget 100 [N'm]<br/>Mimit 2000 [N'm]<br/>Mimit 2000 [N'm]<br/>Mimit 2000 [N'm]<br/>error time:<br/>evaluation:<br/>tornue:<br/>Torque Control Strategy:<br/>Torque control with 'Mstart' ('In-Cycle') set to 2Nr<br/>Time out set for 10 Seconds<br/>for tornue:<br/>Torque control with 'Mstart' ('In-Cycle') set to 2Nr<br/>Time out set for 10 Seconds<br/>for tornue:<br/>tool no: 17020002 read write<br/>toot program name: Tc 10Nm program number: 1<br/>program option<br/>program name: Tc 10Nm program number: 1<br/>reverse program<br/>time evaluation<br/>for total time:<br/>total time:<br/>total t</pre>                                                                                                    | shifting conditions:                                                                                                    |                                                                                 | Ĩ,                                                    |                                                                                                    |                                |
| Image:       Image:                                                                                                    | () Marriet 0.00                                                                                                    | [Num]                                                                           | 1                                                     | current [A]                                                                                                    |                                |
| Image:       Image:                                                                                                    | (U) Metarget 5.50                                                                                                    | [N·m]                                                                           |                                                       | Munit 20.0                                                                                                    | 0                              |
| Image:       Image:         Image:       Image:         Image:       Image: <td< td=""><td>U Mlimit 20.00</td><td>[N·m]</td><td></td><td></td><td></td></td<>                                                                                                    | U Mlimit 20.00                                                                                                    | [N·m]                                                                           |                                                       |                                                                                                    |                                |
| angle:       Ararget 9000       I''         gradient:       gradient:       gradient:         evaluation:       evaluation:       ar         Torque Control Strategy:       Torque control with 'Mstart' ('In-Cycle') set to 2Nr         Time out set for 10 Seconds       ar         Image:       tool no: 17020002       read         Image:       tool no: 17020002       read         Image:       tool no:                                                                                                    | () Mlimit" 0.00                                                                                                    | [N·m]                                                                           |                                                       |                                                                                                    |                                |
| Image: Atarget 9000       F1         Image: Gradient:       Image: Gradient:         Image: Image: Image                                                                                                    | a angle:                                                                                                    | &                                                                               |                                                       |                                                                                                    | 8                              |
| • current:       • current:         • gradient:       • torque         • torque       • control Strategy:         Forque control Strategy:       Forque control with 'Mstart' ('In-Cycle') set to 2Nr         Time out set for 10 Seconds         • tool set for 10 Seconds         • tool program:       • tool no: 17020002         • tool program:       • tool no: 17020002         • tool program:       • tool regram number:         • tool program name:       • tool no:         • total time:       • characteristics:         • total time:       • characteristics:         • total time:       • characteristics:         • total time:       • step3         • total time:       • step3         • total time:       • step3         • total time:       • step3         • total time:       • step3                                                                                                    | Ataroet 9000                                                                                                    | ເງ                                                                              |                                                       |                                                                                                    |                                |
| • gradient:       • unput 9000         • torque       • unput 9000         • torque       • unput 9000         • torque       • unput 9000         • torque       • unput 9000         • torque       • unput 9000         • torque       • unput 9000         • torque       • unput 9000         • torque       • unput 9000         • torque       • unput 9000         • torque       • unput 9000         • torque       • unput 9000         • torque       • tool no: 17020002         • tool programs:       • tool no: 17020002         • tool:       • tool no: 17020002         • tool:       • program number:         • tool:       • tool no: 17020002         • tool:       • program number:         • tool:       • program number:         • tool iprogram       • default program         • total time:       • characteristics:         • total time:       • characteristics:         • total time:       • total         • total       • step3         • total       • step3                                                                                                    | Current:                                                                                                    |                                                                                 |                                                       | /                                                                                                    |                                |
| • time:                                                                                                    | ⊙ gradient:                                                                                                    |                                                                                 |                                                       |                                                                                                    |                                |
| evaluation:       *         Torque Control Strategy:         Torque control with 'Mstart' ('In-Cycle') set to 2Nr         Time out set for 10 Seconds         *         *         *         *         *         *         *         *         *         *         *         *         *         *         *         *         *         *         *         *         *         *         *         *         *         *         *         *         *         *         *         *         *         *         *         *         *         *         *         *         *         *         *         *         *         *         *         *         *                                                                                                    | 🕑 time:                                                                                                    |                                                                                 |                                                       | Au                                                                                                    | rget 9000                      |
| Torque Control Strategy:<br>Torque control with 'Mstart' ('In-Cycle') set to 2Nr<br>Time out set for 10 Seconds<br>tool no: 17020002 read write<br>tool: programs: program 1:<br>program option<br>program name: Tc 10Nm program number: 1<br>reverse program<br>time evaluation<br>time evaluation<br>t                                          | cevaluation                                                                                                    |                                                                                 | <u> </u>                                              | /                                                                                                    | a                              |
| Torque Control Strategy:         Torque control with 'Mstart' ('In-Cycle') set to 2Nr         Time out set for 10 Seconds         Image: Image: I                                                                                                    |                                                                                                    |                                                                                 |                                                       | /                                                                                                    |                                |
| <pre>i i i i i i i i i i i i i i i i i i i</pre>                                                                                                    | Torque:                                                                                                    |                                                                                 |                                                       |                                                                                                    |                                |
| tool: programs: program 1:          program option         program name:       Tc 10Nm         reverse program       ✓ default program         time evaluation       characteristics:         • time evaluation       characteristics:         • total time:       reverse after joint:       if NOK or OK         errors per screw:       1         counter       1                                                                                                    | Forque Contro<br>Forque contro<br>Forque contro<br>Fime out set fo                                                                                                    | <b>ol Strategy:</b><br>ol with 'Mstc<br>or 10 Secon                             | ırt' ('<br>ds                                         | In-Cycle')                                                                                                    | set to 2Nr                     |
| program option  program name: Tc 10Nm program number: 1  reverse program  time evaluation  time evaluation  time:  total time:  total time: total time: total titter: total time: total time: total titter: total time: total                                                                                                    | Forque Contro<br>Torque contro<br>Time out set fo                                                                                                    | ol Strategy:<br>ol with 'Msta<br>or 10 Secon                                    | urt' ('<br>ds                                         | In-Cycle')<br>read                                                                                                 | set to 2Nr                     |
| program name: Tc 10Nm program number: 1<br>reverse program                                                                                                    | Torque Contro<br>Torque contro<br>Time out set fo<br>Time out set fo<br>toot: programs: prog                                                                                                    | bl Strategy:<br>bl with 'Msta<br>or 10 Secon<br>tool no.: 17020<br>ram 1:       | urt' ('<br>ds                                         | In-Cycle')<br>read                                                                                                 | set to 2Nr                     |
| program name: Tc 10Nm program number: 1<br>reverse program<br>time evaluation<br>ⓒ total time:<br>ⓒ total time:<br>ⓒ tot | Forque Contro<br>Torque contro<br>Time out set for<br>toot: programs: prog<br>program option                                                                                                    | ol Strategy:<br>ol with 'Msta<br>or 10 Secon<br>tool no.: 17020<br>ram 1:       | ırt' ('<br>ds                                         | In-Cycle')                                                                                                    | set to 2Nr                     |
| reverse program     ✓ default program     Characteristics:     reverse after joint: if NOK or OK     errors per screw:     counter     1      step 1     step 2     step 3     step 4     step 5     step 5     step 5                                                                                                    | Forque Contro<br>Torque contro<br>Time out set for<br>tool: programs: prog<br>program option                                                                                                    | ol Strategy:<br>ol with 'Msta<br>or 10 Secon<br>tool no.: 17020                 | urt' ('<br>ds                                         | In-Cycle')<br>read                                                                                                 | set to 2Nr                     |
| imme evaluation       characteristics:         reverse after joint:       if NOK or OK         errors per screw:       1         counter       1         step 1       step 2         Tc 10Nm       step 3         istep 4       step 5                                                                                                    | Torque Contro<br>Torque contro<br>Time out set for<br>tool: programs: prog<br>program option<br>program name: Tc 10h                                                                                                    | ol Strategy:<br>ol with 'Msta<br>or 10 Secon<br>tool no.: 17020<br>ram 1:       | urt' ('<br>ds                                         | In-Cycle')<br>read                                                                                                 | set to 2Nr<br>write            |
| Image: Step 1       Image: Step 2       Image: Step 3       Image: Step 3<                                                                                                    | Torque Contro<br>Torque contro<br>Time out set for<br>tool: programs: prog<br>program option<br>program name: Tc 100<br>reverse program                                                                                                    | ol Strategy:<br>ol with 'Mstc<br>or 10 Secon<br>tool no.: 17020<br>ram 1:       | ırt' ('<br>ds<br>0002<br>                             | In-Cycle')<br>read                                                                                                 | set to 2Nr<br>write            |
| errors per screw:     1       counter     1       step 1     step 2       Tc 10Nm     step 3       step 4     step 5                                                                                                    | Torque Contro<br>Torque contro<br>Time out set fo<br>toot: programs: prog<br>program option<br>program name: Tc 10h<br>reverse program                                                                                                    | ol Strategy:<br>ol with 'Msta<br>or 10 Secon<br>tool no.: 17020<br>ram 1:       | art' ('<br>cls<br>0002<br>☑ de<br>〔 <sup>cha</sup>    | In-Cycle')<br>read<br>program nu<br>fault program                                                                  | set to 2Nr<br>write            |
| Counter     1       Step 1     step 2       Tc 10Nm     step 3       Step 4     step 5                                                                                                    | Torque Contro<br>Torque Contro<br>Time out set fo<br>tool: programs: prog<br>program option<br>program name: Tc 10h<br>reverse program<br>time evaluation<br>time evaluation<br>total time:                                                                              | ol Strategy:<br>ol with 'Msta<br>or 10 Secon<br>tool no.: 17020<br>ram 1:       | art' ('<br>ds<br>0002<br>☑ de<br>revi                 | In-Cycle')<br>read<br>program nu<br>fault program<br>rracteristics:<br>erse after joint:                           | set to 2Nr<br>write<br>mber: 1 |
| Image: step 1     Image: step 2     Image: step 3     Image: step 4     Image: step 5     Image: step 5     Imag                                                                                                    | Torque Contro<br>Torque contro<br>Time out set for<br>time out set for<br>total time:<br>total time:                                                                                                    | ol Strategy:<br>ol with 'Msta<br>or 10 Secon<br>tool no.: 17020<br>ram 1:       | urt' ('<br>ds<br>0002<br>☑ de<br>rev<br>erro          | In-Cycle')<br>read<br>program nu<br>fault program<br>rracteristics:<br>erse after joint:<br>prs per screw:         | set to 2Nr<br>write<br>mber: 1 |
| Image: step 1     step 2     step 3     step 4     step 5     step 5       Tc 10Nm     Image: step 3     Image: step 4     step 5     step 5                                                                                                    | Forque Contro<br>Torque contro<br>Torque contro<br>Time out set for<br>tool: programs: prog<br>program option<br>program name: Tc 10N<br>reverse program<br>time evaluation<br>time evaluation                                                                           | ol Strategy:<br>ol with 'Msta<br>or 10 Secon<br>tool no.: 17020<br>ram 1:       | urt' ('<br>ds<br>0002<br>✓ de<br>rev<br>erro<br>cou   | In-Cycle')<br>read<br>program nu<br>fault program<br>iracteristics:<br>erse after joint:<br>ors per screw:<br>nter | set to 2Nr<br>write<br>mber: 1 |
| Tc 10Nm                                                                                                    | Forque Contro<br>Torque contro<br>Time out set for<br>Time out set for<br>tool: programs: prog<br>program option<br>program name: Tc 10N<br>reverse program<br>time evaluation<br>total time:                                                                            | ol Strategy:<br>ol with 'Mstc<br>or 10 Secon<br>tool no.: 17020<br>ram 1:       | art' ('<br>ds<br>0002<br>✓ de<br>revu<br>error<br>cou | In-Cycle')<br>read<br>program nu<br>fault program<br>iracteristics:<br>erse after joint:<br>ors per screw:<br>nter | set to 2Nr<br>write<br>mber: 1 |
|                                                                                                    | Torque Contro<br>Torque contro<br>Time out set for<br>Time out set for<br>tool: programs: prog<br>program option<br>program name: Tc 10N<br>reverse program<br>time evaluation<br>total time:<br>total time:                                                             | ol Strategy:<br>ol with 'Mstc<br>or 10 Secon<br>tool no.: 17020<br>ram 1:       | art' ('<br>ds<br>0002<br>✓ de<br>revu<br>error<br>cou | In-Cycle')<br>read<br>program nu<br>fault program<br>iracteristics:<br>erse after joint:<br>ors per screw:<br>nter | set to 2Nr<br>write<br>mber: 1 |
|                                                                                                    | Torque Contro<br>Torque contro<br>Time out set for<br>time out set for<br>tool: programs: prog<br>program option<br>program name: Tc 10N<br>reverse program<br>time evaluation<br>total time:<br>total time:<br>total time:<br>total time:<br>total time:<br>total time: | ol Strategy:<br>ol with 'Mstc<br>or 10 Secon<br>tool no.: 17020<br>ram 1:<br>Nm | art' ('<br>ds<br>0002<br>✓ de<br>rev<br>erro<br>cou   | In-Cycle')<br>read<br>program nu<br>fault program<br>rracteristics:<br>erse after joint:<br>ors per screw:<br>nter | set to 2Nr<br>write<br>mber: 1 |
|                                                                                                    | Torque Contro<br>Torque contro<br>Time out set for<br>time out set for<br>tool: programs: prog<br>program option<br>program name: Tc 10N<br>reverse program<br>time evaluation<br>time evaluation<br>total time:<br>Step1<br>Tc 10Nm<br>Tc 10Nm                          | ol Strategy:<br>ol with 'Mstc<br>or 10 Secon<br>tool no.: 17020<br>ram 1:<br>Nm | art' ('<br>ds<br>0002<br>♥ de<br>cou                  | In-Cycle') read program nu fault program racteristics: rese after joint: ors per screw: nter                       | set to 2Nr<br>write<br>mber: 1 |

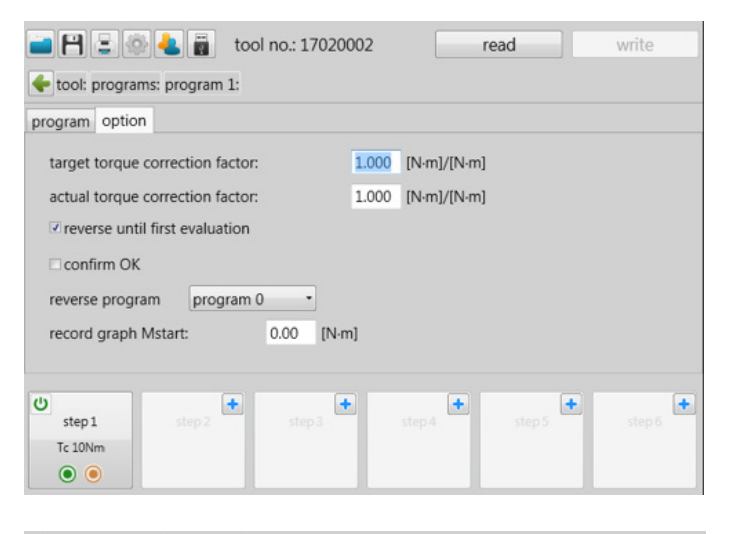

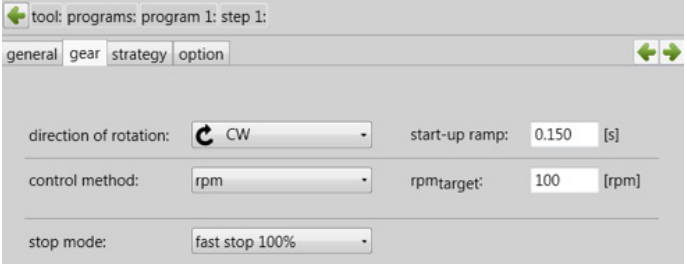

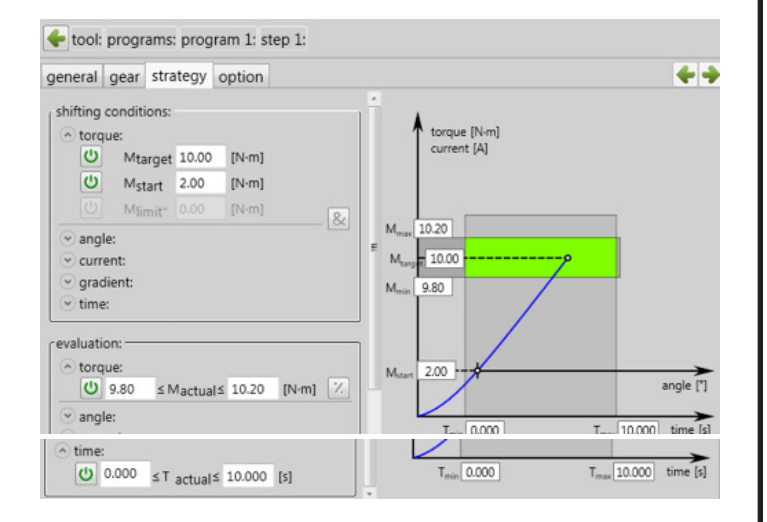

# Not Sending Run Data to Controller on a 'Free Run Stage'

This setting will not send rundown data when trigger is released on a free run. Set the interrupted start to restart current step, shown below. This can be set as a stage in the program.

| 🕹 AcraDyne-Tool-Manager Ve | ersion: 2.0.2.24 (MANUFACTURER) |             |             |                   | <u></u> |
|----------------------------|---------------------------------|-------------|-------------|-------------------|---------|
| <b>- 7 - * 4</b>           | tool no.: 17250                 | 800         | read        | write             |         |
| tool: programs: pro        | gram 1: step 1:                 |             |             |                   |         |
| general gear strategy      | / option                        |             |             |                   | •       |
|                            |                                 |             |             |                   |         |
|                            |                                 |             |             |                   |         |
| description: Tc 10Nm       |                                 | step        | number: 1   |                   |         |
|                            |                                 |             |             |                   |         |
|                            | c charactoristics:              |             |             |                   |         |
|                            | characteristics.                |             |             | •                 |         |
|                            | interrupted start:              | restart cur | rent step 🔹 |                   |         |
|                            | next step if OK:                | end         | -           |                   |         |
|                            | next step if NOK:               | end         | •           |                   |         |
|                            | 🗆 dis                           | card result |             |                   |         |
|                            |                                 |             |             |                   |         |
|                            |                                 |             |             |                   |         |
|                            |                                 |             |             |                   |         |
|                            |                                 |             | 🕹 manu      | facturer 📄 💽 US 🔹 |         |

The tool will display the screen below when the trigger is released.

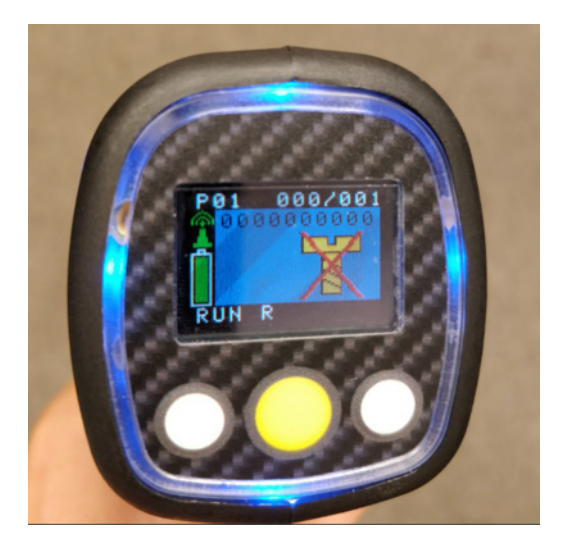

### 4. Home Page (Main Menu)

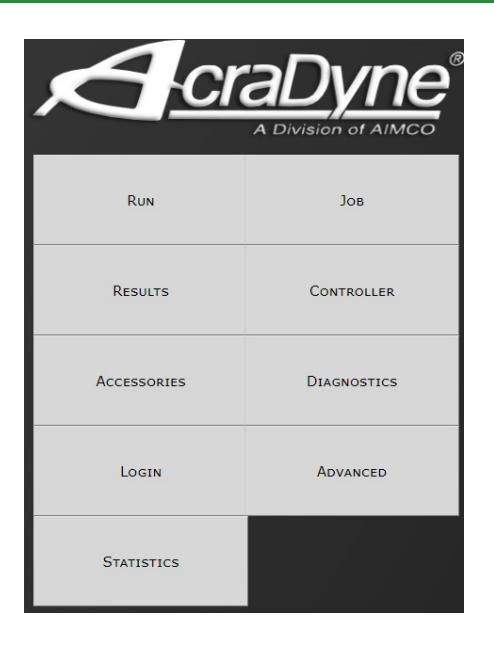

#### 4.1 Run

The Run Screen is essentially the dashboard of the Gen IV controller and provides a look at real-time information regarding rundowns.

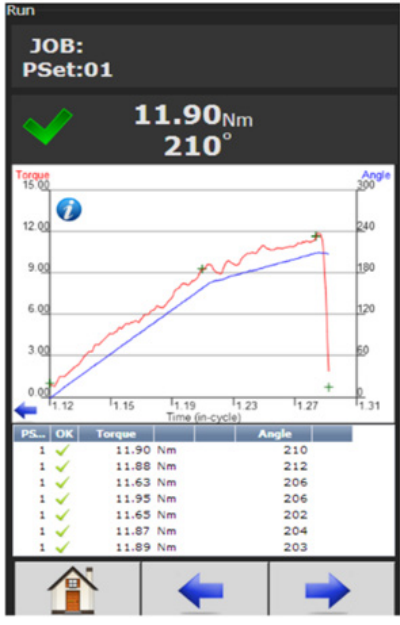

Time (In-Cycle) Screen

| JOB:                        | Indicates the current JOB.                             |
|-----------------------------|--------------------------------------------------------|
| PSet:01                     | Indicates the current PSet in which you are operating. |
| $\checkmark$                | Indicates accepted rundown.                            |
| $\times$                    | Indicates failed rundown.                              |
| 11.90 <sub>Nm</sub><br>210° | Displays Torque and Angle for current rundown.         |

Graph displays curves representing Torque (black trace) and Angle (blue trace). The blue left arrow at the origin of the graph will change the X-axis of the rundown curve from Time (In-Cycle) to Time (Overall) and Angle.

Below the graph is a historical table that will give information and status of the most recent rundowns, including current PSet, accepted/failed rundown status,torque and angle.

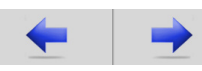

Arrows allow user to scroll through screens that show real time Job information such as Run Screen or rundown indicators.

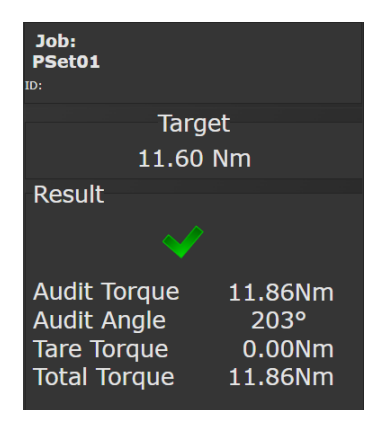

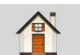

Home tab will return user to the Home Page

On the Run Screen, click 🍘 for curve detail.

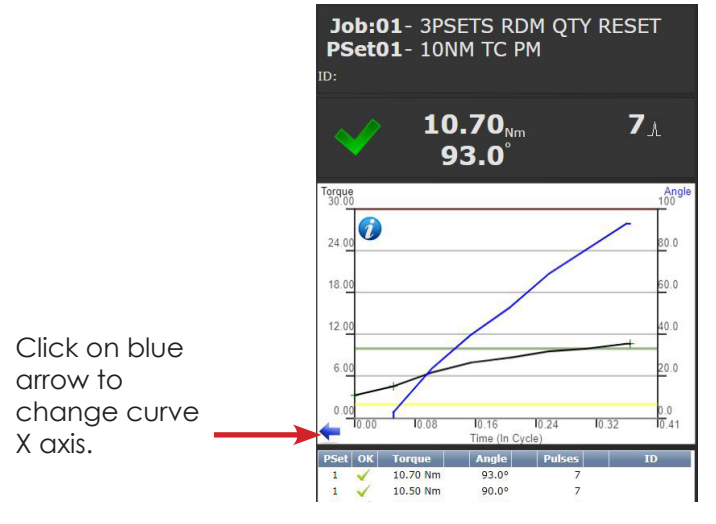

Choose Time In-cycle, Time Overall, Angle, or Angle In-Cycle screen

#### Large Screen Indicators and Audit information

The large screen indicators are helpful in viewing real time results of the rundown from a distance.

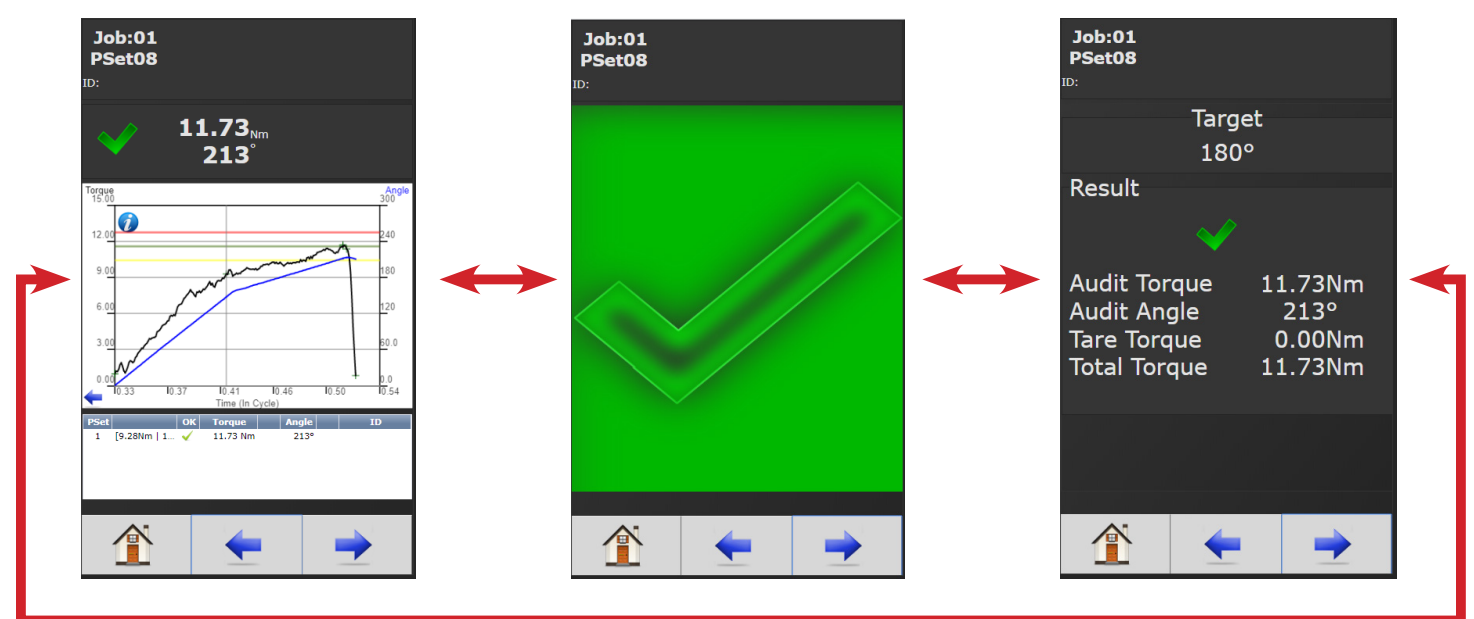

Example of Accepted Job

Example of Failed Job

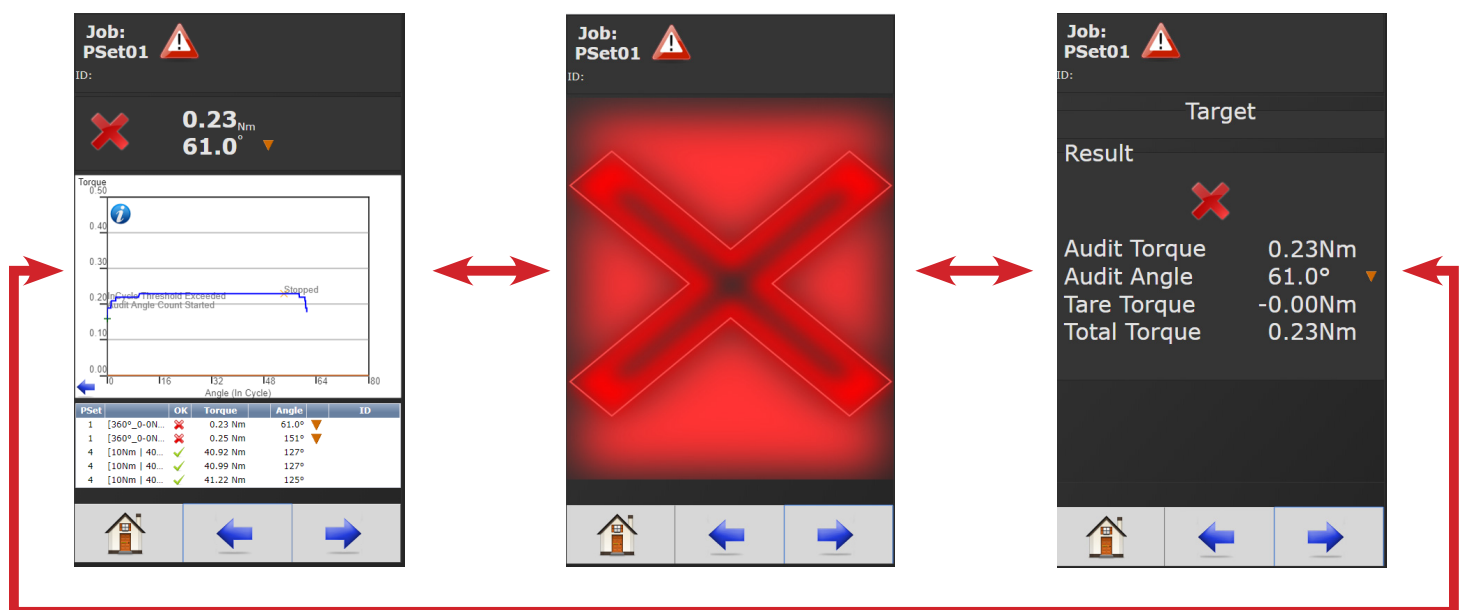

#### 4.2 Job

A Job is a collection of PSets which can be run when performing multiple fastening operations on a single application.

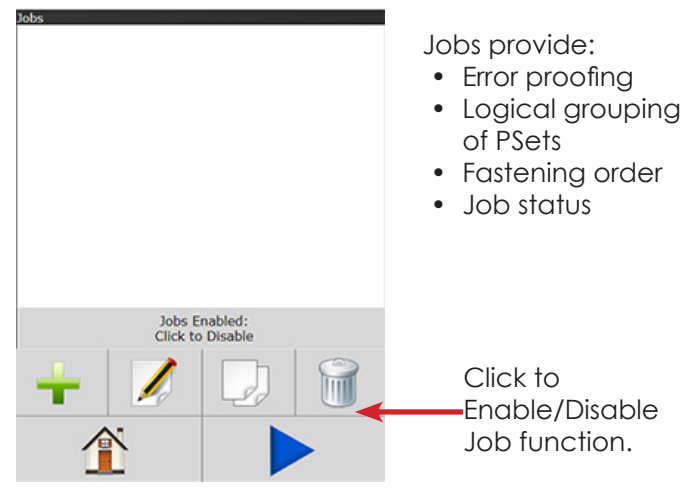

### 4.2.1 Add New Job

To add a new Job press

on the Home Page.

Advanced Options

Job 1

Disable Tool

Press 🛖 on Jobs screen (above) to enter Add New Job screen (below)

Job Number

Job Name

Job Action

Job Number: Up

to 99 Jobs can be configured.

**Job Name:** Enter Job Name

#### Job Action:

• Disable Tool: Disable tool after job is finished. Job complete Icon will appear.

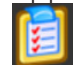

Tool will not operate until job is reset.

• **Reset Job:** Will reset after Job is finished. Once Reset Job is finished, the following icon appears:

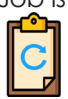

This means that results from the last successful rundown of a job are cleared. Information from last successful rundown can still be accessed in the table of the rundown view/curve display on the main Run Screen (see "4.1 Run" on page 12.

After appropriate values are entered, press 🛖 to go to Add New Job Sequence screen.

| Add New Job Sequence<br>Job Control Parameters | i de jier die die die die die die die die die die |
|------------------------------------------------|---------------------------------------------------|
| PSet                                           | PSet 1 🔹                                          |
| Action                                         | None •                                            |
| Count                                          | 1                                                 |

**PSet Number:** Choose any current PSet already configured in controller.

#### Action:

- None: Will stay in current sequence.
- Next: will advance to next sequence set up after count is reached.

**Count:** Fastener number required to complete sequence.

Once values are entered press ✔ two times to return to Job screen

#### 4.2.2 Advanced Options

Enter Advanced Options Advanced Options

#### Lock on Reject Parameters:

• Enable: When enabled, this prevents tool from starting a new rundown if the result of the last rundown was a reject. Tool remains locked until one of the four Unlock Mode conditions are satisfied.

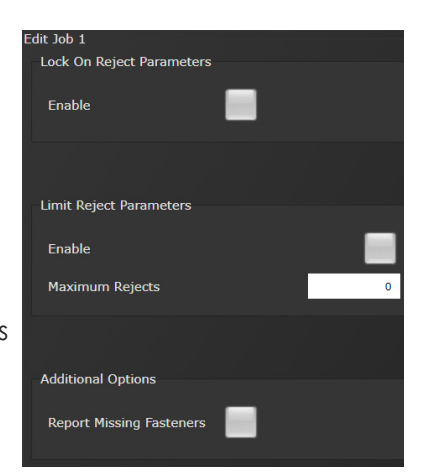

if needed

#### Limit Reject Parameters:

- Enable: Enable or Disable
- Maximum Rejects: Number of rejected fasteners allowed

#### Additional Options:

• **Report Missing Fasteners:** Add an option to each JOB to allow the reporting of any missing fasteners. When it is set the controller will report an NOK rundown for each fastener that is defined in the JOB but has not been ran. These NOK results will be reported whenever a new job is started AND the prior JOB is incomplete.

These generated NOK results are treated like any other fastening. They are displayed on the run screen, stored in the results and transmitted on all protocols.

Lin V V Fter Job is finished. Once Reset

#### 4.2.3 Jobs "Enabled" Display and Button Function

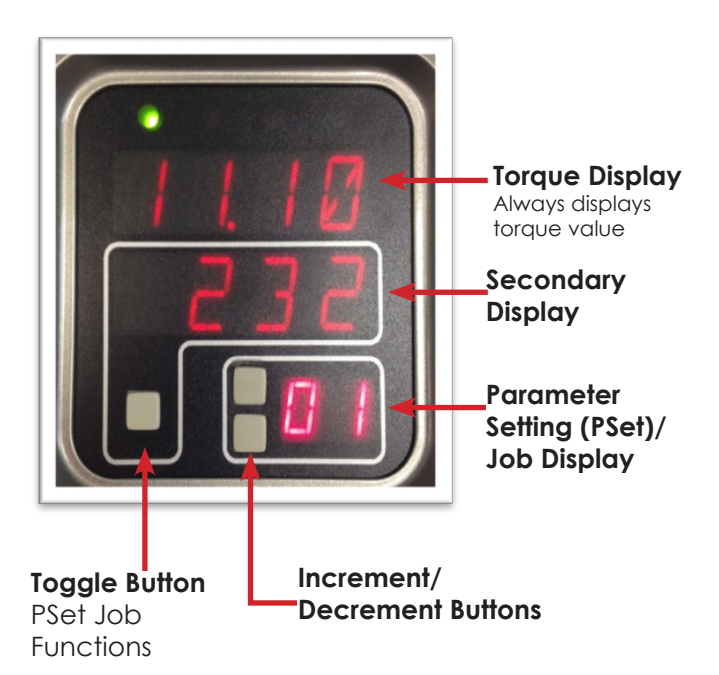

- Increment and Decrement buttons change the job sequence. The PSet number will change and job sequence number on secondary display will change if jobs are enabled.
- Holding the toggle button will display will display the Job number, while pressing increment or decrement buttons will change it. The two numbers on the PSet/Job display will be separated by decimals.
- Pressing the toggle button will change secondary display between:
  - Units of measure
  - Ethernet 1 IP address
  - Ethernet 2 IP address
  - System port IP address
  - Angle report
  - Bolt count
  - Job sequence

**NOTE:** Job sequence shows which PSet you are currently on in the job (this is not the pset number). The first pset in the job is always job sequence 1, and the next is 2, etc.

Bolt count is shown as current bolt count out of total number of bolts. Example: If you have 3 total bolts. When you start the job you will see 0.3. After one rundown you will see 1.3 and then 2.3 on the next run and so on until the job is completed.

#### 4.3 Results

| 1188 R | esuits         |      |    |            |       |        |   |
|--------|----------------|------|----|------------|-------|--------|---|
| ID     | Time Stamp     | PSet | ок | Torque     | Angle | Pulses |   |
| 1188   | 01/01 01:36:21 | 1    | <  | 45.74 Ftlb | 125°  | 0      | - |
| 1187   | 01/01 01:36:10 | 1    | <  | 45.73 Ftlb | 127°  | 0      |   |
| 1186   | 01/01 01:36:03 | 1    | <  | 46.27 Ftlb | 128°  | 0      |   |
| 1185   | 01/01 01:35:52 | 1    | <  | 46.46 Ftlb | 121°  | 0      |   |
| 1184   | 01/01 01:35:34 | 1    | <  | 46.33 Ftlb | 124°  | 0      |   |
| 1183   | 01/01 00:01:42 | 1    | ✓  | 46.11 Ftlb | 123°  | 0      |   |
| 1182   | 01/17 07:08:36 | 2    | ۶  | 0.00 Nm    | 0.0°  | 0      |   |
| 1181   | 01/11 07:13:59 | 1    | <  | 45.98 Ftlb | 133°  | 0      |   |
| 1180   | 01/11 07:13:22 | 1    | <  | 45.79 Ftlb | 137°  | 0      |   |
| 1179   | 01/11 07:13:15 | 1    | <  | 45.82 Ftlb | 132°  | 0      |   |
| 1178   | 01/11 07:13:07 | 1    | <  | 46.66 Ftlb | 138°  | 0      |   |
| 1177   | 01/11 07:12:58 | 1    | ×  | 0.17 Ftlb  | 54.0° | 0      |   |
| 1176   | 04/04 12:45:15 | 1    | ×  | 48.36 Ftlb | 1.0°  | 0      |   |
|        |                |      |    |            |       |        |   |
| _      |                |      |    |            |       |        |   |
|        |                |      |    |            |       |        |   |
|        |                |      |    |            | (     |        |   |
|        |                |      |    |            |       |        |   |

This screen provides a history of rundowns performed. Information such as ID Number, Time Stamp, Parameter Set#, Accept / Reject status, and Torque and Angle are recorded for each rundown.

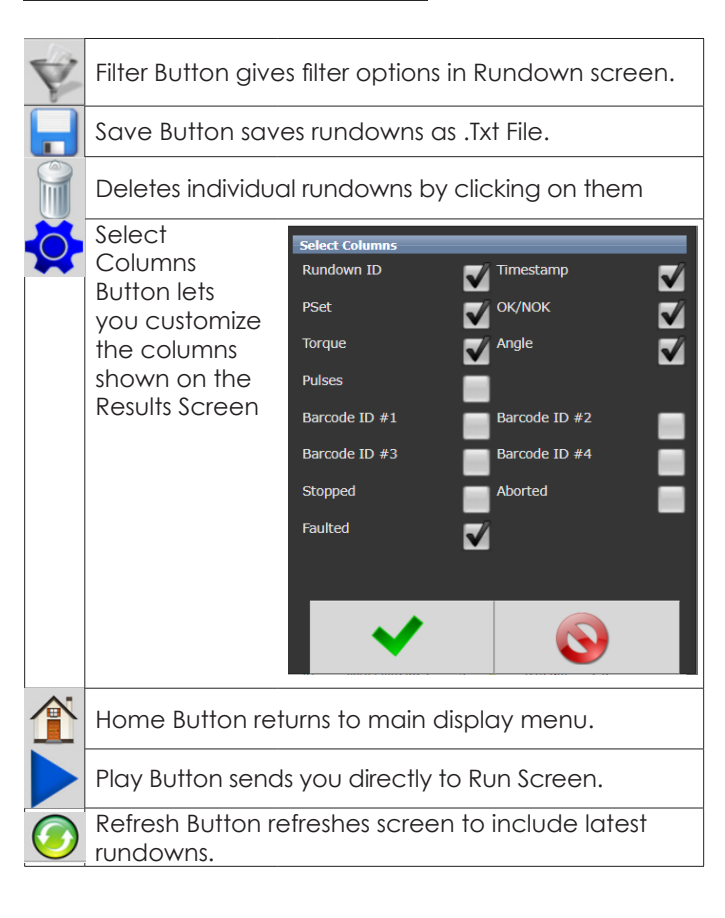

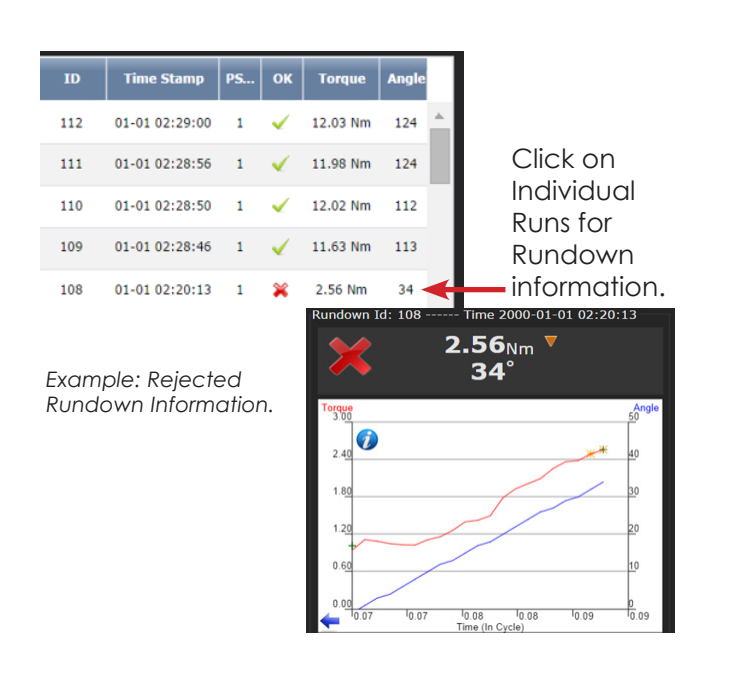

#### 4.3.1 Saving Rundown(s)

#### Saving All Rundowns

Click on **I** in main rundown screen to view/save total rundowns. A dialog box will open that allows vou to choose the download format, either a CSV file or a TW4 file. The CSV file includes rundown data in tab separated variables and can be viewed using Excel or opened it text editor such as Notepad. The raw data can be imported to Excel to build graphs, charts etc. Contact AIMCO Technical Service for pre-made Torque and Angle Templates.

The TW4 file can be opened using the ACE Platform G4 Utility located on the software page of the AIMCO website.

| Save Results        |     | _ |
|---------------------|-----|---|
| File Type           | CSV | ~ |
| Include Stage Resul | ts  |   |
| Include Log Entries |     | • |
| ~                   | 0   |   |

The dialog box also shows options for including stage results or log entries in the downloaded file. If downloading a TW4 file, all information will be automatically selected.

Click 🗸 and your browser will download the file.

#### Saving Individual Rundowns

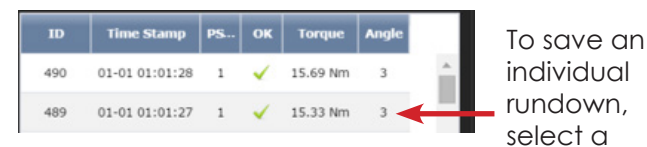

rundown from the Results screen.

This opens the Rundown Information View. Click on

in save the rundown. The file will automatically download as a CSV file.

Rundown Information View

Sample of Individual Rundown Information

| ✓ 15.33 <sub>Nm</sub><br>3°                                                                                                    |                                                                                                    |
|----------------------------------------------------------------------------------------------------|----------------------------------------------------------------------------------------------------|
|                                                                                                    |                                                                                                    |
| Torono<br>Torono<br>15 00<br>15 00<br>10 00<br>5 00<br>5 00<br>10 05<br>10 09<br>10 09<br>10 09<br>10 09<br>10 09<br>10 09<br>10 10<br>Time (in Cycle)<br>FS 1 (12Nm, 2Sec, Unfasten, 1<br>> 1 - TC (12, 150RPM)<br>> 2 - Delay (2Sec)<br>> 3 - Unfasten (720°, 50RPM)<br>> 4 - TC (16, 300RPM) | Angle<br>3<br>1<br>2<br>2<br>1<br>-1<br>-1<br>-2<br>-2<br>-2<br>-2<br>-2<br>-2<br>-2<br>-2<br>-2<br>-2<br>-2<br>-2<br>-2 |
| Advanced                                                                                                    |                                                                                                    |

| 1  | Result      | 65       |         |
|----|-------------|----------|---------|
| 2  | Job Numb    | 1        |         |
| 3  | Job Name    | Paramont |         |
| 4  | Job Seque   | 1        |         |
| 5  | Bolt Coun   | 3        |         |
| 6  | Date        | *****    | 4:18:00 |
| 7  | Master Ru   | 0        |         |
| 8  | PSet ID     | 59       |         |
| 9  | PSet Num    | 1        |         |
| 10 | PSet Nam    | e        |         |
| 11 | Tool Mode   | AEN32030 | Α       |
| 12 | Tool Seria  | 191111   |         |
| 13 | Torque      | 11.69    |         |
| 14 | Angle       | 57       |         |
| 15 | Pulses      | 0        |         |
| 16 | Torque Sta  | P        |         |
| 17 | Angle Stat  |          |         |
| 18 | Pulse Stat  |          |         |
| 19 | Rundown     | Ρ        |         |
| 20 | Tool Cycle  | 1111     |         |
| 21 | ID1 ("ID #1 | 2.2E+10  |         |
| 22 | ID2 ("ID #2 | 4.86E+10 |         |
| 23 | ID3 ("ID #3 | 3")      |         |
| 24 | ID4 ("ID #4 | F.)      |         |
| 25 |             |          |         |
| 26 |             |          |         |
| 27 |             |          |         |
| 28 | Curves      |          |         |
| 29 | Tick        | Torque   | Angle   |
| 30 | 0           | 0.02     | 0       |
| 31 | 1           | 0.02     | 0       |
| 32 | 2           | 0.05     | 0       |
| 33 | 3           | 0.04     | 0       |
| 34 | 4           | 0.09     | 0       |

#### 4.4 Controller

| Controller Configuration Menu |                        |
|-------------------------------|------------------------|
| Controller<br>Type            | Ю                      |
| Communication<br>Interfaces   | Protocols              |
| Front Panel<br>Buttons        | Power Up               |
| BarCode<br>Setup              | Set Time               |
| Remote<br>Connections         | Lock Tool<br>On Reject |
| Languages                     |                        |
|                               |                        |
|                               |                        |

The controller menu is where all of the settings for the Gen IV controller are configured. All of the different configuration capabilities are explained in the following sections.

#### 4.4.1 Controller Type

| С  | ontroller   |
|----|-------------|
| Ty | pe:         |
| •  | IBC:        |
|    | Intelligent |
|    | Battery Too |
|    | Controller  |

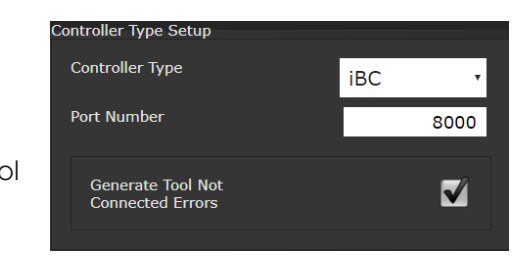

#### **Port Number:**

This is the data port that the controller will be looking to in order to communicate with the tool over WiFi. Default setting is 8000. User may configure the Port to what is desired. **Note: The tool settings must also be configured to match what the controller port setting is configured to. Using AcraDyne Tool Manager Software adjust settings in the Network Administrator area with the tool connected to a PC (See AcraDyne Tool Manager Software and Manual for specifics.** 

**Generate Tool Not Connected Errors:** Select this box when user desires network traffic to include a "Tool Not Connected" error message.

#### <u>4.4.2 IO</u>

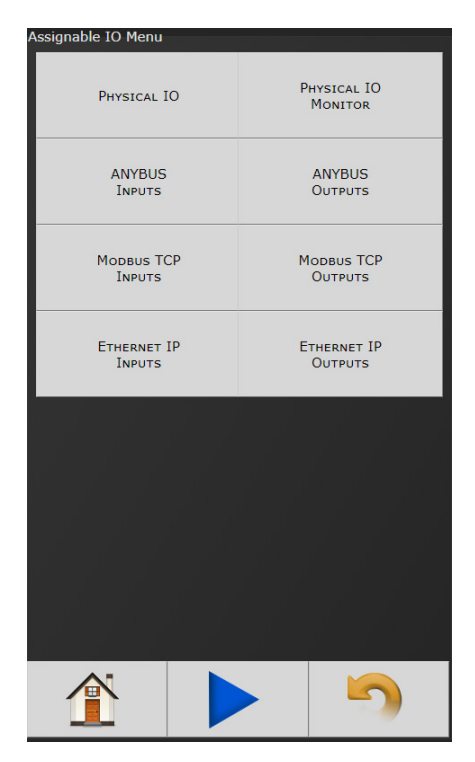

### 4.4.2.1 Physical I/O

| Physical 10 Conf           | iguration                                                                            |       |       |
|----------------------------|--------------------------------------------------------------------------------------|-------|-------|
| Input                      | Function                                                                             | State | Force |
| 1                          | Disable                                                                              | -     |       |
| 2                          | Start                                                                                | -     |       |
| 3                          | Stop                                                                                 | -     |       |
| 4                          | Select PSet / [                                                                      |       |       |
| 5                          | Used By Input                                                                        | -     |       |
| 6                          | Used By Input                                                                        | -     |       |
| 7                          |                                                                                      | -     |       |
| 8                          |                                                                                      |       |       |
| Output                     | Function                                                                             | State | Force |
| 1                          | External Contr                                                                       | -     |       |
| 2                          | External Contr                                                                       | _     | _     |
| _                          | External Contra                                                                      | -     |       |
| 3                          | In Cycle                                                                             | -     |       |
| 3                          | In Cycle<br>Service Indicat                                                          |       |       |
| 3<br>4<br>5                | In Cycle<br>Service Indicat<br>Torque Low                                            | •     |       |
| 3<br>4<br>5                | In Cycle<br>Service Indicat<br>Torque Low<br>Angle High                              | •     |       |
| 3<br>4<br>5<br>6           | In Cycle<br>Service Indicat<br>Torque Low<br>Angle High<br>Angle Low                 | •     |       |
| 3<br>4<br>5<br>6<br>7<br>8 | In Cycle<br>Service Indicat<br>Torque Low<br>Angle High<br>Angle Low<br>Job Complete |       |       |

#### **NOTE:** See "11. Assignable I/O" on page 43 for details.

Assign functionality to 24V Input and Output pins. Shows the "live state" of each Input and Output.

Functions shown in screen shot are default settings.

To change these assignments, click on any I/O state to enter Output/Input Configuration screen (following).

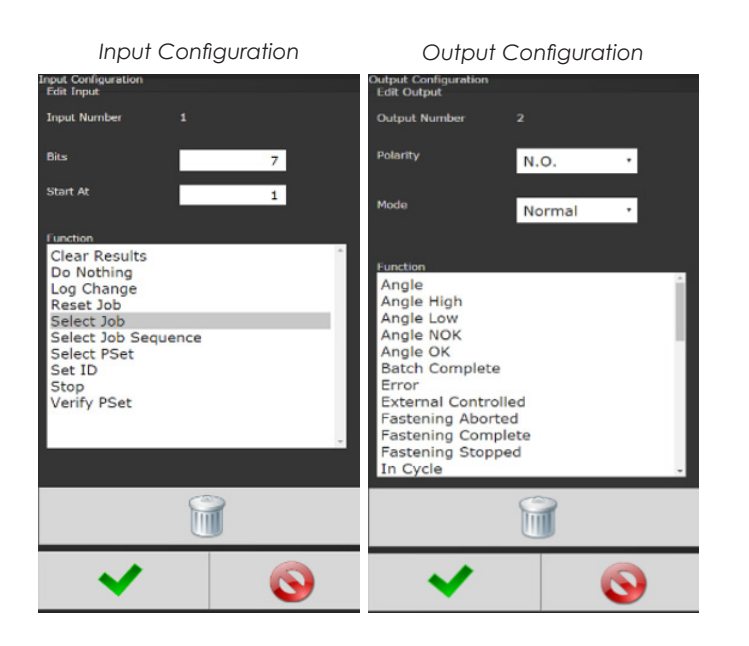

See "11. Assignable I/O" on page 43 for more details on available assignment functions and how to configure.

See "10. 24 Volt I/O" on page 41 for the pinout of the 24Volt Logic IO port, and wiring examples.

### 4.4.2.2 Physical I/O Monitor

Provides monitoring of Physical 24 Volt I/O. Force on/off the individual I/O pins for testing of field wiring.

Each indicator shows the state of the associated pin. Green = On

- Green = On Red = Off
- Force: When Buttons from I/O are selected, this field selects which Inputs and Outputs can be forced through the Monitor I/O screen.

| Physical IO<br>Input | Monitor |       |   |       |        |       |
|----------------------|---------|-------|---|-------|--------|-------|
| State                | Off/On  | Force |   | State | Off/On | Force |
|                      | 0       |       |   |       | 0      |       |
| 2                    | 0       |       | 6 |       | 0      |       |
| 3                    | 0       |       |   |       | 0      |       |
| 4<br>Output          | 0       |       | 8 |       | 0      |       |
| State                | Off/On  | Force |   | State | Off/On | Force |
|                      | 0       |       | 5 |       | 0      |       |
| 2                    | 0       |       | 6 |       | 0      |       |
| 3                    | 0       |       |   |       | 0      |       |
| 4                    | 0       |       | 8 |       | 0      |       |
|                      |         |       |   |       |        |       |
|                      |         |       |   |       |        |       |

• **Off/On:** If Force is enabled this button will toggle the state of input or output selected.

**NOTE:** See "11. Assignable I/O" on page 43 for details.

#### 4.4.2.3 Anybus/Modbus TCP/Ethernet IP Inputs

These types of communication are useful for data communication between controller and PLCs. It is an effective, quick way for the data transfer of short data packages.

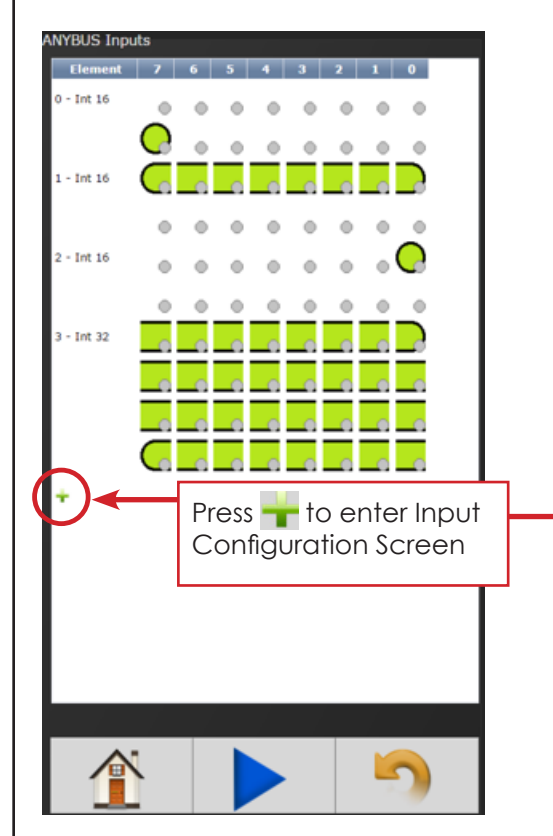

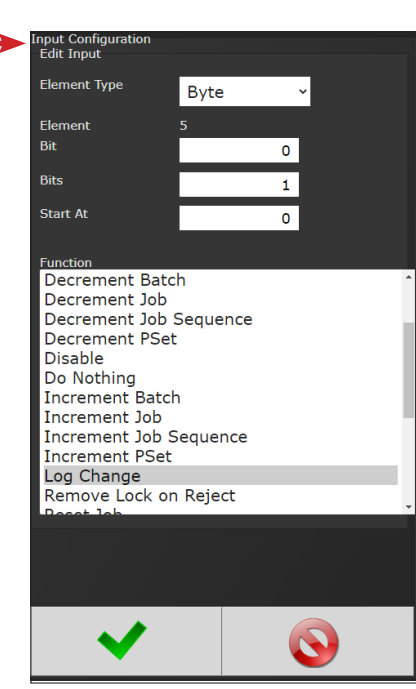

Example of the Anybus Input screen with five Inputs set up.

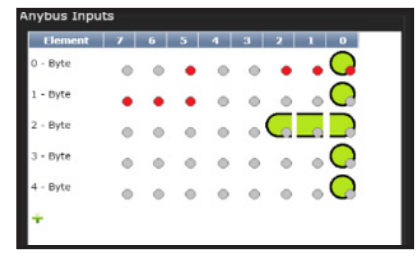

Click on O to change an individual Element or return to Input Configuration screen.

Will delete individual Elements.

**Element Type:** Choose from Byte, Int16, Int32, or ASCII.

**Element:** Shows element # being configured

Bit: Enter Bit #.

**Bits:** # of bits the assignment will read.

**Start at:** Starting bit location.

**Polarity** (not shown): Select Normally Open (N.O.) or Normally Closed Outputs (N.C.).

**Length** (not shown, available in ASCII ID function): Number of characters desired to send.

Torque (not shown, available in Click Wrench function): Torque value to be reported when using Click Wrench input. Value input is what will be sent from controller when Input Signal is received from a Click Wrench. Value is NOT calculated by the controller rather it is solely what the Click Wrench is calibrated to by outside means.

**Torque Units** (not shown, available with Click Wrench function): Choose from Nm, Kgm, Kgcm, Ftlb, and Inlb.

Function: See "11. Assignable I/O" on page 43 for details. Select desired Input Function(s).

Click on ✓ after appropriate selections are made.

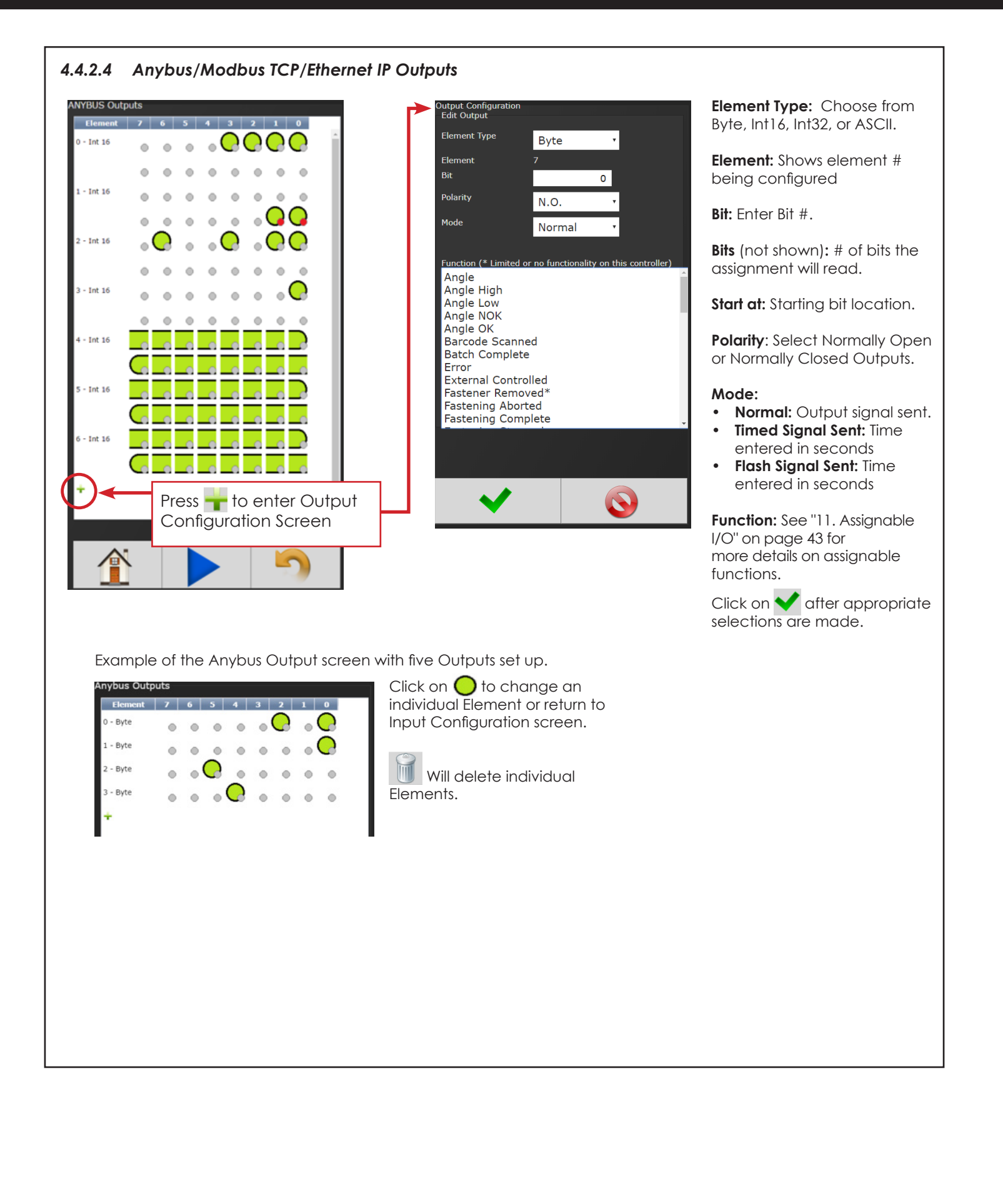

#### 4.4.3 Communication Interfaces

The Communications Menu will vary depending on system configuration.

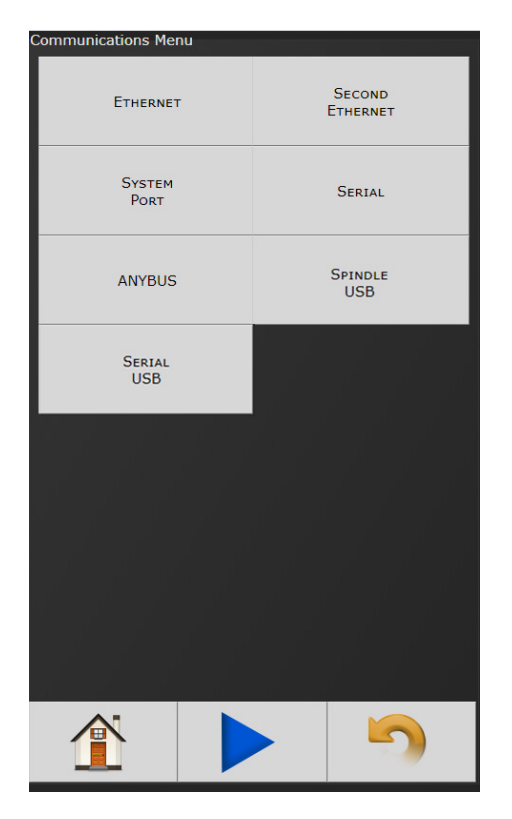

### 4.4.3.1 Ethernet/Second Ethernet

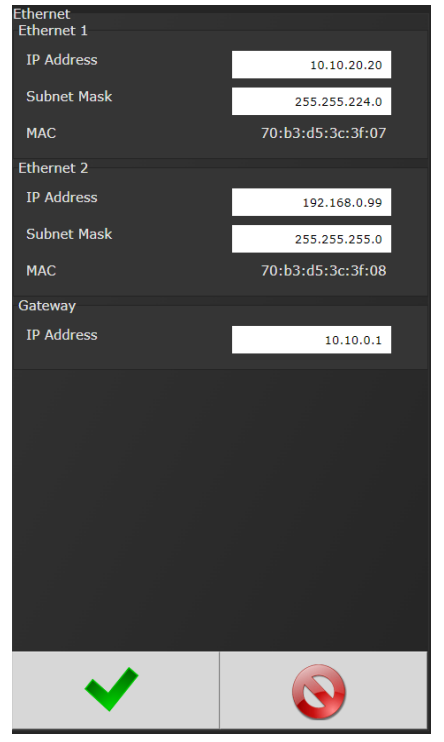

### IP Address:

IP address of controller's Ethernet port.

#### Subnet Mask:

Subnet mask of the controller.

#### Gateway:

Gateway is the IP address of the gateway computer that provides access beyond the local network.

**NOTE:** Consult your local System Administrator to connect the controller to your Network and assign IP addresses.

### 4.4.3.2 System Port

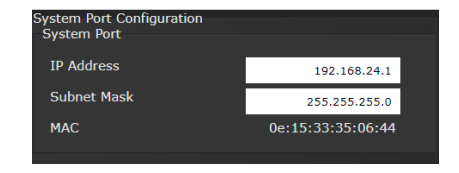

IP Address: IP address of the controller's System Port (Default is 192.168.1.4)

**Subnet Mask:** The Subnet Mask of controller's System Port.

**NOTE:** It is not recommended to change this setting.

#### 4.4.3.3 Serial Port

| Serial Port Configuration                    |                           |  |  |  |
|----------------------------------------------|---------------------------|--|--|--|
|                                              |                           |  |  |  |
| Port Mode                                    | Serial Output And Barco 🗸 |  |  |  |
| Baud                                         | 9600 ~                    |  |  |  |
| Data Bits                                    | 8 ~                       |  |  |  |
| Stop Bits                                    | 1 ~                       |  |  |  |
| Parity                                       | None ~                    |  |  |  |
| a                                            | e .:                      |  |  |  |
| Serial Output Format                         | Options                   |  |  |  |
| Format                                       | Standard ×                |  |  |  |
|                                              |                           |  |  |  |
| Output Followed By NULL<br>Control Character |                           |  |  |  |
| Change Outputs                               |                           |  |  |  |
| Send PSet Change                             |                           |  |  |  |
| Send JOB Completed                           |                           |  |  |  |

**Port Mode:** The following modes are available:

- Serial Output: A serial data string will be Output in the following format after each rundown:
  - # P 1 BB TTT.T AAAA 0000 0000 J (Notice the decimal point next to the least significant T)
  - P: Parameter set ("1" "9") for PSets 1-9, ("A" – "W") for PSets 10-32.
  - B: Job count
  - T: Torque result
  - A: Angle result
  - J: Judgment
     @=overall pass, H=low torque, I (eye)=high torque, J=low angle, K=high angle, G=fault during fastening
- **Barcode Reader:** See "5. Barcode Reader Details" on page 34 for Barcode setup.
- Serial Output and Barcode Reader
- Open Protocol
- **PFCS:** Select from dropdown and configure per hardware requirements
- PI Line Control: This is customer specific. Please reference PI Line Control Document on <u>AIMCO</u> <u>Website/Product Manuals</u>

**Baud:** Serial ports can be configured for different baud rates available

 75, 110, 300, 1200, 2400, 4800, 9600, 19200, 38400, 57600, 115200

Data Bits/Stop Bits/Parity: Configure per hardware requirements

Serial Output Format Options: (see "Serial Output Format Options" on page 23)

- Standard
- Standard with PSet
- UEC Serial Modified
- Profibus
- UEC Serial

Output Followed by Null Control Character: Adds

a one-byte NULL character to the end of the serial string. Needed by systems that use the NULL character to signify the end of the string. See following section for more information.

#### Send PSet Change

 Sends a serial string any time the PSet is changed. String is in the form '%%CAN8X%%%CAN4YNAC%%' where X is the previous pset and Y is the new pset. See following section for more information.

#### Send Job Completed

 Sends a serial string containing "Job Completed" whenever a job has been completed.

#### Gen IV Serial Port Pin-out

| Pin | Signal |
|-----|--------|
| 1   |        |
| 2   | RX     |
| 3   | тх     |
| 4   | DTR    |
| 5   | GND    |
| 6   |        |
| 7   |        |
| 8   |        |
| 9   |        |

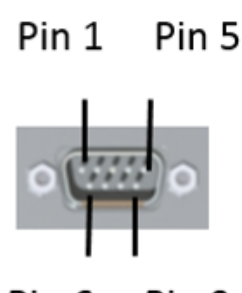

Pin 6 Pin 9

#### 4.4.3.4 Anybus

| NYBUS Configuration | Node Address:  |
|---------------------|----------------|
| Module Type         | Configures the |
| Firmware            |                |
| Serial Number       | addross for    |
| Module State        |                |
| Network Supervised  | controller.    |
|                     |                |

#### 4.4.3.5 Spindle USB

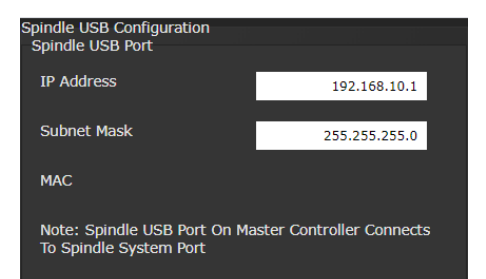

This can be used to set up a 2 spindle network through the USB port.

### 4.4.3.6 Serial USB

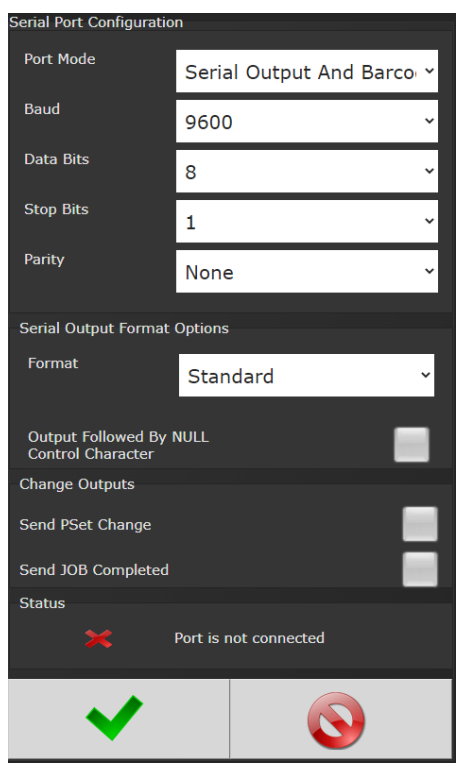

See "4.4.3.3 Serial Port" on page 21 for reference

#### Serial Output Format Options

#### Standard Output Format:

- O P HHHHH LLLLL TTTTT P HHHHH LLLLL AAAAA CR CR NULL\*
  - O: Overall Pass/Fail
     'P' = Pass, 'F' = Fail
  - P = Pass, F =
     P: Torque Pass/Fail
  - 'P' = Pass, 'F' = Fail
  - HHHHH: Torque High Limit
  - Units selected in the PSet X10
  - LLLLL: Torque Low Limit
  - Units selected in the PSet X10
     TTTTT: Torque Result
  - Units selected in the PSet X10
  - P: Angle Pass/Fail
  - 'P' = Pass, 'F' = Fail
  - HHHHH: Angle High Limit
  - Degrees
     LLLL: Angle Low Limit
    - LLLLL: Angle Low
       Degrees
  - AAAAA: Angle Result
  - Degrées
  - CR: Carriage return control character
  - CR: Carriage return control character
  - NULL\*: Null control character (\*if option is selected)

#### Standard Output with Carriage Return, Line Feed and PSet Format:

- O P HHHHH LLLLL TTTTT P HHHHH LLLLL AAAAA 1 CR LF NULL\*
  - O: Overall Pass/Fail
    - 'P' = Pass, 'F' = Fail
  - P: Torque Pass/Fail
  - 'P' = Pass, 'F' = Fail
  - HHHHH: Torque High Limit
  - Units selected in the PSet X10
  - LLLLL: Torque Low Limit
  - Units selected in the PSet X10
     TTTT: Torque Popult
  - TTTT: Torque Result
    - Units selected in the PSet X10
       D: An also Data (Fail)
  - P: Angle Pass/Fail
  - 'P' = Pass, 'F' = Fail
    HHHHH: Angle High Limit
  - Degrees
  - LLLLL: Angle Low Limit
     Degrees
  - AAAAA: Angle Result
  - Degrees
  - 1: PSet
  - PSet('1' '9') for PSets 1-9, ('A' 'Z') for PSets 10-35
  - CR: Carriage return control character
  - LF: Line feed control character
     NULL\*: Null control character (\*if option is selected)

#### UEC Serial Modified Format (matches some Gen4 earlier versions):

- # P 1 BB TTT.T AAAA PPPP 0000 J CR NULL\*
  - #: Message Start
  - P: PSet
    - PSet('1' '9') for PSets 1-9, ('A' 'Z') for PSets 10-35
  - 1: Spindle Number (Always 1)
  - BB: Job Bolt Count
    - Total number of accepts during the Job
  - TTT.T: Torque Result
  - Units selected in the PSet
  - AAAA: Angle Result
  - Degrees
     PPPP: Pulse Count
  - PPPP: Pulse Count
    0000
  - J: Judgment
    - '@' = Overall Pass, 'H' = Low Torque, 'I' = High Torque, 'J' = Low Angle, 'K = High Angle,
    - 'G' = Fault During Fastening
  - CR: Carriage return control character
     NULL\*: Null control character (\*if option is selected)

#### Profibus Output Format:

- %CAN 1 O P HHHHH LLLLL TTTTT P HHHHH LLLLL AAAAA NAC% CR LF NULL\*
  - %CAN: Message Start1: PSet
    - PSet
       PSet('1' '9') for PSets 1-9, ('A' 'Z') for PSets 10-35

- O: Overall Pass/Fail
- 'P' = Pass, 'F' = Fail
   P: Torque Pass/Fail
  - 'P' = Pass, 'F' = Fail
- HHHHH: Torque High Limit
- Units selected in the PSet X10
   LLLL: Torque Low Limit
  - Units selected in the PSet X10
- TTTTT: Torque Result
- Units selected in the PSet X10
   P: Angle Pass/Eqil
- P: Angle Pass/Fail
   'P' = Pass, 'F' = Fail
- HHHHH: Angle High Limit
- Degrees
   LLLL: Angle Low Limit
- Degrees
- AAAAA: Angle Result
   Degrees
- Degrees
   NAC%: Message End
- RC %. Message End
   CR: Carriage return control character
- LF: Line feed control character
- NULL\*: Null control character (\*if option is selected)

#### UEC Serial Format (matches UEC 4800 and Gen3):

- # 1 P BB TTT.T AAAA PPPP 0000 J CR NULL\*
  - #: Message Start
  - 1: Spindle Number (Always 1)
  - P: PSet
  - PSet('1' '9') for PSets 1-9, ('A' 'Z') for PSets 10-35
     BB: Job Bolt Count
  - Total number of accepts during the Job
     TTT.T: Torque Result
    - Units selected in the PSet
  - AAAA: Angle Result

S01: Spindle number

JB01: Job number

TTT.T: Torque

• MM: Month

YYYY: Year

• MM: Minute

SS: Second

<LF>: Line Feed

DD: Dav

• HH: Hour

AAA.A: Angle

- Degrees
- PPPP: Pulse Count
  - L = Low Pulse Count, M = High Pulse Count
- 0000
- J: Judgment
   '@' = Overall Pass, 'H' = Low Torque, 'I' = High Torque, 'J' = Low Angle, 'K = High Angle, 'G' = Fault During Fastening, '\*' = None of these conditions apply
- CR: Carriage return control character

S: Torque Status (A = OK, H = High, L = Low)

S: Angle Status (A = OK, H = High, L = Low)

The NULL characters can be seen by using PUTTY and

connecting to the controller in 'Raw' mode. Then set

logging to log all output and check the log to see the NULL

PSets up to 9 match the number, 10-35 are A-Z, greater than

O: Overall Status (A = OK, R = NOK)

• VVV: 32 character barcode ID

• %%CAN8X%%%%CAN4YNAC%%

<CR>: Carriage Return

'Output Followed by NULL Character'.

- NULL\*: Null control character (\*if option is selected)
- 'CSV String'

0

0

0

0

0

0

0

0

characters.

'Send PSet Change'.

• X: Last PSet

• Y: New PSet

35 is '\*'

23

 S01,JB01, TTT.T, S, AAA.A, S, O, MM/DD/YYYY HH:MM:SS, VVV<CR><LF>

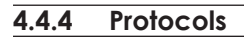

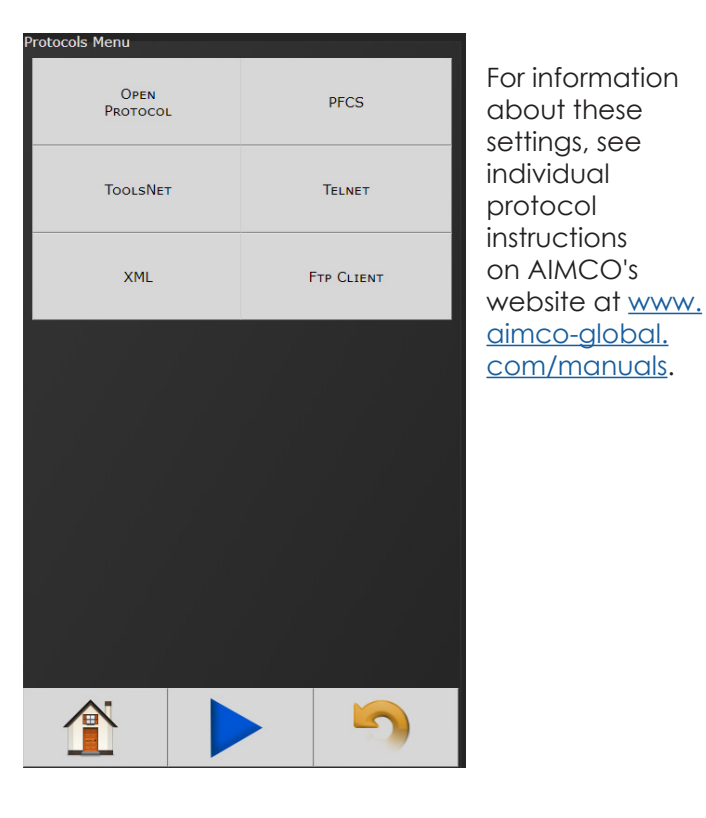

### 4.4.5 Front Panel Buttons

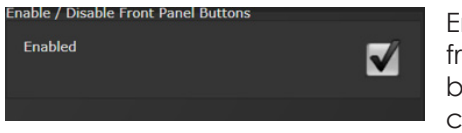

Enable/ Disable front panel buttons on controller console.

#### 4.4.6 Power Up

Allows user several "Job" choices upon controller Power Up:

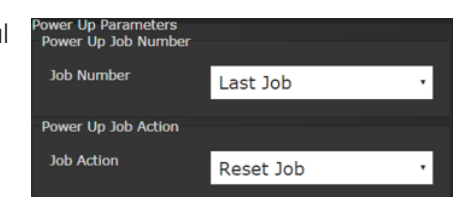

#### Power Up Job

**Number:** Controller will power up on the job # selected. When "Last job" is selected, controller will power up on last job selected prior to being Powered Down.

• Last Job: Controller will default to last job performed.

#### Power Up Job Action

- **Reset Job:** Job will be reset when controller is Powered Up.
- Wait for Job Reset: Controller will wait for an External Job reset command upon Power Up and will retain job information existing prior to power down.
- **Resume Last Job:** Upon Power Up, tightening sequence will resume at the next fastening from the point in the job when power was shut down.

### 4.4.7 Bar Code Setup

**Required Identifiers for Tool Enable:** Selects which four Identifiers (ID#1-4) are required to enable tool.

**Reset identifiers for Job Complete:** Selects which four Identifiers (ID#1-4) to reset on a job complete. Select Identifiers by clicking on them.

**Block New Identifiers While Job is Running:** Check to enable feature that ignores any barcode scanning while a JOB is in progress

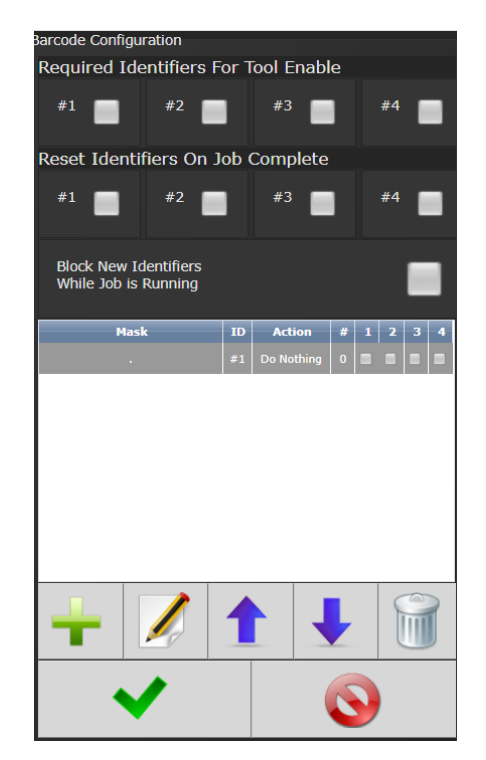

**Step 2:** Enter appropriate information on Barcode ID Configuration Screen.

Identifier Mask: The

Mask is a string used to compare against the received barcode. The received barcode must be at least as long in length as the Mask. The Mask can also contain "don't

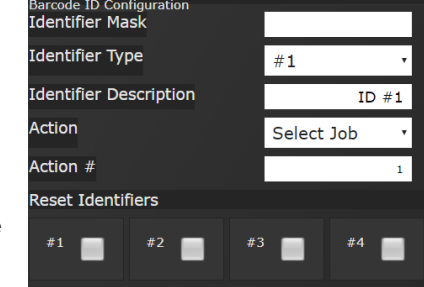

care" characters of a decimal point or period in the string. These characters are counted in the length, however, the actual received character in that position doesn't matter.

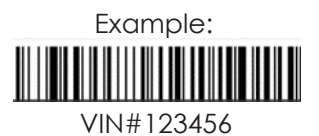

**Identifier Type:** Identifies which identifier (ID#1-4) received barcode will be stored into.

**Identifier Description:** Text field can be used to give a description to each identifier type. (Example: Vehicle).

Action: Action executed by controller when barcode with a matching identifier mask is scanned. The actions are:

- Do Nothing
- Select Job (This will require a Job to be configured on the JOB page when using this option)
- Select PSet

Action #: When Select Job or Select PSet is selected, this is the number of the Job or PSet that will be selected.

**Reset Identifiers:** Can reset other identifiers (ID#1-4) when barcode is received. Click on identifiers to reset.

**Step 3:** Press **1** to save and re-enter completed barcode configuration screen.

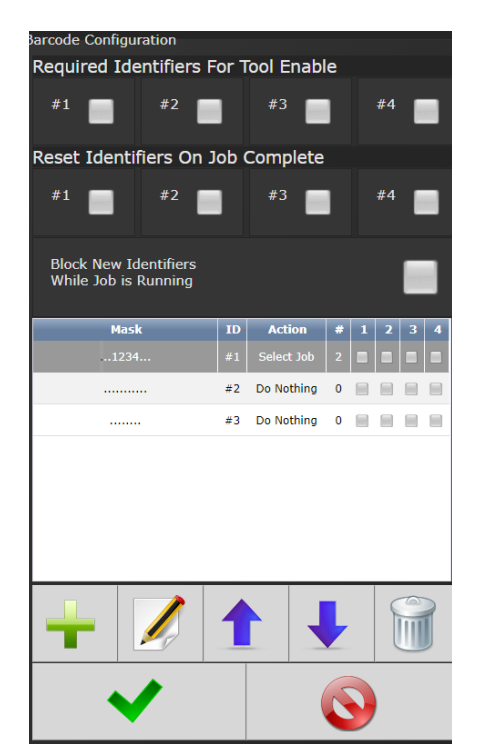

Click anywhere in body if additional identifiers are required.

Press  $\checkmark$  to save barcode configuration.

See "5. Barcode Reader Details" on page 34 for more information)

To configure Serial Port for Barcode Reader: On Home page click Controller  $\rightarrow$  Communication Interfaces  $\rightarrow$  Serial

Select Barcode Reader and the correct Baud rate.

| Serial Port Configuration |                |   |
|---------------------------|----------------|---|
| Port Mode                 | Barcode Reader | • |
| Baud                      | 9600           | • |
| Data Bits                 | 8              | • |
| Stop Bits                 | 1              | • |
| Parity                    | None           | ٠ |
|                           |                |   |

Press 💙 to save changes.

|         |     |   |   |     |    |   | - |
|---------|-----|---|---|-----|----|---|---|
| Δ       | 1 1 | R | S | ot. | Ti | m | 6 |
| <b></b> | T., |   | 9 |     |    |   | - |

| Set Contro<br>Time (H | ller Time<br>IH:MM:SS) | 15:58:44   |
|-----------------------|------------------------|------------|
| Date ( <i>n</i>       | nm/dd/yyyy)            | 08/09/2016 |
|                       | Use PC Time            |            |
|                       |                        |            |

Set time and date. If connected to a PC, use PC Time to set controller time.

### 4.4.9 Remote Connections

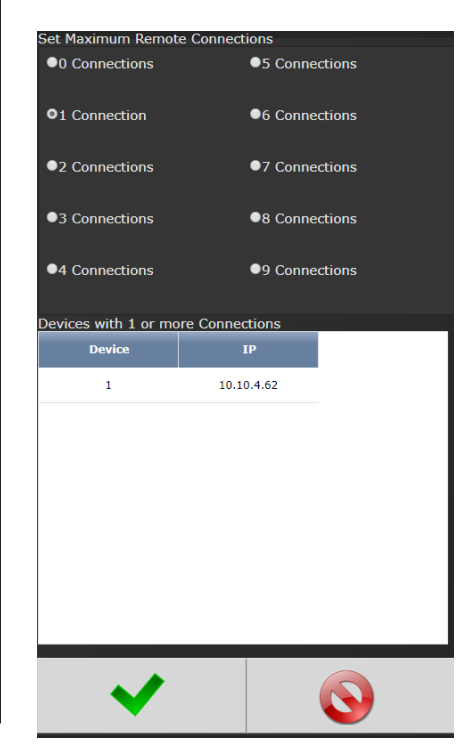

Sets number of remote browser connections to controller.

#### 4.4.10 Lock Tool on Reject

When enabled, the tool will be disabled after an NOK rundown. The tool can be enabled with the "Remove Lock on Reject" assignable input.

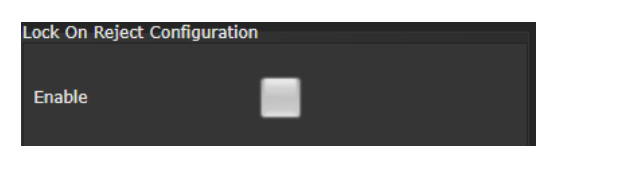

Language

#### 4.4.11 Languages

Select from:

- English
- Chinese
- Japanese •
- Korean ٠
- Spanish
- Portuguese

#### 4.5 Accessories

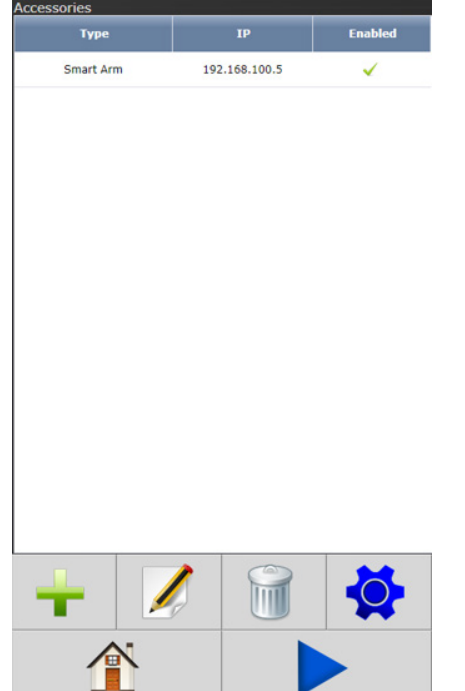

This screen shows accessories configured in the controller. New accessories can be added, edited, and deleted using the buttons at the bottom of the table. The gear icon navigates to the Accessory Scanning and Setup page.

English

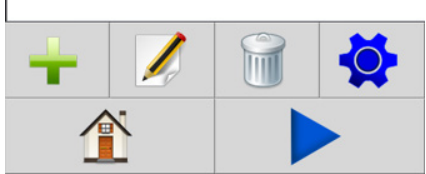

The Smart Arm Accessory allows an articulated arm with encoders to be used

with the Gen IV controller. Fastener locations can be programmed into the controller so that the controller will perform specific actions when the tool is located on a specific fastener.

For more specific instruction contact: AIMCO Technical Service, Toll Free 1-800-852-1368 or go to www.aimco-global.com/Resources/Manuals and download the Gen-IV Controller Smart Arm Configuration Manual.

#### 4.6 **Diagnostics**

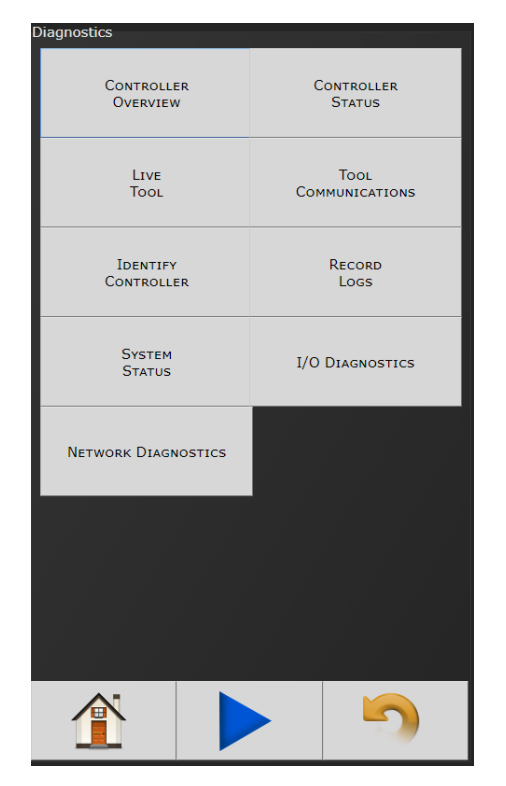

The Diagnostics menu contains all pertinent information regarding unusual behavior of the system. Detailed descriptions are given below.

#### **Controller Overview** 4.6.1

General

Type

Model Number

Serial Number

Model Number: Model Number of the controller.

#### **Serial Number:**

Serial Number of the controller.

#### Type: Type of controller:

IBC4: Intelligent **Battery Tool** Controller

SYSREL: System Release # shown

### Application: Current

Application software version.

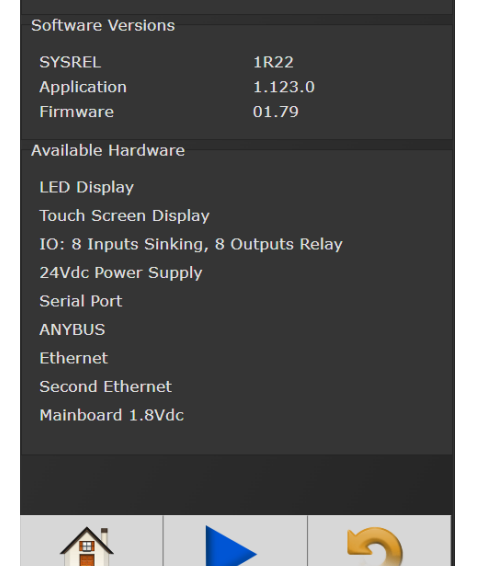

iBC4EG.001

261703

IBC4

Firmware: Current Firmware software version.

Available Hardware: Available hardware on the controller.

#### 4.6.2 Controller Status

| Controller Status<br>Bus Voltages                              |                                    |                       |
|----------------------------------------------------------------|------------------------------------|-----------------------|
| 24 Vdc<br>5 Vdc<br>3.3 Vdc<br>SOM 1.8 Vdc<br>Mainboard 1.8 Vdc | OK<br>4.85<br>3.25<br>1.83<br>1.80 | Sh<br>sta<br>ca<br>va |
| Temperatures                                                   |                                    |                       |
| CPU Temperature (° C)                                          | 30                                 |                       |
| Mainboard Temperature (° C)                                    | 31                                 |                       |
| Active Faults                                                  |                                    |                       |

Shows "Live" status of controller, voltages, active faults, and temperature.

**Bus Voltages:** Alarm icon will appear on controller console and under "Active Faults" (see below) if any of these values are out of range:

- 24 Vdc: Represents voltage from 24V power supply. Value is reported as on or off (.0-24.0 volts) and is for external use via 24V I/O port.
- **5 Vdc:** Represents voltage from 5V power supply powering controller electronics.
- 3.3 Vdc: Represents controller electronics internal 3.3V Bus voltage.
- SOM 1.8 Vdc: Represents controller electronics internal 1.8V Bus voltage
- Mainboard 1.8 Vdc: Represents controller electronics internal 1.8V Bus voltage

**CPU Temperature (°C):** Represents temperature of CPU measured in Celsius.

#### Mainboard Temperature (°C): Represents

temperature inside controller measures in Celsius.

Active Faults: Any tool/ controller faults will be shown in this area.

#### 4.6.3 Live Tool

| ive Tool View        |                  |          |
|----------------------|------------------|----------|
| Serial Number        |                  | 17270005 |
| Battery voltage      |                  | 18.73    |
| Current              |                  | 0.26     |
| Torque               |                  | 0        |
| FET temperature      |                  | 21.7     |
| VCC external         |                  | 3.3      |
| Trigger              |                  | 0        |
| Button               |                  | 0        |
| Rotational direction | n                | 0        |
| Error notification   | status           | 0        |
| Status notification  | status           | 805080   |
| Hall A               |                  | 1        |
| Hall B               |                  | 0        |
| Hall C               |                  | 1        |
| Ready                |                  | 0        |
| Enable               |                  | 0        |
| Disable              |                  | 0        |
| Disable direct       |                  | 0        |
| Total number of s    | crew connections | 859      |
| Current speed        |                  | 6        |
| Nominal speed        |                  | 0        |
|                      |                  |          |
|                      |                  | 5        |

Current tool information is available on the Live Tool screen

#### 4.6.4 Tool Communications

Shows real time communication between iBC controller and tool

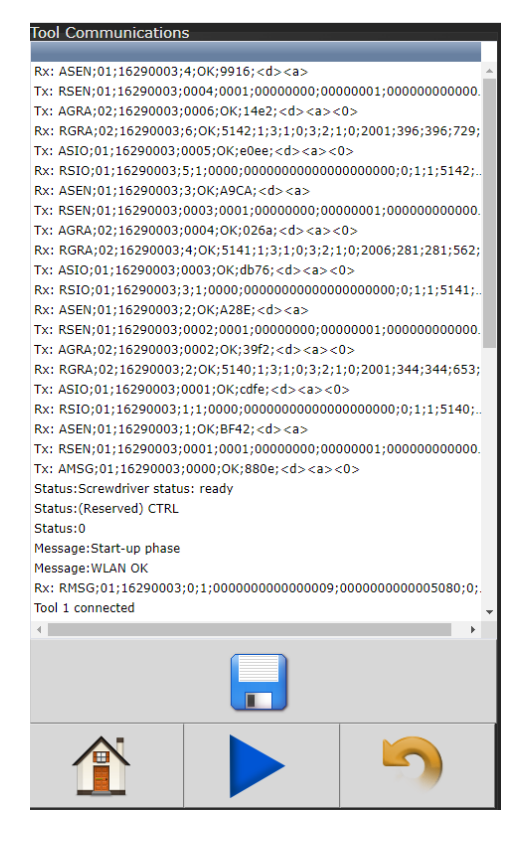

#### 4.6.5 Identify Controller

'Identify Controller' will cause lights on controller and tool to flash making the system easy to locate. This is especially helpful when programming is being done and multiple controllers are being used in close proximity to each other.

#### 4.6.6 Record Logs

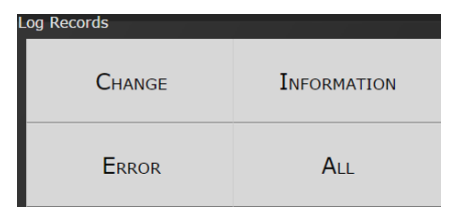

Logs information describing usage of controller and tools that have been used with that controller.

#### 4.6.6.1 Change Log

Log displays changes made to tool or controller.

#### 4.6.6.2 Information Log

Log displays all information entries.

#### 4.6.6.3 Error Log

Log displays ONLY Error Entries.

#### 4.6.6.4 All

Displays all Changes, Information and Error entries.

#### 4.6.7 System Status

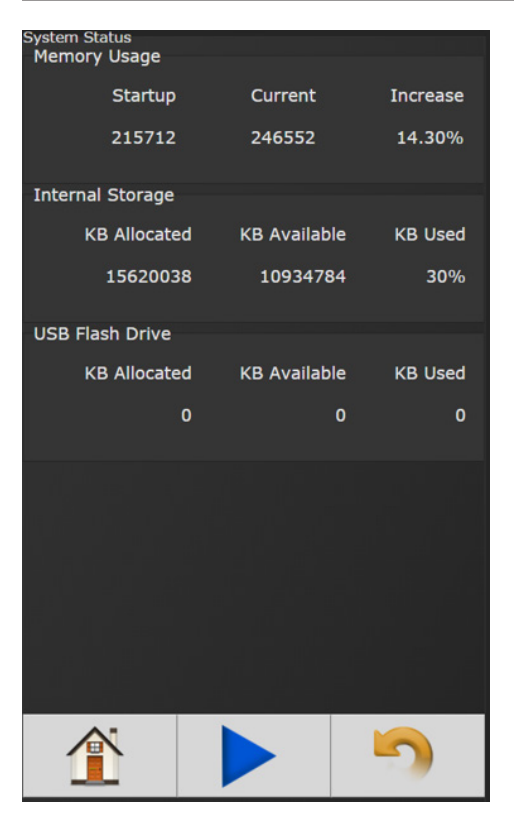

#### 4.6.8 I/O Diagnostics

The I/O Diagnostics screen shows a log of all IO state changes from any assignable input or output. This can aid in verifying the correct functionality for IO configuration.

| 1/0 | Bus | Assignment   | I/O State |
|-----|-----|--------------|-----------|
| Out | 24v | Job Complete | 0         |
| Out | 24v | Angle Low    | 0         |
| Out | 24v | Angle High   | 0         |
| Out | 24v | Torque Low   | 0         |
| Out | 24v | Torque High  | 0         |
| Out | 24v | NOK          | 0         |
| Out | 24v | ок           | 0         |

The refresh button will update the screen with the most recent IO changes. The save button will generate a log file that can be viewed on a PC. This file can be downloaded when viewing from a PC or saved to a USB drive when using the controller touch screen. This saved CSV file contains much more detailed information (timing, IO settings, etc) than can be displayed on the controller screen.

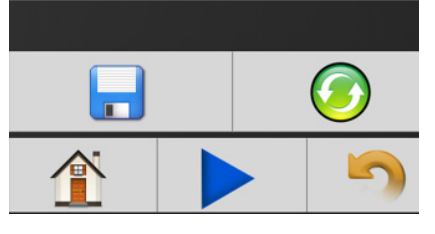

#### 4.6.9 Network Diagnostics

Network Diagnostics can be useful in troubleshooting Ethernet communication issues

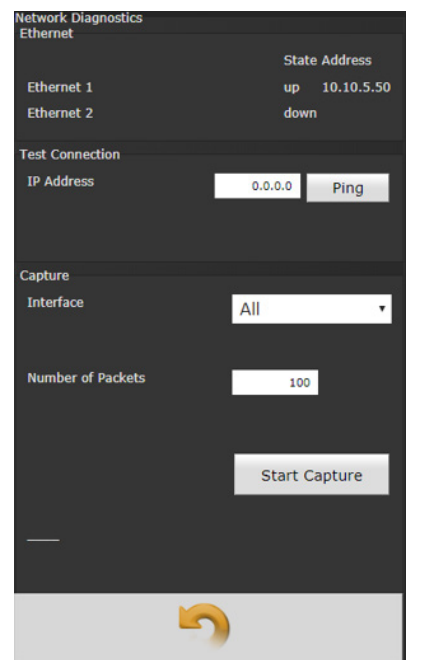

**Ethernet:** Shows if the Ethernet port is physically connected and if the hardware is operational.

#### Test Connection:

Provides a way to check the ethernet connection to other devices on the same network. **Capture:** Captures and saves the ethernet traffic for evaluation.

- Interface (pull down menu)
  - ∘ All
  - Ethernet 1
  - Ethernet 2

#### 4.7 Login

When a password is required it can be entered in this screen.

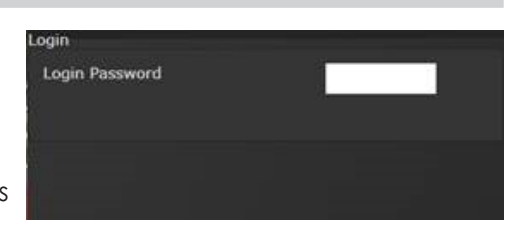

Three levels of access to the controller are available:

- **Operator:** Run/Login screens available.
- **Technician:** Run/PSet/Job/Diagnostics and Login screens available.
- Administrator: All screens available.

| dvanced Menu                   |                   |
|--------------------------------|-------------------|
| Login                          | Results           |
| Setup                          | Archive           |
| Import                         | Export            |
| Settings                       | Controller        |
| Update                         | Backup            |
| Controller                     | Restore           |
| Restore<br>Factory<br>Defaults | Previous Software |
| Calibrate<br>Touch<br>Screen   | Soft<br>Reboot    |

The 'Advanced' menu handles complex settings within the controller. Detailed descriptions are given in the following sections.

#### 4.8.1 Login Setup

4.8 Advanced

This screen allows the user to select the default Login level upon controller start up.

|   | Login Setup<br>Defaults |                 |
|---|-------------------------|-----------------|
|   | Login Level             | Administrator • |
|   | Change Password         |                 |
| ۱ | Administrator           | 9999            |
|   | Technician              | 2222            |
|   |                         |                 |

- Operator
- Technician
- Administrator

#### 4.8.2 Results Archive

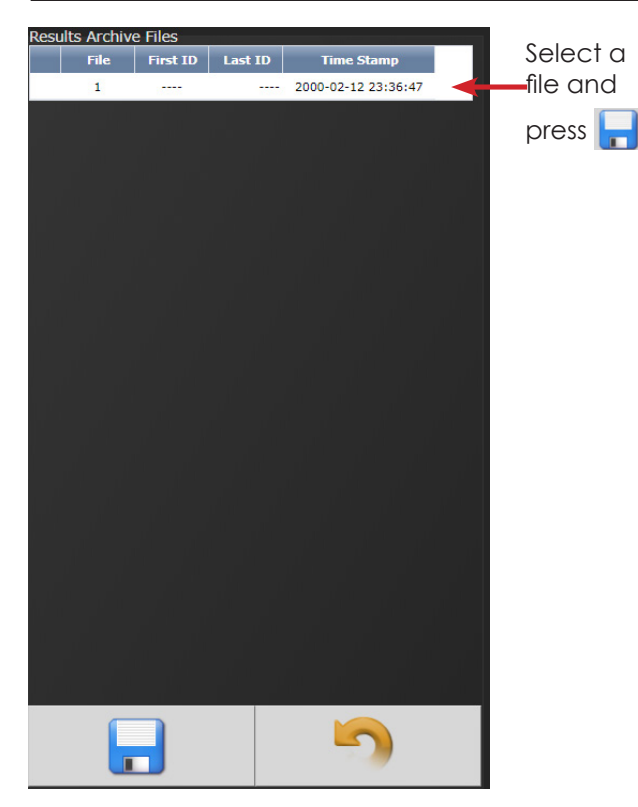

Approximately one million rundowns can be stored. Twenty files with approximately 50,000 rundowns are maintained at a time. The user can, at any time, save the runs to either a USB stick or to the Web as a CSV file imported directly into an Excel spreadsheet.

Using the touchscreen console, you can select multiple files to save.

Using the web option, you can select one of these files at a time to save (web option is default).

Select either USB or Web Archive location

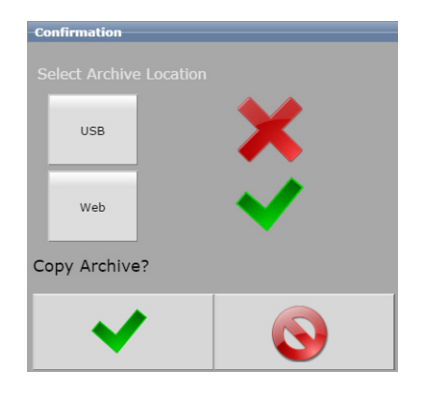

#### Example of Saved Excel File

| Rundown | Job Num | Job Name | Sequence | Bolt count | t Status | Date   | Time     | Torque | Status | Angle | Status | PSet Num | PSet Name | Tool Mode | Tool Seria | Id1 (ID #1 | Id2 (ID #2 | Id3 (ID #3 | Id4 (ID #4) |
|---------|---------|----------|----------|------------|----------|--------|----------|--------|--------|-------|--------|----------|-----------|-----------|------------|------------|------------|------------|-------------|
|         |         |          |          |            |          |        |          |        |        |       |        |          |           |           |            |            |            |            |             |
| 2068    | 0       |          | 0        | 0          | Р        | ****** | 11:13:42 | 5.08   | P      | 480   |        | 1        |           |           | 0          |            |            |            |             |
| 2069    | 0       |          | 0        | 0          | P        | ****** | 11:13:49 | 5.054  | P      | 535   |        | 1        |           |           | 0          |            |            |            |             |
| 2070    | 0       |          | 0        | 0          | Р        | ****** | 11:13:50 | 5.002  | P      | 450   |        | 1        |           |           | 0          |            |            |            |             |
| 2071    | 0       |          | 0        | 0          | Р        | ****** | 11:13:52 | 5.013  | P      | 595   |        | 1        |           |           | 0          |            |            |            |             |
| 2072    | 0       |          | 0        | 0          | Р        | ****** | 11:13:53 | 5.085  | P      | 495   |        | 1        |           |           | 0          |            |            |            |             |
| 2073    | 0       |          | 0        | 0          | P        | ****** | 11:13:54 | 5.1    | P      | 440   |        | 1        |           |           | 0          |            |            |            |             |
| 2074    | 0       |          | 0        | 0          | Р        | *****  | 11:13:56 | 5.089  | P      | 575   |        | 1        |           |           | 0          |            |            |            |             |

### 4.8.3 Import Settings

This allows the user to download any previously saved settings onto the controller (refer to 'Export Controller' for help with saving data).

- 1. Plug the USB with an export file into any port on the controller.
- 2. From the Home screen, navigate to Advanced  $\rightarrow$  Import Settings.
- 3. Select the settings to be checking the

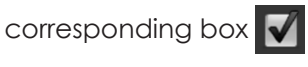

| Import Settings<br>Select File To Import | Ор               |
|------------------------------------------|------------------|
| Choose File No file chosen               | an               |
| Operations                               | <b>I/C</b>       |
| 1/0                                      | for<br>I/C<br>Mc |
| Configuration                            | Eth              |

**Dperations:** This ncludes PSets and Jobs.

I/**O:** This includes I/O settings for the local I/O, Anybus, Modbus, and EtherNet/IP.

**Configuration:** This includes all settings of the controller except I/O, Master Spindle, Rundowns, PSets or Jobs.

**Spindle:** This includes any Master Spindle setup (i.e. number of spindles, IP addresses, etc).

- 4. Press  $\checkmark$  to accept the changes.
- 5. Press 🗸 to proceed.
- 6. Press v when the import is complete and the controller will restart.

Import settings that were exported from another controller via a USB flash drive. Use this to quickly apply the same settings across several controllers. For example, it is common to have multiple controllers with the same I/O configuration. Set up one controller with the correct I/O configuration and export the controller from Advanced  $\rightarrow$  Export Controller. Now the I/O settings can be imported using this screen.

**NOTE:** Setting can only be imported from controllers running the same version of software.

#### 4.8.4 Export Controller

This allows the user to save Configuration, Operations, I/O, and Spindle settings onto a USB flash drive.

- 1. Plug a USB into any port on the controller.
- From the Home screen, navigate to Advanced → Export Controller.
- Press to continue, and the controller will begin the export process.

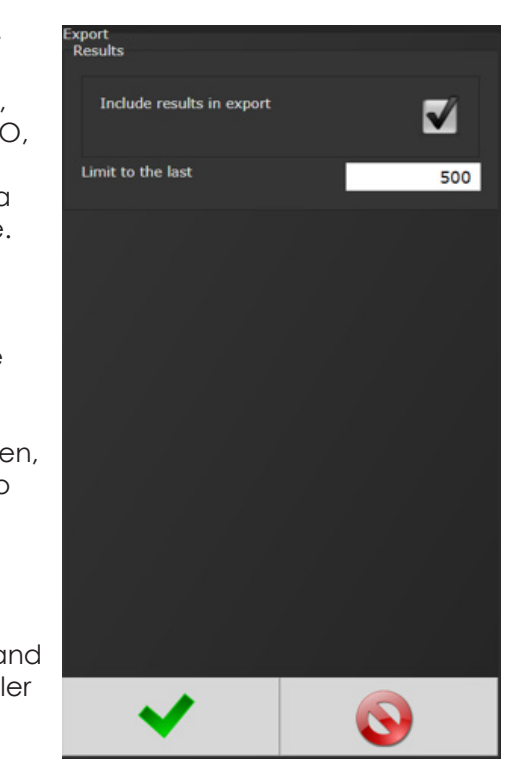

4. Press  $\checkmark$  to complete the export.

### 4.8.5 Update Controller

**NOTE:** Updated firmware versions will typically be sent via email zip file. Always save PSet and IP address information before upgrading controller.

#### Upgrading the AIMCO Gen IV Controller

Using the TouchScreen or a System Port browser session, navigate to the 'Advanced' menu. Click 'Update Controller.'

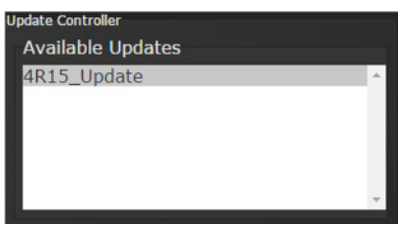

If a USB stick containing the zip file has been plugged in to the controller, the file will show in the Available Updates

list. Select the latest release and click  $\checkmark$  when ready.

#### Update Controller

Available Updates

Choose File No file chosen

If updating through a system port browser session, a dialog box will appear. Click the Choose File button

and navigate to the folder where the zip file is located on the computer. Select the latest release

and click  $\checkmark$  when ready.

After the controller restarts, the user should see following messages

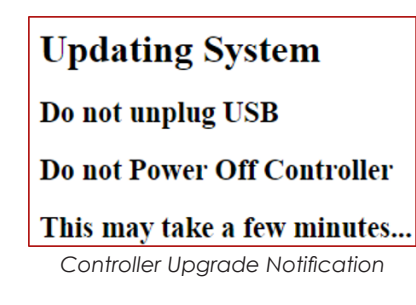

When the controller has finished, navigate to Diagnostics → Controller Overview to view any changes to the 'Software Versions'. Any system settings (Ethernet IP address, PSets, Jobs, etc.) will remain unchanged.

### 4.8.6 Backup Restore

The Backup function allows the user to create an image of the controller software/firmware including all Configurations, Operations, I/O, and Spindle settings. This is used to create a point in which the controller can restore to if the need arises. In that case, the Restore function would be used.

 From the Home screen, navigate to Advanced → Backup Restore.

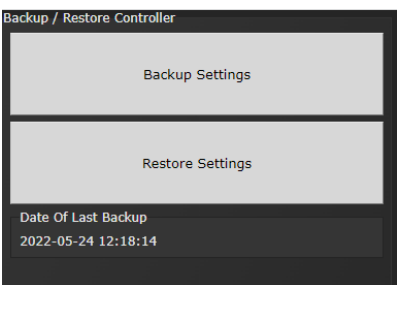

- 2. Press Backup to initialize the backup process.
- Press to replace previous backup with current system, the backup process will begin.

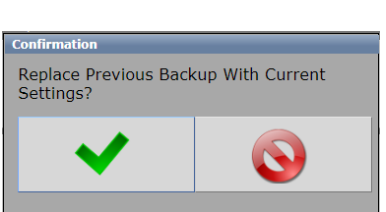

4. Press **Restore** to initialize the restore process.

5. Press to restore all settings and firmware to last backup, the restore process will begin.

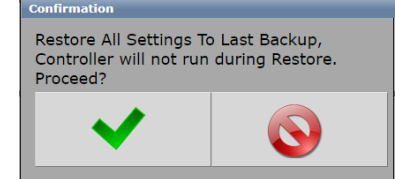

6. The controller will restart when finished.

### 4.8.7 Restore Factory Defaults

This allows the user to reset the controller's parameters to factory settings

- From the Home screen, navigate to Advanced → Restore Factory Defaults.
- 2. Select the settings to be changed and accept
  - Operations: This includes PSets and Jobs.
  - I/O: This includes I/O settings for the local I/O, Anybus, Modbus, and EtherNet/IP.

| actory Defaults<br>Operations |  |
|-------------------------------|--|
| 1/0                           |  |
| Configuration                 |  |
| Results                       |  |
| Log                           |  |
|                               |  |

• Configuration: This includes all settings of the controller

except I/O, Master Spindle, Rundowns, PSets or Jobs.

- Results: This includes all rundown data / information
- Log: This includes the Change, Information, Error, and Combined logs.
- 3. Press  $\checkmark$  to accept the changes.
- 4. Press ✔ to proceed.

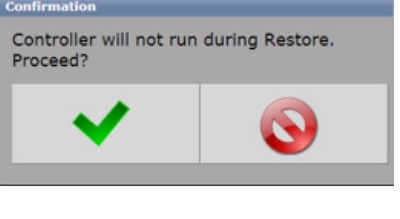

5. Press when the calibration is complete, the controller will restart.

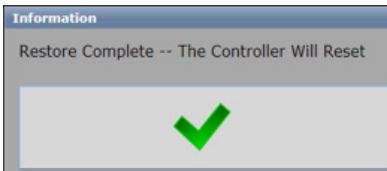

#### 4.8.8 Previous Software

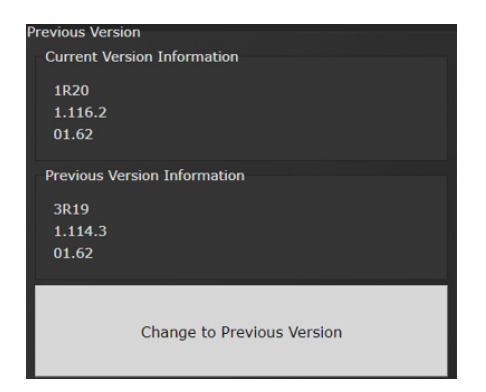

The 'Previous Software' page enables users to change the software to an alternate version. When the controller is updated, the previous version will be retained to easily revert

versions. Settings are not affected. Any changes to settings are retained when changing to an alternate version. The screen shows the current version along with the version information of the alternate version.

This feature is only available for versions 3R19 going forward. It is not possible to revert to a release earlier than 3R19.

#### 4.8.9 Calibrate Touch Screen

Custom and Factory default calibration are available on the controller console.

- From the Home screen, navigate to Advanced → Calibrate Touch Screen.
- 2. Press 🗸 to disable the tool.
- 3. Select the desired calibration

#### **Custom Calibration:**

This allows the user to create a custom calibration setting for the touch screen.

### Factory Default Calibration: This calibrates the

touchscreen to the factory defaults.

4. Press 💙 to accept the selection.

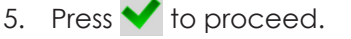

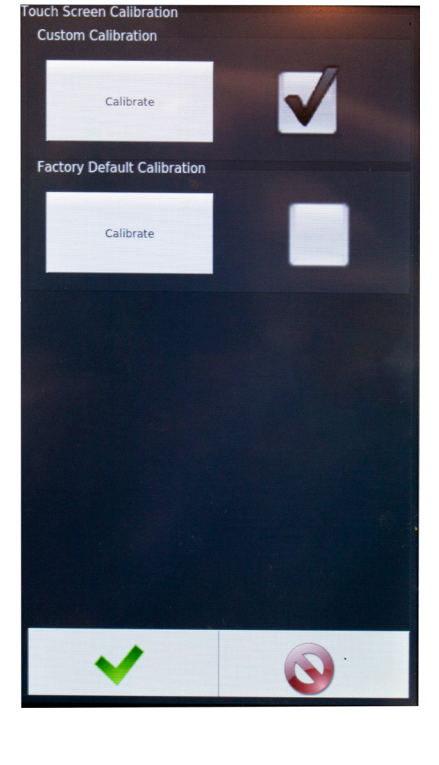

Confirmation Controller Will Reboot After Calibration. Proceed? In the case of custom calibration, a screen will appear with instructions on how to increase precision.

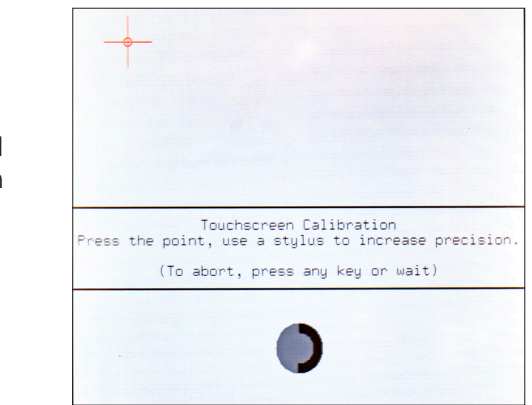

6. Press ✓ when the calibration is complete, the controller will restart.

**NOTE:** The controller may need to be reset before the custom calibration is possible.

#### 4.8.10 Soft Reboot

Restart the controller without turning the power off.

- 1. From the Home screen, navigate to Advanced  $\rightarrow$  Soft Reboot.
- Press to proceed, the controller will restart.

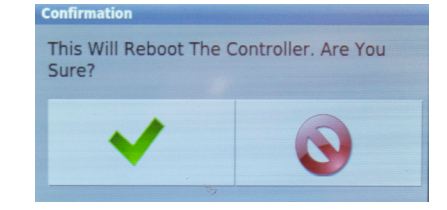

#### 4.9 Statistics

Enter the desired number of samples and PSET to observe calculated statistics. Number of samples must be equal to or less than the existing recent results stored within the controller. Statistics are presented as a courtesy to users who wish to review them in quick fashion on the controller screen.

| Statistics, 30 S | Samples      |          |
|------------------|--------------|----------|
|                  | Torque       | Angle    |
| Min              | 0.170 Ftlb   | 0 °      |
| Max              | 48.360 Ftlb  | 858 °    |
| Range            | 48.190 Ftlb  | 858 °    |
| Low              |              |          |
| Ok               |              |          |
| High             |              |          |
| x                | 21.535 Ftlb  | 251.2 °  |
| σ                | 20.873 Ftlb  | 251.0 °  |
| <b>x</b> - 3σ    | -41.086 Ftlb | -501.8 ° |
| x̄ + 3σ          | 84.155 Ftlb  | 1004.2 ° |
| 6σ               | 125.240 Ftlb | 1505.9 ° |
| 6σ / x           | 5.816        | 6.0      |
| Ср               |              |          |
| Cpk              |              |          |
| Sample Size      |              | 30       |
| Deat             |              | PSot 1   |
| FSet             |              | FSet I   |
|                  |              |          |
| <                |              | 5        |

### 5. Barcode Reader Details

The Gen IV iBC controller supports the following barcode reader functionality:

- Support up to four identifiers.
- Each rundown result can be associated with up to four identifiers.
- Identifier(s) can be used to select a parameter set or a job.
- Display identifier(s) on controller.
- Ability to lock-out tool until correct identifier(s) is entered.
- Ability to block barcode reads while a job is in progress.
- Barcode reads (identifiers) can come from any or all the following sources:
  - Serial barcode reader
  - Open protocol
  - Fieldbus network
  - Telnet port

#### Solution

Regardless of the source (serial barcode reader, telnet, fieldbus, or protocol) each new string is passed through the same process:

- All four identifiers are reset to an empty string on power-up.
- Each received barcode is processed through a Barcode Match Table to look for a match, if one is found the barcode is accepted.
- Each fastening will then be associated with the received barcode(s) until a new one is received or they are reset.

#### Parameters

The parameters that pertain to the processing of barcode strings:

- The Barcode Match Table is used to identify the newly received barcode string.
- Which of the four Identifiers (ID#1-4) are required to enable the tool?
- Which of the four Identifiers (ID#1-4) to reset on a job complete?
- Parameter to disable all barcode reads while a job is in progress. If set, barcode reads will be disabled after the first fastener is ran until job is complete.

#### Barcode Match Table

The Barcode Match Table is used to identify which barcode has been received. The controller can have up to 99 entries (rows) in the table. Each entry has actions that will be performed when a matching barcode is received. The table is searched from top to bottom in an attempt to find a matching barcode. If none are found, the barcode is ignored.

#### Mask

The Mask is a string used to compare against the received barcode. The received barcode must be at least as long in length as the Mask. The Mask can also contain "don't care" characters of a decimal point or period in the string. These "don't care" characters are counted in the length but the actual received character in that position doesn't matter.

#### Identifier Type

The "Identifier Type" field identifies which identifier (ID#1-4) the received barcode will be stored in.

#### Action

Action can be one of the following:

- None
- Select PS#1-256
- Select Job#1-20

#### Reset ID

The "Reset ID" has the ability to reset other identifiers (ID#1-4) when barcode is received.

#### Examples:

#### **Operator Scans**

When a vehicle enters the station, the operator scans the VIN. The controller selects the correct job number and enables the tool. Each fastener will be identified with this VIN stored locally, and/or sent to a server for storage. The job settings will disable the tool when the job is complete.

#### Setup

In this example, there are three possible vehicle types each with its own job. The barcode scan will select the correct job (enabling the tool) and the scan will be stored into ID#1.

|        |         |                |   |      | Rese | t ID |      |
|--------|---------|----------------|---|------|------|------|------|
| Mask   | ID type | Actior         | ٦ | ID#1 | ID#2 | ID#3 | ID#4 |
| "VIN7" | ID#1    | Select<br>Job# | 1 | No   | No   | No   | No   |
| "VIN8" | ID#2    | Select<br>Job# | 2 | No   | No   | No   | No   |
| "VIN9" | ID#3    | Select<br>Job# | 3 | No   | No   | No   | No   |

The tool enable/disable will be controlled by the job settings; the correct job will be selected by the barcode scan. The "ID Required to Enable the Tool" feature does not need to be utilized.

| Required Identifiers for Tool Enable |      |      |      |  |  |  |
|--------------------------------------|------|------|------|--|--|--|
| ID#1                                 | ID#2 | ID#3 | ID#4 |  |  |  |
| No                                   | No   | No   | No   |  |  |  |

These settings are irrelevant since the only way to enable the tool is with a new job and the only way to select a new job is to scan a new barcode.

| Reset Identifiers on Job Complete |      |      |      |  |  |
|-----------------------------------|------|------|------|--|--|
| ID#1                              | ID#2 | ID#3 | ID#4 |  |  |
| Yes                               | No   | No   | No   |  |  |

#### Examples

This is what the 'Operator Scans' example looks like once set up in the Barcode Configuration Screen (see "4.4.7 Bar Code Setup" on page 24).

#### Airbag Install

The customer wants to track the serial number of each airbag being installed, as well as the operator installing it. When the operator reports to the station, they will scan their employee ID. When the vehicle comes into the station, the operator scans the VIN of the vehicle and the serial number of the airbag. Once all three scans are received, the tool is enabled. Once the correct number of fasteners are installed, the tool is disabled by the job settings. From that point, the operator only needs to scan the vehicle and the airbag to enable the tool.

#### Setup

We will assign the employee ID to ID#1, the vehicle VIN to ID#2, and the airbag serial number to ID#3. Scanning a new employee ID will reset the other IDs and force a scan of the vehicle VIN and airbag serial number. The scan of the vehicle VIN will also select the correct job number.

|       |         |                |   |      | Rese | t ID |      |
|-------|---------|----------------|---|------|------|------|------|
| Mask  | ID type | Actior         | า | ID#1 | ID#2 | ID#3 | ID#4 |
| "EMP" | ID#1    | None           |   | No   | Yes  | Yes  | No   |
| "VIN" | ID#2    | Select<br>Job# | 1 | No   | No   | No   | No   |
| "SN"  | ID#3    | None           |   | No   | No   | No   | No   |

Once all three scans are received, the tool will be enabled.

| Required Identifiers for Tool Enable |      |      |      |  |  |
|--------------------------------------|------|------|------|--|--|
| ID#1                                 | ID#2 | ID#3 | ID#4 |  |  |
| Yes                                  | Yes  | Yes  | No   |  |  |

When job is complete, the vehicle VIN will be reset and the airbag serial number, but not the employee ID; this way subsequent vehicles will only require a VIN and S/N to enable tool.

| Reset Identifiers on Job Complete |      |      |      |  |  |
|-----------------------------------|------|------|------|--|--|
| ID#1                              | ID#2 | ID#3 | ID#4 |  |  |
| No                                | Yes  | Yes  | No   |  |  |

This is what the Airbag Install example looks like set up in "4.4.7 Bar Code Setup" on page 24.

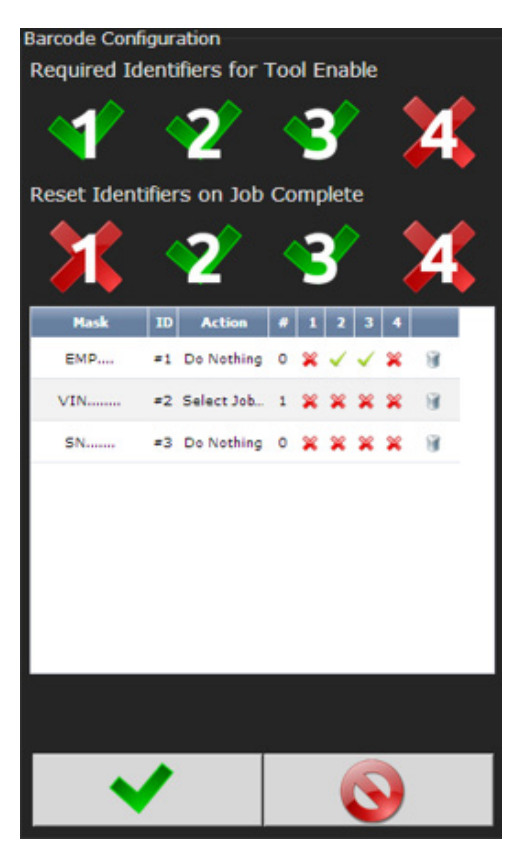

## 6. Glossary of Terms

| Accept Tone       | Controls tone made from handle of<br>handheld tools for accepted fastening<br>cycles.                                                                                                    |
|-------------------|----------------------------------------------------------------------------------------------------|
| Angle             | Degree fastener rotates from snug, or threshold level, to peak torque.                                                                                                    |
| Cycle<br>Complete | Torque level that determines completion of a fastening cycle.                                                                                                    |
| High Angle        | When peak angle recorded exceeds High<br>Angle, the fastening cycle is recorded as a<br>reject for High Angle, the High Angle light<br>(flashing yellow) illuminates and fastening<br>cycle is given an overall status of NOK.                                                           |
| High Torque       | When peak torque recorded exceeds<br>the High Torque, the fastening cycle is<br>recorded as a reject for High Torque, the<br>High Torque light (flashing red) illuminates<br>and fastening cycle is given an overall<br>status of NOK.                                                   |
| dof               | A Job is a collection of Psets or Multi-<br>stages, which are useful when performing<br>several multiple fastening operations,<br>each with different requirements. This is<br>convenient since the operator does not<br>have to select a new Pset or Multistage for<br>every fastening. |
| Low Angle         | When the peak angle recorded during<br>the Angle Audit Step fails to reach the Low<br>Angle, fastening cycle is recorded as a<br>reject for Low Angle, the low angle light<br>(flashing yellow) illuminates and fastening<br>cycle is given an overall status of NOK.                    |
| Low Torque        | When the peak torque recorded fails to<br>reach the Low Torque, fastening cycle is<br>recorded as a reject for Low Torque, the<br>Low Torque light (flashing red) illuminates<br>and fastening cycle is given an overall<br>status of NOK.                                               |
| Parameter<br>Set  | A Parameter Set is a collection of<br>instructions that define how the tool should<br>perform the fastening process. It may be<br>selected from the console or device such<br>as a socket tray or PC                                                                                     |
| Snug Torque       | Controller begins to monitor tool for angle<br>at a preselected threshold torque. Any<br>increase in angle, after the snug point,<br>results in a corresponding increase in<br>tension or clamp load within the joint.                                                                   |
| Speed             | Speed at which tool operates during the initial portion of the fastening cycle prior to downshift.                                                                                                    |
| Spindle           | A spindle represents a connection to a handheld, or fixtured, tool connected to a controller.                                                                                                    |
| Strategy          | Identifies the variables being used to control tool during a fastening cycle.                                                                                                    |

| Thread<br>Direction   | Sets assembly direction to clockwise (CW) or counter clockwise (CCW).                                                                                                    |
|-----------------------|----------------------------------------------------------------------------------------------------|
| Threshold<br>Torque   | Sets point at which tool is "In Cycle".                                                                                                    |
| Torque<br>Calibration | Determines how torque values are<br>assigned to the electrical signals for torque<br>transducer on tool. Value is unique to<br>each tool and changes over time.                                                                           |
| Torque Target         | When the tool is being controlled for<br>torque, the torque target instructs<br>controller when to shutoff tool. Torque<br>target should be greater than Low Torque<br>and less than High Torque, this is required<br>for torque control. |

## 7. Icons Defined

| lcon | Description    | Function               | Where Used    |
|------|----------------|------------------------|---------------|
|      | Home           | Navigate to            | All screens   |
|      | Navigation     | the main menu          | except for    |
|      | Button         | ("HOME") screen.       | edit screens. |
|      | Run            | Navigate to the        | All screens   |
|      | Navigation     | Run Screen.            | except for    |
|      | Button         |                        | edit screens. |
|      | Run Screen     | Switch between         | Run Screen    |
|      | Select Buttons | the different run      |               |
|      |                | screen pages.          |               |
|      | GoBack         | Navigate to one        | All screens   |
|      | Button         | menu level back.       | except for    |
|      |                |                        | edit screens. |
|      | Accept         | Accept the             | Edit screens  |
|      | Changes        | changes made           |               |
|      | Button         | and return to the      |               |
|      |                | parent screen.         |               |
|      | Cancel         |                        | Ealt screens  |
|      | Changes        | changes made           |               |
|      | BUIION         | and relum to the       |               |
|      | Add Novy       | Add a powitam          | Psat and Jab  |
| _    | Rutton         | Add d new liem         | PSel unu Job  |
|      | DUIION         | (FSEI, Sluge, JOD,     | eun scieens.  |
| -    | Edit Button    | Edit soloctod          | Psot and Job  |
|      |                | Item                   | edit screens  |
| 1    |                | nom.                   | can screens.  |
|      | Move Up and    | Move selected          | PSet and Job  |
|      | Down Buttons   | item up or down        | edit screens. |
| _    |                | in the sequence        |               |
|      |                | order.                 |               |
|      | Caray Duttara  | Caray agle ato d       | DCat Jak      |
|      | Copy Bullon    | Copy selected          | PSEI, JOD,    |
| 20   |                | liems                  | and other     |
|      | Doloto Button  | Pomovo or un           | Edit and list |
|      |                |                        |               |
|      |                | items                  |               |
| 100  | Filter Button  | Filter Items in a list | List view     |
| 57   |                | or table.              | screens       |
| Y    |                |                        |               |
|      | Save Button    | Save selected          | List view     |
|      |                | item to file.          | screens       |
|      | Select         | Allows                 | Results       |
|      | Columns        | customization of       | Screen        |
| ×    | Button         | columns shown          | 000001        |
|      |                | on the Results         |               |
|      |                | Screen.                |               |
|      | Fault          | Fault exists that      | Run Screen    |
|      | Indicator      | is preventing the      |               |
|      |                | tool from running      |               |
|      |                | (can be pressed        |               |
|      |                | for more Info).        |               |
|      | Invalid PSet   | Selected Pset          | Run Screen    |
| 0    | Indicator      | does not exist or      |               |
| PSet |                | is not valid.          |               |

| lcon | Description                              | Function                                                                                          | Where Used            |
|------|------------------------------------------|---------------------------------------------------------------------------------------------------|-----------------------|
|      | Barcode<br>Scan<br>Required<br>Indicator | A barcode is<br>required to<br>enable the tool.                                                   | Run Screen            |
|      | Job<br>Complete<br>Indicator             | Job is complete.                                                                                  | Run Screen            |
|      | Lock on<br>Reject (LOR)                  | Lock tool on<br>rejected fastener.                                                                | Run Screen            |
|      | Disassembly                              | A disassembly<br>event has been<br>detected.                                                      | Run Screen            |
| Ċ    | Job Reset<br>Complete                    | Reset Job<br>has finished.<br>Results from<br>last successful<br>rundown of a job<br>are cleared. | Add New Job<br>Screen |

## 8. Stop Codes

If a Stop condition is detected that prevents the tool from running, a code will appear on the LED display. Any active stop conditions are also displayed on the RUN screen.

| Code | lcon       | Description                                                                   |
|------|------------|-------------------------------------------------------------------------------|
| ю    |            | Stopped or Disabled from<br>Physical 24 volt IO input                         |
| ABUS |            | Stopped or Disabled from<br>ANYBUS                                            |
| MODB |            | Stopped or Disabled from<br>Modbus                                            |
| EIP  |            | Stopped or Disabled from<br>Ethernet IP                                       |
| RTU  |            | Stopped or Disabled from<br>Modbus RTU                                        |
| OP   | <b>.</b>   | Stopped or Disabled from Open<br>Protocol                                     |
| OP   | <b>ŧ</b> ) | Lost Open Protocol Connection                                                 |
| REV  | 5          | Disassembly Disabled                                                          |
| ARM  | 2          | Tool Requires Arming – MFB<br>button configured to enable the<br>tool to run. |
| JOB  |            | Job Sequence Complete                                                         |
| JOB  |            | Job Complete                                                                  |
| JOB  | E          | XML Count Complete                                                            |
| LOR  |            | Locked on Reject                                                              |

| Code | lcon    | Description                                                                                                    |
|------|---------|----------------------------------------------------------------------------------------------------|
| BRCD |         | Bar Code ID scan required to enable tool                                                                                                    |
| SRVC | ×       | Tool Disabled For Service - Tool<br>service or calibration interval has<br>expired                                                              |
| INVP |         | Invalid PSet - Parameter set<br>number for a non-existent Pset<br>has been selected to run. Most<br>likely via one of the following<br>methods: |
| INVP | <u></u> | PSet outside of Job - Parameter<br>set number outside of the<br>job has been selected. Most<br>likely via one of the following<br>methods:      |
| INVJ |         | Invalid Job - Job number for<br>a non-existent Job has been<br>selected to run. Most likely via<br>one of the following methods:                |
| PSET | ¥       | PSet Mismatch                                                                                                    |
| SPND |         | Spindle Not Configured –<br>Spindle selected to run from a<br>Multi-Spindle Job has not been<br>configured                                      |
| NET  | ¢       | XML Disconnected                                                                                                    |
| XML  |         | Stop from XML                                                                                                    |
| NOK  | ×       | XML Max Rejects Exceeded                                                                                                    |
| FLT  |         | Controller Fault - Error has been<br>detected. See fault code list for<br>details                                                               |

### 9. Error Codes

If an error condition is detected that prevents the tool from running, a fault code will appear on the LED display. Any active faults are also displayed on GUI RUN screen. Fault history can be viewed in the Controller Error Log.

#### IBC (AcraDyne DC Tool) Specific Fault Codes

| CODE | Fault Type                | Description                        | Possible Causes                                                        |
|------|---------------------------|------------------------------------|------------------------------------------------------------------------|
| BT01 | Tool Not Connected        | Tool is not communicating with the | <ul> <li>Tool battery unplugged</li> </ul>                             |
|      |                           | controller                         | <ul> <li>Tool out of Wi-Fi Range</li> </ul>                            |
|      |                           |                                    | <ul> <li>Tool Wi-Fi or IP settings not configured correctly</li> </ul> |
| BT02 | Tool Voltage Error        | Error reported by the tool         | Faulty Tool electronics                                                |
| BT03 | Excessive Current         | Error reported by the tool         | <ul> <li>Maximum allowable current exceeded</li> </ul>                 |
| BTO4 | Excessive Force           | Error reported by the tool         | Maximum allowable torque exceeded                                      |
| BT05 | USB Mode                  | Error reported by the tool         | <ul> <li>Tool is in programming mode</li> </ul>                        |
| BTO6 | WLAN Error                | Error reported by the tool         | <ul> <li>Tool out of Wi-Fi Range</li> </ul>                            |
|      |                           |                                    | <ul> <li>Tool Wi-Fi or IP settings not configured correctly</li> </ul> |
| BT07 | SD Card Error             | Error reported by the tool         | <ul> <li>Missing or corrupted SD card</li> </ul>                       |
|      |                           |                                    | Faulty Tool electronics                                                |
| BT08 | FET excessive             | Error reported by the tool         | Duty cycle too high                                                    |
|      | temperature               |                                    | Faulty Tool electronics                                                |
| BT09 | Motor excessive           | Error reported by the tool         | <ul> <li>Speed settings too low</li> </ul>                             |
|      | temperature               |                                    |                                                                        |
| BT10 | Angle encoder error       | Error reported by the tool         | <ul> <li>Maximum allowable current exceeded</li> </ul>                 |
| BT11 | VCC excessive voltage     | Error reported by the tool         | Faulty Tool electronics                                                |
| BT12 | VCC insufficient voltage  | Error reported by the tool         | Faulty Tool electronics                                                |
| BT13 | Excessive internal        | Error reported by the tool         | Duty cycle too high                                                    |
|      | temperature               |                                    | Faulty Tool electronics                                                |
| BT14 | Motor stopped             | Error reported by the tool         | Tool Stalled                                                           |
| BT15 | Spool full                | Error reported by the tool         | Rundown data storage full                                              |
| BT16 | Spool error               | Error reported by the tool         | Rundown data storage faulty                                            |
| BT17 | No data from digital      | Error reported by the tool         | Faulty Tool electronics                                                |
|      | sensor                    |                                    |                                                                        |
| BT18 | CRC error in program      | Error reported by the tool         | Programming Download Error                                             |
|      | level                     |                                    |                                                                        |
| BT19 | Error: program level does | Error reported by the tool         | Programming Error                                                      |
|      | not exist                 |                                    |                                                                        |
| BT20 | User flash error          | Error reported by the tool         | Programming Download Error                                             |
| BT21 | Program sequence error    | Error reported by the tool         | Programming Error                                                      |
| BT22 | Torque Sensor Error       | Error reported by the tool         | Tool electronics error                                                 |

#### Gen4 Common Hardware Fault Codes

| Code | Fault Type                  | Description                                                           | Possible Causes                                                                                                    |
|------|-----------------------------|-----------------------------------------------------------------------|----------------------------------------------------------------------------------------------------|
| FH17 | 1.8vdc MB out of tolerance  | Main board 1.8 bus voltage exceeds electrical limits                  | Faulty Controller main board or other Controller     electronics                                                                                                    |
| FH18 | 1.8vdc SOM out of tolerance | System on Module 1.8 bus voltage exceeds electrical limits            | Faulty Controller main board or other Controller     electronics                                                                                                    |
| FH19 | 3.3vdc out of tolerance     | Main board 3.3 bus voltage exceeds electrical limits                  | Faulty Controller main board or other Controller     electronics                                                                                                    |
| FH20 | 5vdc out of<br>tolerance    | 5 Volt bus voltage out of range                                       | <ul> <li>Faulty power supply or wiring</li> <li>Faulty Controller main board or other Controller electronics</li> </ul>                                                                       |
| FH21 | 9vdc out of<br>tolerance    | 9 Volt bus voltage out of range                                       | <ul> <li>Faulty power supply or wiring</li> <li>Faulty Controller main board or other Controller electronics</li> <li>Faulty tool cable</li> <li>Faulty tool electronics or wiring</li> </ul> |
| FH22 | 24 volt level low           | 24 Volt I/O power not detected                                        | <ul> <li>Faulty power supply or wiring</li> <li>Short or other problem with external connections to the 24Volt I/O port.</li> </ul>                                                           |
| FH23 | Controller temp high        | Controller's internal temperature exceeds limit                       | Ambient air temperature exceeds rating of     Controller                                                                                                    |
| FH24 | +15vdc out of<br>tolerance  | +15 Volt bus voltage out of range                                     | <ul> <li>Faulty power supply or wiring</li> <li>Faulty Controller main board or other Controller electronics</li> <li>Faulty tool cable</li> <li>Faulty tool electronics or wiring</li> </ul> |
| FH25 | –15vdc out of<br>tolerance  | –15 Volt bus voltage out of range                                     | <ul> <li>Faulty power supply or wiring</li> <li>Faulty Controller main board or other Controller electronics</li> <li>Faulty tool cable</li> <li>Faulty tool electronics or wiring</li> </ul> |
| FH32 | Processor Fault             | RTOS processor not<br>communicating with the<br>Application processor | <ul> <li>Faulty mainboard electronics</li> <li>RTOS processor firmware corrupted or not loaded</li> <li>Faulty SOM board or connector</li> </ul>                                              |

### 10. 24 Volt I/O

#### Port Pinout and Diagrams

An I/O wiring adapter kit is available (Part #**27348**) from AIMCO to make connection to I/O port on the controller easier. Contact your AIMCO Sales Representative for ordering information. Toll Free: 1-800-852-1368.

| 1     | 24 VOLT I/0         | 13    |
|-------|---------------------|-------|
| (10)  | 3 4 5 6 7 8 9 10 11 |       |
| 14 15 |                     | 24 25 |
| 14    | D-Sub 25 M          | 25    |

| Pin # | Function              | Default Assignment |
|-------|-----------------------|--------------------|
| 1     | Output 1              | Torque Low         |
| 2     | Output 2              | Angle High         |
| 3     | Output 3              | Angle Low          |
| 4     | Output 4              | Job Complete       |
| 5     | Outputs 1-4<br>common |                    |
| 6     | Input 1               |                    |
| 7     | Input 2               |                    |
| 8     | Input 3               | Disable Tool       |
| 9     | Input 4               | PSet Bit 1         |
| 10    | Input 5               | PSet Bit 2         |
| 11    | Input 6               | PSet Bit 3         |
| 12    | Input 7               | Reset Job          |
| 13    | Input 8               |                    |
| 14    | Output 5              | Torque Low         |
| 15    | Output 6              | Angle High         |
| 16    | Output 7              | Angle Low          |
| 17    | Output 8              | Job Complete       |
| 18    | Outputs 5-8<br>common |                    |
| 19    | N/C                   |                    |
| 20    | N/C                   |                    |
| 21    | 24 V Return           |                    |
| 22    | 24 V Return           |                    |
| 23    | +24 Vdc               |                    |
| 24    | +24 Vdc               |                    |
| 25    | +24 Vdc               |                    |

**NOTE:** The Default Assignments in Table above are factory defaults and can be changed. See "11. Assignable I/O" on page 43.

#### 24 Volt I/O Connections

Turn off system before connecting to the LOGIC I/O port. There may be risk of damaging the controller.

- **24Vdc Supply:** The internal 24Vdc power can supply up to 1 amp.
- Inputs: Inputs are a sinking configuration with the common connected to the ground pins. 24Vdc is logic ON and 0Vdc is logic OFF.
- **Outputs:** Outputs are normally open relay contacts. The relays are rated for 24Vdc, 1 amp.

**NOTE:** If Outputs are driving an inductive load, such as a solenoid or large relay, it is recommended to add a diode in parallel with the load to prevent voltage surges.

#### LOGIC I/O INPUT CONNECTION EXAMPLE

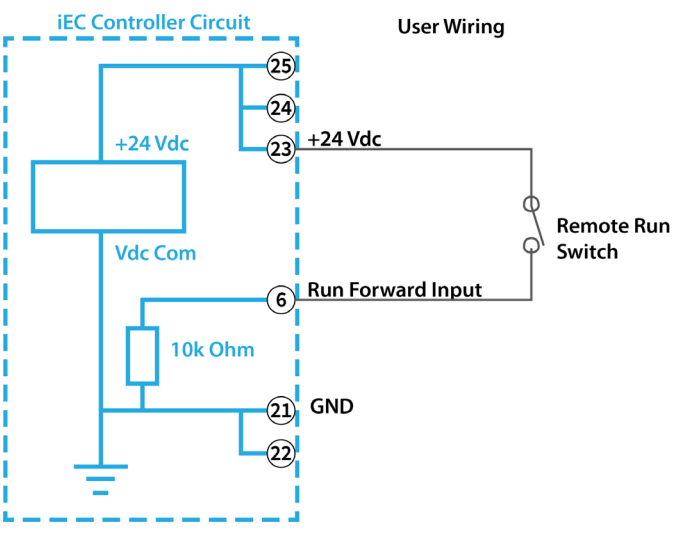

#### LOGIC I/O OUTPUT CONNECTION EXAMPLE

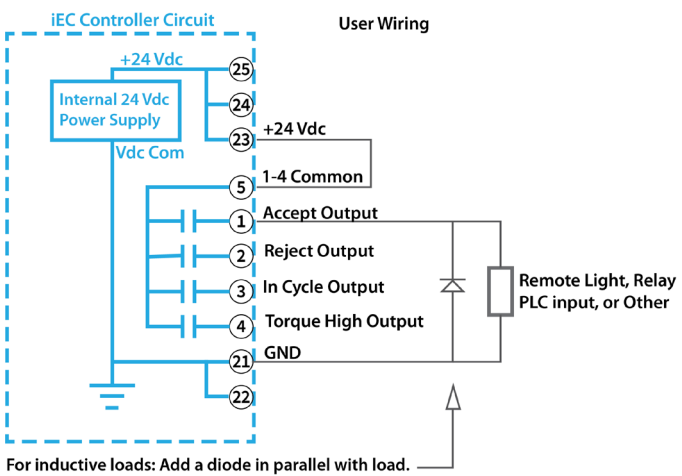

#### Importing I/O on an iBC Controller

These instructions detail how to import I/O into an iBC4 controller via the system port to modify the Anybus outputs.

- 1. Power on the controller
- 2. Insert the USB stick into a USB port
- 3. Connect to the controller via system port and web browser (default address 192.168.1.4)
- 4. Navigate to Advanced  $\rightarrow$  Import Settings

|   | ← → C 🗋 192.168.1.4/?_=/                                                                                       | home                                                                                 |
|---|----------------------------------------------------------------------------------------------------|--------------------------------------------------------------------------------------|
|   | Apps 🗀 Aimco 🗀 Programming                                                                                     | 🗅 Personal 🗋 Vendors 🗋 PC8 🛄 Ge                                                      |
|   |                                                                                                    | A Division of AIMCO                                                                  |
|   | Run                                                                                                    | Јов                                                                                  |
|   | Results                                                                                                    | Controller                                                                           |
|   | Accessories                                                                                                    | Diagnostics                                                                          |
|   | Login                                                                                                    | Advanced                                                                             |
|   |                                                                                                    |                                                                                      |
|   | dvapcod Monu                                                                                                   |                                                                                      |
| A | dvanced Menu                                                                                                   |                                                                                      |
| А | dvanced Menu<br>Login<br>Setup                                                                                 | Results<br>Archive                                                                   |
| A | dvanced Menu<br>Login<br>Setup<br>Import<br>Settings                                                           | Results<br>Archive<br>Export<br>Controller                                           |
| A | dvanced Menu<br>Login<br>Setup<br>Import<br>Settings<br>Update<br>Controller                                   | RESULTS<br>ARCHIVE<br>EXPORT<br>CONTROLLER<br>BACKUP<br>RESTORE                      |
| Þ | dvanced Menu<br>Login<br>Setup<br>Import<br>Settings<br>Update<br>Controller<br>Restore<br>Factory<br>Defaults | Results<br>Archive<br>Export<br>Controller<br>Backup<br>Restore<br>Previous Software |

5. Choose file and select ONLY I/O

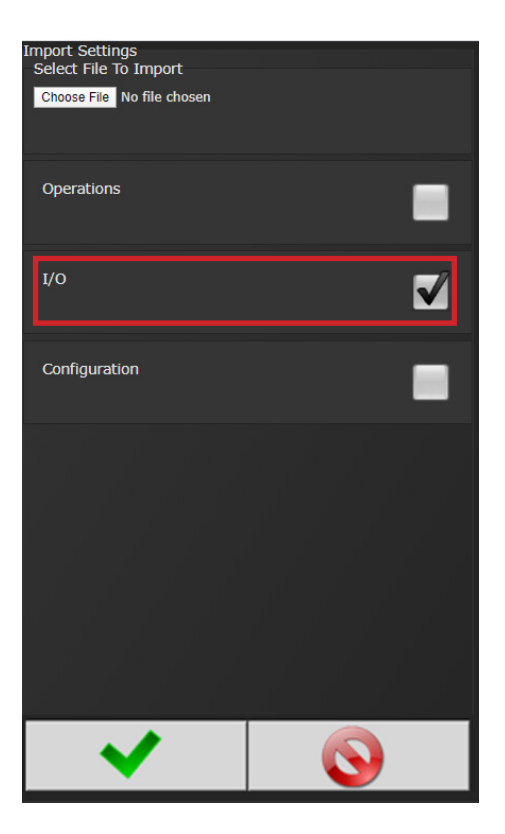

- 6. Click OK
- 7. Click OK in the Confirmation dialog box
- 8. The controller will restart
- 9. Verify the Anybus outputs.
  - a. Navigate to Controller  $\rightarrow$  IO  $\rightarrow$  Anybus Outputs
  - b. Click on the first row of element #1 and verify it is set as 'Running Job Number', Bit 0, Bits 8, Start at 0.
  - c. Click on element #4 and verify it is set as "Torque (x100)", Bit 0, Bits 16

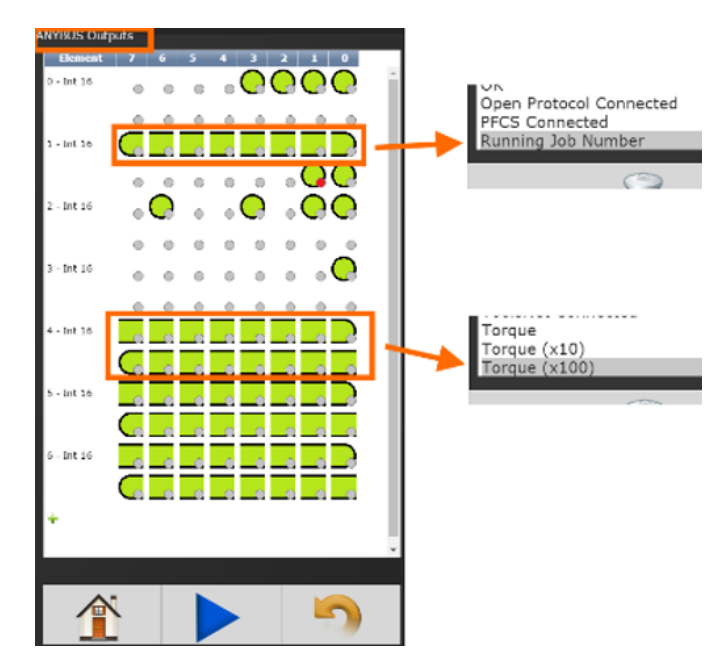

### 11. Assignable I/O

The Gen IV controller supports assignable I/O.

**Buses:** The controller is divided up into buses. Each bus has a set of inputs and a set of outputs. Currently the controller supports the following buses.

| Bus Number | Bus                          |
|------------|------------------------------|
| 1          | Physical I/O                 |
| 2          | Fieldbus (Anybus module) I/O |
| 3          | Modbus TCP                   |
| 4          | Ethernet/IP                  |

All assignments have a bus, element, and bit configuration to define its location in the system. The bus value needs to be set from the list above. The element and bit define the location in the bus. The first element on the bus is 0 and goes up the last legal element for the given bus. The bits in each element is referenced from 0(LSB) to 31(MSB).

#### Inputs

All input assignments have a Bus, Element, and Bit configuration to define its location in the system. Along with the basic configuration many also have other configuration(s) that allow its behavior to be modified to suit the application.

|                           |              | Supported Feature |              |              |              | Controllers  |              |              |              |              |              |
|---------------------------|--------------|-------------------|--------------|--------------|--------------|--------------|--------------|--------------|--------------|--------------|--------------|
|                           |              |                   |              | Polarity     |              | o. (( )      |              |              |              |              | 15.0.7       |
| De Nethier                | BUS          | Element           | Bit 0-31     | N.O./N.C.    | Width        | Offset       | IEC          | IAC          | IPC          | IBC          | IBC-Z        |
| Do Nothing                | N            | N                 | N            |              |              |              | N            | ν            | γ            | γ            | N            |
| Start                     | N 1          | N I               | N            | N            |              |              | N /          | 1            | 1            | 1            |              |
| Stop                      | N            | N                 | N            | N            |              |              | N<br>        | N            | N            | N            |              |
| Reverse                   | N I          | N                 | N            | N            |              |              | N            | 1            | 1            |              |              |
| Disable                   | N            | N                 | N            | N            |              |              | N<br>/       | N            | N            | 1            | 1            |
|                           | N            | N                 | N            | N            |              |              | N            | N            | N            | N            | N            |
| Select PSet               | /            | \<br>√            | /            |              | /            | V            |              | /            |              |              |              |
| Select Job                | √            | √                 | √            |              | V            | N            |              | √            |              |              | √            |
| Select Job Sequence       | √            | √                 | N            |              | √            |              | √            |              |              |              | √            |
| Disable Assembly          | √            |                   |              |              |              |              |              |              |              |              |              |
| Set ID                    | √            | √                 |              |              |              |              |              |              |              |              |              |
| Set ID (word swap)        | $\checkmark$ |                   |              |              |              |              |              |              |              |              |              |
| Set Date/Time             | $\checkmark$ |                   | $\checkmark$ |              |              |              | $\checkmark$ |              |              |              |              |
| Set Date/Time (word swap) | $\checkmark$ |                   | $\checkmark$ |              | $\checkmark$ |              | $\checkmark$ |              |              | $\checkmark$ |              |
| Verify PSet               | $\checkmark$ |                   | $\checkmark$ |              | $\checkmark$ | $\checkmark$ | $\checkmark$ | $\checkmark$ |              |              |              |
| Clear Results             | $\checkmark$ | $\checkmark$      | $\checkmark$ | $\checkmark$ |              |              | $\checkmark$ | $\checkmark$ | $\checkmark$ |              | $\checkmark$ |
| Log Change                | $\checkmark$ |                   | $\checkmark$ |              | $\checkmark$ | $\checkmark$ | $\checkmark$ | $\checkmark$ |              |              | $\checkmark$ |
| Decrement Batch           | $\checkmark$ |                   | $\checkmark$ | $\checkmark$ |              |              | $\checkmark$ | $\checkmark$ |              | $\checkmark$ |              |
| Increment Batch           | $\checkmark$ | $\checkmark$      | $\checkmark$ | $\checkmark$ |              |              | $\checkmark$ | $\checkmark$ |              |              | $\checkmark$ |
| Click Wrench              | $\checkmark$ |                   | $\checkmark$ | $\checkmark$ |              |              | $\checkmark$ | $\checkmark$ |              |              |              |
| Bypass Stops              | $\checkmark$ |                   | $\checkmark$ | $\checkmark$ |              |              | $\checkmark$ |              |              |              |              |
| Verify Job Sequence       |              |                   | $\checkmark$ |              | $\checkmark$ | $\checkmark$ | $\checkmark$ | $\checkmark$ | $\checkmark$ | $\checkmark$ |              |
| ASCII ID                  | $\checkmark$ |                   |              |              |              |              |              |              |              |              |              |
| Abort Job                 | $\checkmark$ |                   |              | $\checkmark$ |              |              | $\checkmark$ |              |              |              |              |
| Remote Start              | $\checkmark$ |                   |              | $\checkmark$ |              |              | $\checkmark$ |              |              |              |              |
| Remove Lock on Reject     |              |                   |              | $\checkmark$ |              |              |              |              |              |              |              |
| Dual Start Interlocked    | ~            |                   |              |              |              |              |              |              |              |              |              |
| Decrement Job             | $\checkmark$ |                   | $\checkmark$ | $\checkmark$ |              |              |              |              |              |              |              |
| Increment Job             | √            |                   |              |              |              |              |              |              |              |              |              |
| Decrement PSet            | $\checkmark$ |                   | $\checkmark$ | $\checkmark$ |              |              |              |              |              |              |              |
| Increment PSet            | √            | 1                 |              |              |              |              |              |              |              |              |              |
| Decrement Job Sequence    | $\checkmark$ |                   | $\checkmark$ |              |              |              | $\checkmark$ | $\checkmark$ | $\checkmark$ |              |              |
| Increment Job Sequence    |              |                   |              |              |              |              |              |              |              |              |              |

#### Polarity

When the polarity is set to N.O. the input is considered active high (24vdc for physical inputs and logic 1 for all network type buses). When the polarity is set to N.C. the input is considered active low (0vdc for physical inputs and logic 0 for all network type buses).

#### Width and Offset

For multiple bit inputs (for example "Select PSet") the width variable defines the number of bits the assignment will read for its input. This allows the input size to be restricted to a few bits saving space for other assignments.

The offset variable allows a fixed value to be added to the read value.

For example to use bits 4 & 5 of the physical inputs to select parameter sets 1-4 the assignment would look like...

| Select PSet |   |                                                                                                    |  |  |  |
|-------------|---|----------------------------------------------------------------------------------------------------|--|--|--|
| Bus         | 1 | For the physical bus                                                                                              |  |  |  |
| Element     | 0 | For the first element on the bus                                                                                  |  |  |  |
| Bit         | 4 | For the starting bit location                                                                                     |  |  |  |
| Width       | 2 | To span the two bits 4 & 5                                                                                        |  |  |  |
| Offset      | 1 | Adding 1 to the read input value so<br>we get<br>Binary 00 = 1<br>Binary 01 = 2<br>Binary 10 = 3<br>Binary 11 = 4 |  |  |  |

#### Input Assignments

| Do Nothing                                                                   | Bus<br>√                                                                                                    | Element<br>√ | Bit 0-32<br>√ | Polarity<br>N.O./N.C.      | Width | Offset |  |  |  |  |  |
|------------------------------------------------------------------------------|----------------------------------------------------------------------------------------------------|--------------|---------------|----------------------------|-------|--------|--|--|--|--|--|
| The "Do Nothing" assignment will run do nothing if it is active or inactive. |                                                                                                    |              |               |                            |       |        |  |  |  |  |  |
| Start                                                                        | Bus<br>√                                                                                                    | Element<br>√ | Bit 0-32<br>√ | Polarity<br>N.O./N.C.<br>√ | Width | Offset |  |  |  |  |  |
| The "Start" a<br>input is activ<br>bus only.                                 | The "Start" assignment will run the tool while the input is active. Start is available for the Physical I/O bus only. |              |               |                            |       |        |  |  |  |  |  |
| Stop                                                                         | Bus<br>√                                                                                                    | Element<br>√ | Bit 0-32<br>√ | Polarity<br>N.O./N.C.<br>√ | Width | Offset |  |  |  |  |  |
| The "Stop" of running and                                                    | The "Stop" assignment will stop the tool if it is running and prevent it from being started.                          |              |               |                            |       |        |  |  |  |  |  |

| Reverse                                                                                                    | Bus                                                         | Element                                                                                                    | Bit 0-32                                                                                                    | N.O./N.C.                                                                                                    | Width                                                                                             | Offset                                                                   |
|----------------------------------------------------------------------------------------------------|-------------------------------------------------------------|----------------------------------------------------------------------------------------------------|----------------------------------------------------------------------------------------------------|----------------------------------------------------------------------------------------------------|---------------------------------------------------------------------------------------------------|--------------------------------------------------------------------------|
| The "Revers<br>mode while                                                                                                    | e" v<br>the                                                 | vill put th<br>input is                                                                                                    | ne cont<br>active.                                                                                                    | roller in di                                                                                                    | sassei                                                                                            | nbly                                                                     |
| Disable                                                                                                    | B∪s<br>√                                                    | Element<br>√                                                                                                    | Bit 0-32<br>√                                                                                                    | Polarity<br>N.O./N.C.<br>√                                                                                                | Width                                                                                             | Offset                                                                   |
| The "Disable<br>is active. It w<br>progress.                                                                                                    | " wi<br>rill no                                             | ll disable<br>ot stop c                                                                                                    | e the too<br>a fasteni                                                                                                    | ol while the<br>ng cycle t                                                                                                | e inpu<br>hat is                                                                                  | t                                                                        |
| Reset Job                                                                                                    | B∪s<br>√                                                    | Element<br>√                                                                                                    | Bit 0-32<br>√                                                                                                    | Polarity<br>N.O./N.C.<br>√                                                                                                | Width                                                                                             | Offset                                                                   |
| On the trans<br>Job" assigni                                                                                                    | sitio:<br>mer                                               | n of inac<br>nt will res                                                                                                    | ctive to<br>set the o                                                                                                    | active the active job                                                                                                    | e "Re:                                                                                            | set                                                                      |
| Select PSet                                                                                                    | B∪s<br>√                                                    | Element<br>√                                                                                                    | Bit 0-32<br>√                                                                                                    | Polarity<br>N.O./N.C.                                                                                                    | Width<br>√                                                                                        | Offse <sup>-</sup> √                                                     |
| added to th                                                                                                    | e v                                                         | alue do                                                                                                    | get the                                                                                                    | e actual p                                                                                                    | aram                                                                                              | eter                                                                     |
| added to th<br>set number.<br>number will                                                                                                    | sele<br>Sele<br>disc                                        | alue do<br>ecting c<br>able the                                                                                                    | get the<br>an invali<br>tool.                                                                                                    | e actual p<br>id parame                                                                                                   | aram<br>eter se                                                                                   | eter<br>et                                                               |
| added to th<br>set number.<br>number will<br>Select Job                                                                                                    | e vo<br>Sele<br>disc<br>Bus<br>√                            | alue do<br>ecting c<br>able the<br>Element<br>                                                                                     | get the<br>an invaliatool.<br>Bit 0-32<br>                                                                                                    | Polarity<br>N.O./N.C.                                                                                                    | aram<br>eter se<br>Width<br>√                                                                     | eter<br>et<br>Offset                                                     |
| added to th<br>set number.<br>number will<br>Select Job<br>The "Select<br>according t<br>parameter I<br>The minimur<br>After the inp<br>added to th<br>Selecting ar<br>tool.                           | Bus<br>J Job<br>o th<br>imit<br>m w<br>but is<br>ne vo      | alue do<br>ecting c<br>able the<br>Element<br>√<br>" input<br>e input<br>the wid<br>idth is 1<br>s read th<br>alue do<br>ralid job | get the<br>an invali<br>tool.<br>Bit 0-32<br>√<br>will sele<br>value. I<br>th of th<br>and the<br>ne offse<br>get the                            | Polarity<br>N.O./N.C.<br>Ct the job<br>Uses the w<br>e input bir<br>e maximu<br>et parame<br>e actual jo<br>er will disa  | aram<br>eter se<br>width<br>√<br>numk<br>ridth<br>ts read<br>m is 8<br>ter wi<br>bb nur<br>ble th | eter<br>et<br>√<br>Der<br>d.<br>II be<br>mber.<br>e                      |
| added to th<br>set number.<br>number will<br>Select Job<br>The "Select<br>according t<br>parameter I<br>The minimur<br>After the inp<br>added to th<br>Selecting ar<br>tool.<br>Select Job<br>Sequence | Bus $$<br>Bus $$<br>Job o th<br>imit m w<br>but is<br>ne vo | Element<br>v<br>input<br>input<br>the wid<br>idth is 1<br>s read the<br>alue do<br>valid job                                       | get the<br>an invali-<br>tool.<br>Bit 0-32<br><br>will sele-<br>value. I<br>th of th<br>and the<br>ne offse<br>get the<br>number<br>Bit 0-32<br> | Polarity<br>N.O./N.C.<br>Ct the job<br>Uses the w<br>e input bir<br>e maximu<br>et parame<br>e actual job<br>er will disa | width<br>vidth<br>ts read<br>m is 8<br>ter wi<br>bb nur<br>ble th                                 | eter<br>et<br>Offse<br><br>Der<br>d.<br>Il be<br>mber.<br>e<br>Offse<br> |

|                                                                                                    | _                                                                                                    |                                                                                                    |                                                                                                    |
|----------------------------------------------------------------------------------------------------|----------------------------------------------------------------------------------------------------|----------------------------------------------------------------------------------------------------|----------------------------------------------------------------------------------------------------|
| Disable<br>Assembly                                                                                                    | Bus Element $$                                                                                                    | Bit 0-32 N.O./N.C. Width Offset $\sqrt[4]{1}$                                                                                                    | Set Date/<br>Time (word<br>swap)BusElementBit 0-32Polarity<br>N.O./N.C.WidthOffset                                                                                                    |
| The "Disable<br>tool in the a<br>tool in disass<br>stop a faste                                                                        | e Assembly'<br>Issembly dir<br>sembly or tu<br>ning cycle                                                                                                    | ' assignment will disable the<br>ection. It will not disable the<br>ube nut homing. It w ill not<br>that is progress.                                                                                                    | The "Set Date/Time (word swap)" assignment<br>is the same as the "Set Date/Time" assignment<br>except the high and low words (16bit) are<br>swapped prior to evaluation. This is to correct<br>the mixed endianness of some PLC. See the "Set                                                                                                    |
| Set ID                                                                                                    | Bus Element $\sqrt{1-1}$                                                                                                    | Bit 0-32 N.O./N.C. Width Offset $$                                                                                                    | Date/lime" for behavior.                                                                                                    |
| The "Set ID"                                                                                                    | assignment                                                                                                    | will set the ID to an integer                                                                                                    | Verify PSet         Bus         Element         Bit 0-32         N.O./N.C.         Width         Offset                                                                                                    |
| 1 to 32 bits. 1<br>value and a<br>produced a<br>The length a<br>the assignm<br>accommod<br>For example<br>integer valu<br>be "00000" f | The input vo<br>in ASCII strin<br>and passed<br>of the string i<br>ent. The strin<br>late the ma<br>e a width se<br>e of 0-65535<br>to "65535" (                                                                                                    | alue will read as an integer<br>of with leading zeros will be<br>to the ID recognition system.<br>Is based on the width of<br>of will always be sized to<br>ximum value of the input.<br>tting of 16 can have an<br>5 so the produced ID would<br>always five character long). | The "Verify PSET" input will compare the current<br>parameter set to the input value. Uses the width<br>parameter limit the width of the input bits read. The<br>minimum width is 1 and the maximum is 8. After the<br>input is read the offset parameter will be added to<br>the value do get the actual parameter set number.<br>If the parameter set input value does not match the<br>current parameter of the controller the tool will be<br>disabled. |
| Width<br>setting                                                                                                    | Length of<br>ID string                                                                                                    | ID value                                                                                                    | Clear Results Bus Element Bit 0-32 N.O./N.C. Width Offset                                                                                                    |
| 1 - 3                                                                                                    | 1                                                                                                    | "0" – "n"                                                                                                    |                                                                                                    |
| 4 - 6                                                                                                    | 2                                                                                                    | "00" – "nn"                                                                                                    | The "Clear Results" assignment will clear the latest                                                                                                    |
| 7 - 9                                                                                                    | 3                                                                                                    | "000" – "nnn"                                                                                                    | Tesuis outputs (Ok, Nok, etc.) of the same bus.                                                                                                    |
| 10 - 13                                                                                                    | 4                                                                                                    | "0000" – "nnnn"                                                                                                    | Polarity                                                                                                    |
| 14 - 16                                                                                                    | 5                                                                                                    | "00000" – "nnnnn"                                                                                                    | Log Change Bus Element Bit 0-32 N.O./N.C. Width Offset                                                                                                    |
| 17 - 19                                                                                                    | 6                                                                                                    | "000000" – "nnnnn"                                                                                                    | The "Log Change" assignment will add entries to                                                                                                    |
| 20 - 23                                                                                                    | /                                                                                                    | "0000000" – "nnnnnn"                                                                                                    | the controller event log when the input changes.                                                                                                    |
| 24 - 20                                                                                                    | 0                                                                                                    | "00000000" - "Infinition"                                                                                                    |                                                                                                    |
| 30 - 32                                                                                                    | 10                                                                                                    | "0000000000" – "nnnnnnnnn"                                                                                                    | Decrement         Bus         Element         Bit 0-32         N.O./N.C.         Width         Offset                                                                                                    |
| Set ID (word<br>swap<br>The "Set ID<br>as the "Set I                                                                                   | Bus Element<br>√ √<br>(word swap<br>D" assignm                                                                                                    | Bit 0-32 Polarity<br>N.O./N.C. Width Offset<br>vissignment is the same<br>ent except the high and                                                                                                    | The "Decrement Batch" assignment will remove<br>the latest OK rundown from the current running<br>JOB. This will cause the JOB count to be reduced<br>by one.                                                                                                    |
| low words (<br>This is to cor                                                                                                    | 16bit) are sv<br>rect the mix<br>= "Set ID" fo                                                                                                    | vapped prior to evaluation.<br>ked endianness of some                                                                                                    | Increment<br>BatchBus<br>ElementElement<br>Nit 0-32Polarity<br>N.O./N.C.WidthOffset                                                                                                    |
| Set Date/<br>Time                                                                                                    | Bus Element $\sqrt{\frac{1}{\sqrt{\frac{1}{\sqrt{1}{\sqrt$ | Bit 0-32 Polarity<br>N.O./N.C. Width Offset                                                                                                    | The "Increment Batch" assignment will insert a<br>manual rundown into the current sequence of<br>the current JOB. This will cause the JOB count to<br>increment by one.                                                                                                    |
| and time of<br>from 1 to 32                                                                                                    | the control<br>bits but sho                                                                                                    | ller. The width can be set<br>buld always be set to 32 to                                                                                                    | Click<br>WrenchBusElementBit 0-32Polarity<br>N.O./N.C.WidthOffset                                                                                                    |
| get the corr<br>as the numb<br>1, 1970 (POS<br>value chang<br>time of the                                                              | ect results.<br>Der of secor<br>SIX time or E<br>ges and it is<br>controller w                                                                                                    | ine input value will be read<br>nds since 00:00:00 January<br>poch time). If the input<br>non-zero the date and<br>ill be set to the new value.                                                                                                    | The "Click Wrench" assignment is the same<br>as "Increment Batch" with the addition of a<br>programmable torque value.                                                                                                    |

| Polarity                                                                                              |              |              |                                |                     |                 |                |                       |            |        |
|----------------------------------------------------------------------------------------------------|--------------|--------------|--------------------------------|---------------------|-----------------|----------------|-----------------------|------------|--------|
| Bypass StopsBusElementBit 0-32N.O./N.C. $$ $$ $$ $$                                                   | Width        | Offset       | Dual Start                     | Bus                 | Element         | Bit 0-32       | Polarity<br>N.O./N.C. | Width      | Offset |
| The "Bypass Stops" assignment removes                                                                 | s most       |              | Interiocked                    | $\checkmark$        | $\checkmark$    | $\checkmark$   |                       |            |        |
| stop conditions, allowing the tool to be                                                              | ran in       | an           | The "Dual Sta                  | art Ir              | hterlocke       | ed" assic      | onment wi             | ll run t   | he     |
| override type condition. Hardware faul                                                                | s, stop      | o and        | tool if the int                | erlo                | ck conc         | litions ar     | re met. Du            | al Sta     | rt     |
| disable inputs are not removed.                                                                       |              |              | Interlock is a                 | ivaila              | able for        | the Phy        | sical 10 bu           | is only    | . The  |
|                                                                                                    |              |              | Dual Start In                  | terlo               | cked in         | out wor        | ks in comb            | pinatic    | n      |
| Polarity                                                                                              |              |              | with the Phy                   | sica                | l input a       | ssianed        | to the 'Sta           | art' inr   | out.   |
| Bus Element Bit 0-32 N.O./N.C.                                                                        | Width        | Offset       | The Dual Sta                   | art In <sup>.</sup> | terlocke        | d is only      | / available           | e for iF   | C      |
| sequence $\sqrt{-\sqrt{-\sqrt{-\sqrt{-\sqrt{-\sqrt{-\sqrt{-\sqrt{-\sqrt{-\sqrt{-\sqrt{-\sqrt{-\sqrt{$ | $\checkmark$ | $\checkmark$ | controllers                    |                     |                 |                |                       |            | 0      |
| The "Verify Job Sequence" input will co                                                               | mpare        | e the        | Satura                         |                     |                 |                |                       |            |        |
| current Job sequence to the input valu                                                                | e. Use       | s the        |                                | art l               | nout an         |                | al Start Int          | orlook     | a d    |
| width parameter limit the width of the in                                                             | nput b       | oits         | Only 1 St                      | un ii               |                 |                |                       | ENOCK      | ea     |
| read. The minimum width is 1 and the m                                                                | naximu       | Jm           |                                |                     |                 | gnea.          | wet look ut           |            |        |
| is 8. After the input is read the offset par                                                          | amet         | er           | Configure                      | ation               | 0013610         | p -> sic       | лпрог                 |            |        |
| will be added to the value do get the c                                                               | actual       | Job          |                                | Start               | I.<br>Elenant S |                | Aust bo so            | + + ~ '    | Start  |
| sequence number. If the Job sequence                                                                  | input        |              | • Ine ·                        |                     | inpui s         | ourcer         | viusi de se           |            | sian   |
| value does not match the current Job s                                                                | eque         | nce          |                                | hing                | ·<br>• thrattle | , is disa      | blad for D            | ual        |        |
| of the controller the tool will be disabled                                                           | d.           |              | • Luic                         | ining<br>Ioolu      | ad Star         | + is aisa<br>+ |                       | UUI        |        |
|                                                                                                    |              |              | IIIIEI                         | IUCK                | eu siui         | 1.             |                       |            |        |
| Polarity                                                                                              |              |              | Dual Start Ir                  | ntorla              |                 | Onera          | tion                  |            |        |
| ASCII ID Bus Element Bit 0-32 N.O./N.C.                                                               | Width        | Offset       | • The tool                     | will r              | ot run i        | inless h       | oth inputs            | are        |        |
| $\sqrt{\sqrt{\sqrt{1-1}}}$                                                                            |              |              | activate                       | d wi                | thin two        |                | ds of eacl            | h othe     | ٦r     |
| The "ASCII ID" assignment will set the ID                                                             | to the       | e of         | <ul> <li>If the two</li> </ul> |                     | cond tin        | nor time       | as out bot            | h inn      | ute    |
| the input (ASCII) value. This assignment                                                              | consu        | imes         | must be                        | 7.00<br>dea         | ctivate         | d to res       | et the time           | ≏r         | 015    |
| the entire element so the Bit is not used                                                             | . It also    | o has 🛛      | If either in                   | nnut                | t is dead       | tivated        | the tool              | stons      |        |
| a length parameter to set the length of                                                               | the in       | iput         | <ul> <li>To restart</li> </ul> | t the               | tool b          | oth inpu       | its must b            | лору.<br>А |        |
| in bytes. The input value will be passed                                                              | direct       | ly to        | deactive                       | nted                | then re         | activat        | ed within             | two        |        |
| the ID recognition system.                                                                            |              |              | seconds                        | ofe                 | ach oth         | her            |                       |            |        |
|                                                                                                    |              |              | 000011010                      | 0.0                 | 0.00            |                |                       |            |        |
| Polarity                                                                                              |              | Offeet       | Tubenut Too                    | ol Ho               | oming E         | xceptio        | ns for Duc            | al Star    | ł      |
| Abort Job Bus Element Bit 0-32 N.O./N.C.                                                              | widin        | Olisei       | Interlocked                    | fund                | ctionalit       | у.             |                       |            |        |
|                                                                                                    |              |              | • If control                   | ler's               | tubenu          | it homir       | ng configu            | vratio     | n is   |
| The "Abort Job" assignment aborts the                                                                 | job ar       | nd           | set to RE                      | LEAS                | SE:             |                |                       |            |        |
| disables the tool. A job reset is required                                                            | to en        | able         | <ul> <li>Dea</li> </ul>        | ctive               | ating eit       | ther, or       | both, of th           | ne inp     | outs   |
| the tool for the next job.                                                                            |              |              | will i                         | nitia               | te the h        | oming          | sequence              | ÷.         |        |
|                                                                                                    |              |              | ∘ Horr                         | ning                | will con        | tinue ui       | ntil sequer           | nce is     |        |
| Polarity                                                                                              |              | 044.04       | com                            | plet                | e.              |                |                       |            |        |
| Remote Start BUS Element Bir 0-32 N.O./N.C.                                                           | wiath        | Offset       | <ul> <li>If control</li> </ul> | ler's               | tubenu          | it homir       | ng configu            | vratio     | n is   |
|                                                                                                    |              |              | set to RE                      | LEAS                | SE AND          | REPRESS        | S:                    |            |        |
| The "Remote Start" assignment will run t                                                              | he to        | ol           | ∘ Dea                          | ctive               | ating eit       | ther of t      | the inputs,           | then       |        |
| while the input is active. Remote Start is                                                            | availo       | able         | activ                          | vatir               | ng both         | inputs v       | will initiate         | the        |        |
| for non-physical I/O buses.                                                                           |              |              | hom                            | ing                 | sequen          | ce.            |                       |            |        |
|                                                                                                    |              |              | <ul> <li>Hom</li> </ul>        | ning                | will con        | tinue w        | hile both i           | inputs     | are    |
| Remove Polarity                                                                                       |              | 0.11         | activ                          | ve.                 |                 |                |                       |            |        |
| Lock on Bus Element Bit 0-32 N.O./N.C.                                                                | Width        | Ottset       | ∘ If eit                       | her i               | nput is (       | deactiv        | ated, bef             | ore        |        |
| Reject $$ $$ $$                                                                                       |              |              | hom                            | ing                 | is comp         | lete, th       | e tool will           | stop,      | and    |
| The "Remove Lock on Reject" assignme                                                                  | ent un       | locks        | hom                            | ing '               | will pau        | se until       | both inpu             | ts are     |        |
| the tool if locked on reject, re-enabling                                                             | the to       | ol.          | reac                           | tiva:               | ted.            | CL             |                       |            | _      |
|                                                                                                    |              |              | ∘ lore                         | star                | t tool, a       | rter hon       | ning is cor           | nplete     | Э,     |
|                                                                                                    |              |              | both                           | n inp               | uts musi        | oeb ed i       | activated,            | then       | la.    |
|                                                                                                    |              |              | reac                           | tiva                | ted with        | nin two s      | seconds o             | t eac      | n      |
|                                                                                                    |              |              | othe                           | er.                 |                 |                |                       |            |        |

| Decrement                                                                                                    | B∪s                                                          | Element                                                                                                    | Bit 0-32                                                                                           | Polarity<br>N.O./N.C.                                                                                                    | Width                                               | Offset                          |  |  |  |  |  |  |
|----------------------------------------------------------------------------------------------------|--------------------------------------------------------------|----------------------------------------------------------------------------------------------------|----------------------------------------------------------------------------------------------------|----------------------------------------------------------------------------------------------------|-----------------------------------------------------|---------------------------------|--|--|--|--|--|--|
| dor                                                                                                    | $\checkmark$                                                 | $\checkmark$                                                                                                    | $\checkmark$                                                                                       | $\checkmark$                                                                                                    |                                                     |                                 |  |  |  |  |  |  |
| The "Decrement Job" assignment will decrement<br>the Job Number, selecting the last job if<br>decrementing past the first one.                                                |                                                              |                                                                                                    |                                                                                                    |                                                                                                    |                                                     |                                 |  |  |  |  |  |  |
| Increment<br>Job                                                                                                    | B∪s<br>√                                                     | Element                                                                                                    | Bit 0-32<br>√                                                                                      | Polarity<br>N.O./N.C.                                                                                                    | Width                                               | Offset                          |  |  |  |  |  |  |
| The "Increment Job" assignment will increment the Job Number, selecting the first job if incrementing past the last one.                                                      |                                                              |                                                                                                    |                                                                                                    |                                                                                                    |                                                     |                                 |  |  |  |  |  |  |
| Decrement<br>PSet                                                                                                    | Bus<br>√                                                     | Element<br>√                                                                                                    | Bit 0-32<br>√                                                                                      | Polarity<br>N.O./N.C.<br>√                                                                                                    | Width                                               | Offset                          |  |  |  |  |  |  |
| The "Decrement PSet" assignment will decrement the PSet Number, selecting the last PSet if decrementing past the first one.                                                   |                                                              |                                                                                                    |                                                                                                    |                                                                                                    |                                                     |                                 |  |  |  |  |  |  |
|                                                                                                    | -                                                            |                                                                                                    |                                                                                                    |                                                                                                    |                                                     |                                 |  |  |  |  |  |  |
| Increment<br>PSet                                                                                                    | B∪s<br>√                                                     | Element                                                                                                    | Bit 0-32<br>√                                                                                      | Polarity<br>N.O./N.C.<br>√                                                                                                    | Width                                               | Offset                          |  |  |  |  |  |  |
| Increment<br>PSet<br>The "Increm<br>PSet Numbe<br>past the last                                                                                                    | Bus<br>√<br>ent l<br>er, se<br>one                           | Element $$<br>PSet" as lecting t                                                                                                    | Bit 0-32<br>√<br>signmer<br>the first I                                                            | Polarity<br>N.O./N.C.<br>√<br>nt will incre<br>PSet if incre                                                                                                    | Width<br>ement<br>emen                              | Offset<br>the<br>ting           |  |  |  |  |  |  |
| Increment<br>PSet<br>The "Increm<br>PSet Numbe<br>past the last<br>Decrement<br>Job                                                                                           | Bus<br>√<br>ent l<br>er, se<br>one<br>Bus                    | Element $$<br>PSet" as lecting the sector of the sector of the sector o | Bit 0-32<br>√<br>signmen<br>the first I<br>Bit 0-32                                                | Polarity<br>N.O./N.C.<br>√<br>nt will incre<br>PSet if incre<br>Polarity<br>N.O./N.C.                                                                                 | Width<br>ement<br>emen                              | Offset<br>the<br>ting<br>Offset |  |  |  |  |  |  |
| Increment<br>PSet<br>The "Increm<br>PSet Numbe<br>past the last<br>Decrement<br>Job<br>Sequence<br>The "Decrem<br>decrement is<br>sequence if                                 | Bus<br><br>ent  <br>er, se<br>one<br>Bus<br><br>nen<br>the . | Element<br>V<br>PSet" as<br>lecting t<br>c.<br>Element<br>V<br>t Job Se<br>Job sequenting                                                                                                    | Bit 0-32<br>√<br>signment<br>the first 1<br>Bit 0-32<br>√<br>quence<br>Jence, 1<br>ng past         | Polarity<br>N.O./N.C.<br>√<br>PSet if incre<br>Polarity<br>N.O./N.C.<br>√<br>a'' assignm<br>selecting to<br>the first or                                              | Width<br>ement<br>emen<br>Width<br>ent wi<br>he las | Offset<br>the<br>ting<br>Offset |  |  |  |  |  |  |
| Increment<br>PSet<br>The "Increm<br>PSet Numbe<br>past the last<br>Decrement<br>Job<br>Sequence<br>The "Decrem<br>decrement is<br>sequence if<br>Increment<br>Job<br>Sequence | Bus $$<br>ent  <br>err, se one<br><br>ment<br>the .<br>dec   | Element<br>V<br>PSet" as<br>lecting t<br>lecting t<br>c<br>Element<br>V<br>t Job Sequent<br>Job sequent<br>Element<br>V                                                                                                    | Bit 0-32<br>√<br>signment<br>the first I<br>Bit 0-32<br>√<br>quence, 2<br>ng past<br>Bit 0-32<br>√ | Polarity<br>N.O./N.C.<br>√<br>nt will incre<br>PSet if incre<br>Polarity<br>N.O./N.C.<br>√<br>e" assignm<br>selecting t<br>the first or<br>Polarity<br>N.O./N.C.<br>√ | Width<br>ement<br>emen<br>Width<br>he las<br>ne.    | Offset<br>the<br>ting<br>Offset |  |  |  |  |  |  |

#### Outputs

All output assignments have a Bus, Element, and Bit configuration to define its location in the system. Along with the basic configuration many also have other configuration(s) that allow its behavior to be modified to suit the application.

|                      |            |              |      |          | Suppor       | ted Fe | ature |        |       |         |       |              | С    | Controller |     |              |
|----------------------|------------|--------------|------|----------|--------------|--------|-------|--------|-------|---------|-------|--------------|------|------------|-----|--------------|
|                      |            |              |      |          | Mode         | Time   | Width | Offset | Input | Input   | Input | ifC          | iac  | iPC        | ibC | iBC-7        |
|                      |            |              |      | Polarity | Normal       |        |       | 011301 | Ruc   | Flement | Rit   |              | " \C | " ~        |     |              |
|                      |            |              | D:1  |          |              |        |       |        | 003   |         |       |              |      |            |     |              |
|                      | <b>D</b> . |              |      |          | nimea,       |        |       |        |       |         |       |              |      |            |     |              |
|                      | BUS        | Element      | 0-32 | N.C.     | Flashed      |        |       |        |       |         |       |              |      |            |     | <u> </u>     |
| Ok                   | N          | N            | N    | N        | N            |        |       |        |       |         |       | N            | N    | N          | N   | N            |
| Nok                  | N          | N            | N    | N        | N            |        |       |        |       |         |       | N            | N    | N          | N   | N            |
| Iorque Ok            | N          | N            | N    | N        | N            |        |       |        |       |         |       | N            | N    | N          | N   | N            |
| Torque Nok           | N          | N            | N    | N        | N            |        |       |        |       |         |       | N            | N    | N          | N   |              |
| Low Torque           | N          | N            | N    | N        | N            |        |       |        |       |         |       | N            | N    | N          | N   | N            |
| High lorque          | N          | N            | N    | N        | N            |        |       |        |       |         |       | N            | N    | N          | N   | N            |
| Angle Ok             | N          | N            | N    | N        | N            |        |       |        |       |         |       | N            | N    | N          | N   | N            |
| Angle Nok            | N          | N            | N    | N        | N            |        |       |        |       |         |       | N            | N    | N          | N   | N            |
| Low Angle            | N          | N            | N    | N        | N            |        |       |        |       |         |       | N            | N    | N          | N   | <u> </u>     |
| High Angle           | N          | N            | N    | N        | N            |        |       |        |       |         |       | N            | γ    | γ          | N   | N            |
| Fastening            |            | $\checkmark$ |      |          | $\checkmark$ |        |       |        |       |         |       |              |      |            |     | √            |
| Complete             |            |              |      |          |              |        |       |        |       |         |       |              |      |            |     |              |
| In Cycle             | N          | N            | N    | N        | N            |        |       |        |       |         |       | N            | N    | N          |     |              |
| Fastening Aborted    | N          | N            | N    | N        | N            |        |       |        |       |         |       | N            | N    | N          | N   | N            |
| Fastening Stopped    | N          | N            | N    | N        | N            |        |       |        |       |         |       | N            | N    | N          | N   | N            |
| Batch Complete       | N          | N            | N    | N N      | N            |        |       |        |       |         |       | N            | N    | N          | N   | N            |
| Job Complete         | N          | N            | N    | N        | N            |        |       |        |       |         |       | N            | N    | N          | N   | N            |
|                      | N          | N            | N    | N        | N            |        |       |        |       |         |       | N            | N    | N          | N   | N            |
| Tool Start Switch    | N          | N            | N    | N        | N            |        |       |        |       |         |       | V            |      |            |     |              |
| Tool Push to Start   |            | $\checkmark$ |      |          | $\checkmark$ |        |       |        |       |         |       |              |      |            |     |              |
| Switch               | 1          |              |      |          |              |        |       |        |       |         |       |              |      |            |     |              |
| TOOLWER              | N          | N            | N    | N        | N            |        |       |        |       |         |       | N            |      | -          |     |              |
| Tool Enabled         | N          | N            | N    | N        | N            |        |       |        |       |         |       | N            | N    | γ          | N   | N            |
| Tool Running         | N          | N            | N    | N        | N            |        |       |        |       |         |       | N            |      |            |     |              |
| Service indicator    | N          | N            | N    | N        | N            |        |       |        |       |         |       | N            | γ    | N          |     | <u> </u>     |
| TOOISINET            |            | $\checkmark$ |      |          | $\checkmark$ |        |       |        |       |         |       |              |      |            |     | $\checkmark$ |
| Connected            |            |              |      |          |              |        |       |        |       |         |       |              |      |            |     |              |
| Open Protocol        |            |              |      | V        | $\checkmark$ |        |       |        |       |         |       |              |      |            |     |              |
| Connected            | ,<br>,     | ,            |      | <u> </u> | ·            |        |       |        |       |         |       | <u> </u>     | Ľ,   |            |     | ,            |
| PFCS Connected       |            | $\checkmark$ |      | N        | √            |        |       |        |       |         |       |              |      |            |     |              |
| Running PSet         |            |              |      |          |              |        |       |        |       |         |       |              |      |            |     |              |
| Number               |            | ,            |      |          |              |        |       |        |       |         |       | <u>'</u>     | '    |            | '   |              |
| Running Job          | N          | ~            | ~    |          |              |        | 1     | N      |       |         |       | 1            |      | N          | 2   |              |
| Number               | v          | v            | v    |          |              |        | v     | v      |       |         |       | v            | , v  | v          | v   | , v          |
| External Controlled  |            |              |      |          |              |        |       |        |       |         |       |              |      |            |     |              |
| Tool In CCW          |            | $\checkmark$ |      | N        | N            |        |       |        |       |         |       |              |      |            |     |              |
| Tool In CW           | V          |              | N    | √        | √            |        |       |        |       |         |       |              |      |            |     |              |
| Torque               |            |              |      |          |              |        |       |        |       |         |       |              |      |            |     |              |
| Torque (x10)         | N          |              | N    |          |              |        | N     |        |       |         |       |              | N    | N          | N   | V            |
| lorque (x100)        | N          | V            | N    |          |              |        | N     |        |       |         |       | V            | N    | N          | N   | V            |
| Angle                | N          | N            | N    |          |              |        | N     |        |       |         |       | V            | N    | V          | N   | V            |
| Rundown Saved to     |            |              |      |          |              |        |       |        |       |         |       |              |      |            |     |              |
| FTP Server           |            | , v          |      |          | 1            |        | Y     |        |       |         |       | ,            |      |            |     | · ·          |
| Fastener Removed     |            | N            | N    |          | √            |        |       |        |       |         |       | V            |      |            |     |              |
| Spindle Ok           |            |              |      |          | V            |        |       |        |       |         |       |              |      |            |     |              |
| Spindle NOk          | N          |              | N    | V        | √            |        |       |        |       |         |       | V            |      |            |     |              |
| Spindle Fastening    |            |              |      | 1        | $\checkmark$ |        |       |        |       |         |       |              |      |            |     |              |
| Complete             | •          | v            | , v  | , i      | •            |        |       |        |       |         |       | Ŷ            |      |            |     |              |
| Pulses               |            |              |      |          |              |        |       |        |       |         |       |              |      |            |     |              |
| Pulses High          |            |              | V    | V        | V            |        |       |        |       |         |       |              |      |            |     |              |
| Pulses Low           |            |              |      | √        | √            |        |       |        |       |         |       |              |      |            |     |              |
| Pulses NOk           |            |              |      | V        | V            |        |       |        |       |         |       |              |      |            |     |              |
| Pulses Ok            |            | N            | N    | √        | N            |        |       |        |       |         |       |              |      |            |     | ∕            |
| ON                   |            | V            | N    | V        | V            |        |       |        |       |         |       |              | N    |            |     | $\checkmark$ |
| Job Aborted          | N          | N            | N    | V        | √            |        |       |        |       |         |       | V            |      | V          | N   |              |
| Tool In Use          |            | V            | N    | N        |              | N      |       |        |       |         |       | V            | N    | V          | N   | V            |
| Barcode Scanned      | N          | V            | N    | N N      |              |        |       |        |       |         |       | N            |      | V          | N   |              |
| Start Trigger Active |            |              |      |          |              |        |       |        |       |         |       | $\checkmark$ |      |            |     |              |

#### Polarity

When the polarity is set to N.O. the output will be high when it is active (24vdc for physical outputs and logic 1 for all network type buses). When the polarity is set to N.C. the output will be low for active (0vdc for physical inputs and logic 0 for all network type buses).

#### <u>Mode</u>

#### Normal

In the "Normal" mode the output will track the state of the assignment (while still observing the polarity setting). If the polarity is set N.O. and the assignment has an active output the output will be on and stay on till the assignment goes to inactive.

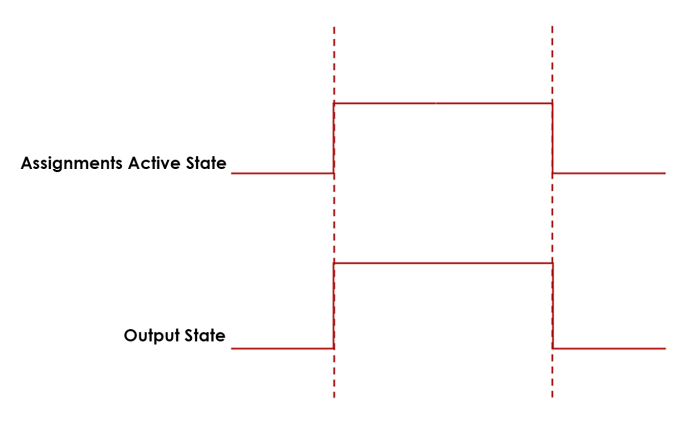

Figure 1: Normal Mode

#### Timed

In the "Timed" mode the output will come on when the assignments state goes active and go off based on the time value or the assignment state going inactive (while still observing the polarity setting).

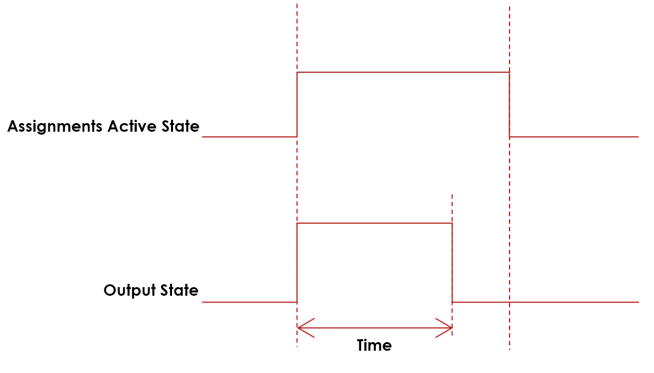

Figure 2 Timed Mode

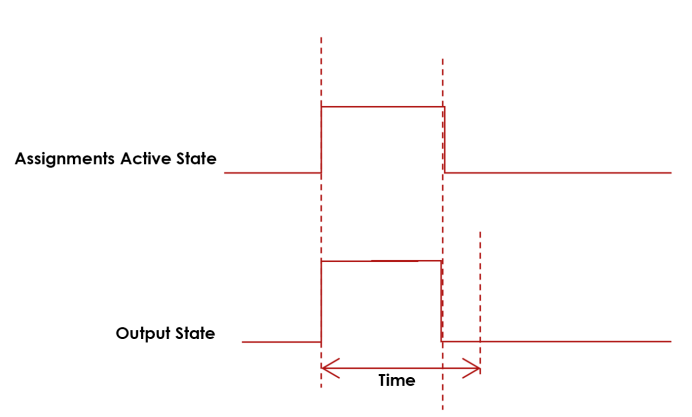

Figure 3: Timed Mode (assignment deactivates before time expires)

#### Flash

In the "flash" mode the output will flash at the time rate while the assignments state is active (while still observing the polarity setting).

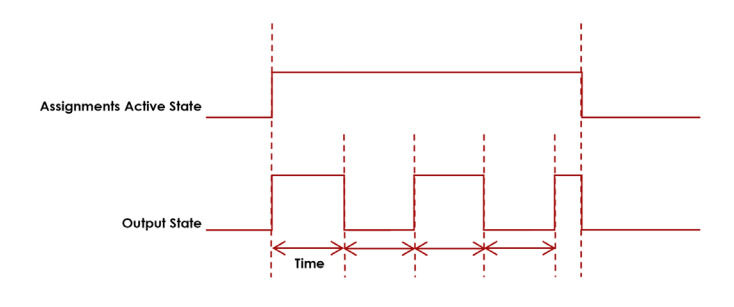

Figure 3 Flash Mode

#### Width and Offset

For multiple bit outputs (for example "Running PSet Number") the width variable defines the number of bits the assignment will output. This allows the output size to be restricted to a few bits saving space for other assignments.

The offset variable allows a fixed value to be added to the value before it is output.

For example to use bits 4 & 5 of the physical outputs to indicate the selected parameter set number 1-4 as binary 0-3 the assignment would look like...

| Running PSet Number |    |                                                                                                    |  |  |  |  |  |  |  |
|---------------------|----|----------------------------------------------------------------------------------------------------|--|--|--|--|--|--|--|
| Bus                 | 1  | For the physical bus                                                                                               |  |  |  |  |  |  |  |
| Element             | 0  | For the first element on the bus                                                                                   |  |  |  |  |  |  |  |
| Bit                 | 4  | For the starting bit location                                                                                      |  |  |  |  |  |  |  |
| Width               | 2  | To span the two bits 4 & 5                                                                                         |  |  |  |  |  |  |  |
| Offset              | -1 | Adding -1 to the read input value so<br>we get<br>1 = Binary 00<br>2 = Binary 01<br>3 = Binary 10<br>4 = Binary 11 |  |  |  |  |  |  |  |

| Output Assignments                                                                                                    |                                                                                                |
|----------------------------------------------------------------------------------------------------|------------------------------------------------------------------------------------------------|
| OKBusElementBit 0-32Polarity N.O./N.C.Mode: Normal, Timed, Flag $$ $$ $$ $$ $$                                                                                            | h Time Width Offset Input Bus Input Element Input Bit                                          |
| The "Ok" output assignment will go active at the completion of an<br>when the next fastening is started (the torque exceeds the thresho                                   | n acceptable fastening. It will go inactive<br>old value) or a Job reset.                      |
| Nok Bus Element Bit 0-32 Polarity N.O./N.C. Mode: Normal, Timed, Flas                                                                                                    | h Time Width Offset Input Bus Input Element Input Bit                                          |
| The "Nok" output assignment will go active at the completion of a<br>inactive when the next fastening is started (the torque exceeds th                                   | an unacceptable fastening. It will go<br>le threshold value) or a Job reset.                   |
| Torque OkBusElementBit 0-32Polarity N.O./N.C.Mode: Normal, Timed, Flas $$ $$ $$ $$ $$                                                                                     | h Time Width Offset Input Bus Input Element Input Bit                                          |
| The "Torque Ok" output assignment will go active at the completion value. It will go inactive when the next fastening is started (the torque                              | of a fastening that has an acceptable torque<br>e exceeds the threshold value) or a Job reset. |
| Torque NokBusElementBit 0-32Polarity N.O./N.C.Mode: Normal, Timed, Flas $$ $$ $$ $$ $$                                                                                    | h Time Width Offset Input Bus Input Element Input Bit                                          |
| The "Torque Nok" output assignment will go active at the comple<br>unacceptable torque value. It will go inactive when the next faste<br>threshold value) or a Job reset. | tion of a fastening that has an<br>ening is started (the torque exceeds the                    |
| Low TorqueBusElementBit 0-32Polarity N.O./N.C.Mode: Normal, Timed, Flas $$ $$ $$ $$ $$                                                                                    | h Time Width Offset Input Bus Input Element Input Bit                                          |
| The "Low Torque" output assignment will go active at the completion<br>results. It will go inactive when the next fastening is started (the torque<br>reset.              | on of a fastening that has a low torque<br>ue exceeds the threshold value) or a Job            |
| High TorqueBusElementBit 0-32Polarity N.O./N.C.Mode: Normal, Timed, Flas $$ $$ $$ $$ $$                                                                                   | h Time Width Offset Input Bus Input Element Input Bit                                          |
| The "High Torque" output assignment will go active at the completio<br>It will go inactive when the next fastening is started (the torque exce                            | n of a fastening that has a high torque results.<br>eds the threshold value) or a Job reset.   |
| Angle OkBusElementBit 0-32Polarity N.O./N.C.Mode: Normal, Timed, Flas $$ $$ $$ $$ $$                                                                                      | h Time Width Offset Input Bus Input Element Input Bit                                          |
| The "Angle Ok" output assignment will go active at the completion<br>angle results. It will go inactive when the next fastening is started (the<br>Job reset.             | of a fastening that has an acceptable<br>ne torque exceeds the threshold value) or a           |
| Angle NokBusElementBit 0-32Polarity N.O./N.C.Mode: Normal, Timed, Flas $$ $$ $$ $$ $$                                                                                     | h Time Width Offset Input Bus Input Element Input Bit                                          |
| The "Angle Nok" output assignment will go active at the completi<br>angle results. It will go inactive when the next fastening is started (<br>a Job reset.               | on of a fastening that has an unacceptable<br>the torque exceeds the threshold value) or       |
| Low AngleBusElementBit 0-32Polarity N.O./N.C.Mode: Normal, Timed, Flas $$ $$ $$ $$ $$                                                                                     | h Time Width Offset Input Bus Input Element Input Bit                                          |
| The "Low Angle" output assignment will go active at the completion<br>It will go inactive when the next fastening is started (the torque exc                              | n of a fastening that has a low angle results.<br>eeds the threshold value) or a Job reset.    |
| High AngleBusElementBit 0-32Polarity N.O./N.C.Mode: Normal, Timed, Flas $$ $$ $$ $$ $$                                                                                    | h Time Width Offset Input Bus Input Element Input Bit                                          |
| The "High Angle" output assignment will go active at the completic<br>will go inactive when the next fastening is started (the torque exce                                | on of a fastening that has high angle results. It<br>eds the threshold value) or a Job reset.  |

| Complete                                                                                                    | us Element<br>√ √                                                                                                    | Bit 0-32<br>√                                                                                                    | Polarity N.O./N.C. $$                                                                                                    | Mode: Normal, Timed, $\sqrt[]{}$                                                                                                    | Flash Time                                                                                                    | Width                                                                                                | Offset                                                                      | Input Bus                                                                                                    | Input Element                                                                                                    | Input Bit                                                             |
|----------------------------------------------------------------------------------------------------|----------------------------------------------------------------------------------------------------|----------------------------------------------------------------------------------------------------|----------------------------------------------------------------------------------------------------|----------------------------------------------------------------------------------------------------|----------------------------------------------------------------------------------------------------|----------------------------------------------------------------------------------------------------|-----------------------------------------------------------------------------|----------------------------------------------------------------------------------------------------|----------------------------------------------------------------------------------------------------|-----------------------------------------------------------------------|
| The "Fastenir<br>inactive whe                                                                                                    | ng Compl<br>n the nex                                                                                                    | ete" ou<br>t faster                                                                                                    | utput assignmen<br>ning is started (1                                                                                                    | nt will go active at<br>he torque exceeds                                                                                                    | the comp<br>the thre                                                                                                    | oletior<br>shold                                                                                     | n of a<br>value                                                             | fastening<br>) or a Job                                                                                         | g. It will go<br>o reset.                                                                                                    |                                                                       |
| In Cycle                                                                                                    | us Element<br>√ √                                                                                                    | Bit 0-32<br>√                                                                                                    | Polarity N.O./N.C. $$                                                                                                    | Mode: Normal, Timed, $\sqrt[]{}$                                                                                                    | Flash Time                                                                                                    | Width                                                                                                | Offset                                                                      | Input Bus                                                                                                    | Input Element                                                                                                    | Input Bit                                                             |
| The "In Cycle<br>threshold val                                                                                                    | e" output<br>ue). It will                                                                                                    | assignr<br>go ina                                                                                                    | nent will go ac <sup>.</sup><br>ctive when the                                                                                                    | tive at the start of the fastening cycle er                                                                                                    | he faster<br>Ids.                                                                                                    | ing cy                                                                                               | /cle (t                                                                     | he torqu                                                                                                    | e exceeds t                                                                                                    | he                                                                    |
| Fastening B<br>Aborted                                                                                                    | us Element<br>√ √                                                                                                    | Bit 0-32<br>√                                                                                                    | Polarity N.O./N.C. $$                                                                                                    | Mode: Normal, Timed, $\sqrt[]{}$                                                                                                    | Flash Time                                                                                                    | Width                                                                                                | Offset                                                                      | Input Bus                                                                                                    | Input Element                                                                                                    | Input Bit                                                             |
| The "Fastenir<br>by the system<br>a Job reset.                                                                                                    | ng Aborte<br>n. It will go                                                                                                    | d" outp<br>inacti                                                                                                    | out assignment<br>ve when the ne                                                                                                    | will go active at th<br>ext fastening is start                                                                                                    | e compleed (the t                                                                                                    | etion o<br>orque                                                                                     | of a fc<br>exce                                                             | istening t<br>eds the t                                                                                         | hat was abo<br>hreshold va                                                                                                    | orted<br>lue) or                                                      |
| Fastening B<br>Stopped                                                                                                    | us Element<br>√ √                                                                                                    | Bit 0-32<br>√                                                                                                    | Polarity N.O./N.C. $$                                                                                                    | Mode: Normal, Timed, $\sqrt[]{}$                                                                                                    | Flash Time                                                                                                    | Width                                                                                                | Offset                                                                      | Input Bus                                                                                                    | Input Element                                                                                                    | Input Bit                                                             |
| The "Fastenin<br>the user. It wil<br>reset.                                                                                                    | g Stopped<br>I go inacti                                                                                                    | d" outp<br>ve whe                                                                                                    | ut assignment v<br>n the next faste                                                                                                    | vill go active at the oning is started (the t                                                                                                    | completio<br>orque ex                                                                                                    | on of c<br>ceeds                                                                                     | the th                                                                      | ning that<br>nreshold v                                                                                         | was stoppe<br>value) or a Jo                                                                                                    | d by<br>bb                                                            |
| Batch B<br>Complete                                                                                                    | us Element<br>√ √                                                                                                    | Bit 0-32<br>√                                                                                                    | Polarity N.O./N.C. $$                                                                                                    | Mode: Normal, Timed, $\sqrt[]{}$                                                                                                    | Flash Time                                                                                                    | Width                                                                                                | Offset                                                                      | Input Bus                                                                                                    | Input Element                                                                                                    | Input Bit                                                             |
| The "Batch C<br>bolt count of<br>threshold val                                                                                                    | omplete'<br>a Job se<br>ue) or the                                                                                                    | ' outpu<br>quence<br>; job is r                                                                                                    | it assignment w<br>e. It will go inac<br>reset.                                                                                                    | ill go active at the tive when the next                                                                                                    | complet<br>fastening                                                                                                    | ion of<br>g is stc                                                                                   | a fast<br>irted (                                                           | ening the<br>the torqu                                                                                          | at satisfies th<br>Je exceeds                                                                                                    | ie<br>the                                                             |
|                                                                                                    |                                                                                                    |                                                                                                    |                                                                                                    |                                                                                                    |                                                                                                    |                                                                                                    |                                                                             |                                                                                                    |                                                                                                    |                                                                       |
| Job B<br>Complete                                                                                                    | us Element<br>√ √                                                                                                    | Bit 0-32                                                                                                    | Polarity N.O./N.C. $$                                                                                                    | Mode: Normal, Timed, $$                                                                                                    | Flash   Time                                                                                                    | Width                                                                                                | Offset                                                                      | Input Bus                                                                                                    | Input Element                                                                                                    | Input Bit                                                             |
| Job B<br>Complete<br>The "Job Co<br>sequences. I<br>the job is rese                                                                                                    | us Element<br>V V<br>mplete" c<br>t will go in<br>et.                                                                                                    | Bit 0-32<br>√<br>output o<br>active                                                                                                    | Polarity N.O./N.C.<br>√<br>assignment will<br>when the next                                                                                                    | Mode: Normal, Timed,<br>√<br>go active at the co<br>fastening is started                                                                                                    | Flash Time<br>ompletion<br>(the torc                                                                                                    | Width<br>of a<br>que ex                                                                              | Offset<br>faster<br>ceed                                                    | Input Bus<br>ning that<br>s the thre                                                                            | Input Element<br>satisfies all tl<br>eshold value                                                                                     | Input Bit<br>Ne<br>) or                                               |
| Job<br>CompleteB<br>CompleteThe "Job Co<br>sequences. I<br>the job is reseError                                                                                                    | us Element<br>$\sqrt{\sqrt{3}}$<br>mplete" c<br>t will go in<br>et.<br>us Element<br>$\sqrt{3}$                                                                                                    | Bit 0-32<br>√<br>Dutput c<br>active                                                                                                    | Polarity N.O./N.C.<br><br>assignment will<br>when the next<br>Polarity N.O./N.C.<br>                                                                                                    | Mode: Normal, Timed,<br>√<br>go active at the co<br>fastening is started<br>Mode: Normal, Timed,<br>√                                                                                                    | Flash Time<br>ompletion<br>(the torc                                                                                                    | Width<br>of a<br>ue ex<br>Width                                                                      | Offset<br>faster<br>ceed<br>Offset                                          | Input Bus<br>ing that<br>s the thre<br>Input Bus                                                                | Input Element<br>satisfies all tl<br>shold value<br>Input Element                                                                     | Input Bit<br>ne<br>) or<br>Input Bit                                  |
| Job B<br>Complete 7<br>The "Job Co<br>sequences. I<br>the job is rese<br>Error 8<br>The "Error" of                                                                                                    | us Element<br>v v<br>mplete" c<br>t will go in<br>et.<br>us Element<br>v v<br>utput assig                                                                                                    | Bit 0-32<br>√<br>output c<br>active<br>Bit 0-32<br>√<br>gnmen                                                                                                    | Polarity N.O./N.C.<br><br>assignment will<br>when the next<br>Polarity N.O./N.C.<br><br>t will be active                                                                                                    | Mode: Normal, Timed,<br>√<br>go active at the co<br>fastening is started<br>Mode: Normal, Timed,<br>√<br>while the controller                                                                                                    | Flash Time<br>ompletion<br>(the torc<br>Flash Time<br>r has an e                                                                                      | Width<br>of a<br>que ex<br>Width<br>error.                                                           | Offset<br>faster<br>cceed<br>Offset                                         | Input Bus<br>ing that<br>s the thre<br>Input Bus                                                                | Input Element<br>satisfies all tl<br>eshold value                                                                                     | Input Bit<br>ne<br>) or<br>Input Bit                                  |
| Job<br>CompleteB<br>CompleteThe "Job Co<br>sequences. I<br>the job is reseErrorB<br>ConstantThe "Error" of<br>Switch                                                                                                    | us Element<br>v v<br>mplete" c<br>t will go in<br>et.<br>us Element<br>v v<br>utput assig<br>us Element<br>v v                                                                                                    | Bit 0-32<br>√<br>output c<br>active<br>Bit 0-32<br>√<br>gnmen<br>Bit 0-32<br>√                                                                                                    | Polarity N.O./N.C.<br><br>assignment will<br>when the next<br>Polarity N.O./N.C.<br><br>t will be active<br>Polarity N.O./N.C.<br>                                                                                                    | Mode: Normal, Timed,<br><br>go active at the co<br>fastening is started<br>Mode: Normal, Timed,<br><br>while the controller<br>Mode: Normal, Timed,<br>                                                                                                    | Flash Time<br>ompletion<br>(the torc<br>Flash Time<br>r has an e<br>Flash Time                                                                        | Width<br>n of a<br>ue ex<br>Width<br>error.                                                          | Offset<br>faster<br>ceed<br>Offset                                          | Input Bus<br>ing that<br>s the thre<br>Input Bus<br>Input Bus                                                   | Input Element<br>satisfies all tl<br>shold value<br>Input Element                                                                     | Input Bit<br>) or<br>Input Bit                                        |
| Job<br>CompleteB<br>CompleteThe "Job Co<br>sequences. I<br>the job is reseErrorB<br>ConstantThe "Error" orTool Start<br>SwitchThe "Tool Start<br>Switch                                                                                                    | us Element<br>$\sqrt{\sqrt{3}}$<br>mplete" c<br>t will go in<br>et.<br>us Element<br>$\sqrt{\sqrt{3}}$<br>utput assig<br>us Element<br>$\sqrt{\sqrt{3}}$<br>rt Switch"                                                 | Bit 0-32<br>√<br>output c<br>active<br>Bit 0-32<br>√<br>gnmen<br>Bit 0-32<br>√<br>output                                                                                                   | Polarity N.O./N.C.<br><br>assignment will<br>when the next<br>Polarity N.O./N.C.<br><br>t will be active<br>Polarity N.O./N.C.<br><br>t assignment wi                                                                                               | Mode: Normal, Timed,<br><br>go active at the co<br>fastening is started<br>Mode: Normal, Timed,<br><br>while the controller<br>Mode: Normal, Timed,<br><br>Il reflect the state co                                                                                                    | Flash Time<br>ompletion<br>(the torc<br>Flash Time<br>r has an e<br>Flash Time<br>of the toc                                                          | Width<br>of a<br>que ex<br>Width<br>error.<br>Width<br>Is start                                      | Offset<br>faster<br>cceed<br>Offset<br>Offset                               | Input Bus<br>ing that<br>s the thre<br>Input Bus<br>Input Bus                                                   | Input Element<br>satisfies all tl<br>schold value<br>Input Element                                                                    | Input Bit<br>) or<br>Input Bit                                        |
| Job<br>Complete<br>The "Job Co<br>sequences. I<br>the job is rese<br>Error<br>The "Error" of<br>The "Error" of<br>The "Tool Start<br>Switch<br>The "Tool Start<br>Start Switch                                                                                                    | us Element<br>v V<br>mplete" c<br>t will go in<br>et.<br>us Element<br>v V<br>utput assig<br>us Element<br>v V<br>rt Switch"<br>us Element<br>v V                                                                      | Bit 0-32<br>√<br>output c<br>active<br>Bit 0-32<br>√<br>gnmen<br>Bit 0-32<br>√<br>output                                                                                                   | Polarity N.O./N.C.<br><br>assignment will<br>when the next<br>Polarity N.O./N.C.<br><br>t will be active<br>Polarity N.O./N.C.<br><br>t assignment will<br>Polarity N.O./N.C.<br>                                                                   | Mode: Normal, Timed,<br><br>go active at the co<br>fastening is started<br>Mode: Normal, Timed,<br><br>while the controller<br>Mode: Normal, Timed,<br><br>Il reflect the state of<br>Mode: Normal, Timed,<br>                                                                                                    | Flash Time<br>ompletion<br>(the torc<br>Flash Time<br>r has an e<br>Flash Time<br>of the too<br>Flash Time                                            | Width<br>n of a<br>ue ex<br>Width<br>error.<br>Width<br>Is start                                     | Offset<br>faster<br>ceed<br>Offset<br>Offset                                | Input Bus<br>ing that<br>s the thre<br>Input Bus<br>Input Bus<br>Input Bus                                      | Input Element<br>satisfies all tl<br>shold value<br>Input Element<br>Input Element                                                    | Input Bit<br>De<br>) or<br>Input Bit<br>Input Bit                     |
| Job<br>CompleteB<br>CompleteThe "Job Co<br>sequences. I<br>the job is reseErrorB<br>The "Error" orThe "Error" orTool Start<br>SwitchThe "Tool Start<br>Start SwitchThe "Tool Push to<br>Start SwitchThe "Tool Push to<br>The "Tool Push                                                                                                    | us Element<br>$\sqrt{\sqrt{\sqrt{\sqrt{\sqrt{\sqrt{\sqrt{\sqrt{\sqrt{\sqrt{\sqrt{\sqrt{\sqrt{\sqrt{\sqrt{\sqrt{\sqrt{\sqrt{$                                                                                           | Bit 0-32<br>√<br>butput c<br>active<br>Bit 0-32<br>√<br>gnmen<br>Bit 0-32<br>√<br>output<br>Bit 0-32<br>√<br>Switch                                                                        | Polarity N.O./N.C.<br><br>assignment will<br>when the next<br>Polarity N.O./N.C.<br><br>t will be active<br>Polarity N.O./N.C.<br><br>t assignment wi<br>Polarity N.O./N.C.<br><br>" output assign                                                  | Mode: Normal, Timed,<br><br>go active at the co<br>fastening is started<br>Mode: Normal, Timed,<br><br>while the controller<br>Mode: Normal, Timed,<br><br>Il reflect the state of<br>Mode: Normal, Timed,<br><br>ment will reflect the                                                                                  | Flash Time<br>ompletion<br>(the torc<br>Flash Time<br>r has an e<br>Flash Time<br>of the toc<br>Flash Time<br>e state of                              | Width<br>n of a<br>ue ex<br>Width<br>error.<br>Width<br>Is start<br>Width<br>the to                  | Offset<br>faster<br>cceed<br>Offset<br>Offset<br>Offset<br>Offset           | Input Bus<br>ing that<br>s the three<br>Input Bus<br>Input Bus<br>Input Bus<br>ush to sto                       | Input Element<br>satisfies all tl<br>eshold value<br>Input Element<br>Input Element<br>Input Element                                  | Input Bit<br>) or<br>Input Bit<br>Input Bit                           |
| Job<br>CompleteB<br>CompleteThe "Job Co<br>sequences. I<br>the job is reseErrorB<br>The "Error" ofThe "Error" of<br>SwitchB<br>SwitchThe "Tool Start<br>Start SwitchB<br>Start SwitchThe "Tool Push to<br>Start SwitchB<br>Start SwitchThe "Tool Push to<br>Start SwitchB<br>Start SwitchThe "Tool Push to<br>Start SwitchB<br>Start SwitchThe "Tool Push to<br>Start SwitchB<br>Start Switch                     | us Element<br>√ √<br>mplete" c<br>t will go in<br>et.<br>us Element<br>√ √<br>utput assig<br>us Element<br>√ √<br>rt Switch"<br>us Element<br>√ √<br>h to Start<br>us Element<br>√ √                                   | Bit 0-32<br>√<br>putput c<br>active<br>Bit 0-32<br>√<br>gnmen<br>Bit 0-32<br>√<br>output<br>Bit 0-32<br>√<br>Switch<br>Bit 0-32<br>√                                                       | Polarity N.O./N.C.<br><br>assignment will<br>when the next<br>Polarity N.O./N.C.<br><br>t will be active<br>Polarity N.O./N.C.<br><br>t assignment will<br>Polarity N.O./N.C.<br><br>" output assign<br>Polarity N.O./N.C.<br>                      | Mode: Normal, Timed,<br><br>go active at the co<br>fastening is started<br>Mode: Normal, Timed,<br><br>while the controller<br>Mode: Normal, Timed,<br><br>Il reflect the state of<br>Mode: Normal, Timed,<br><br>ment will reflect the<br>Mode: Normal, Timed,<br>                                                      | Flash Time<br>Ompletion<br>(the torc<br>Flash Time<br>Thas an e<br>Flash Time<br>of the too<br>Flash Time<br>e state of<br>Flash Time                 | Width<br>of a<br>ue ex<br>Width<br>error.<br>Width<br>Is start<br>Width<br>the to<br>Width           | Offset<br>faster<br>ceed<br>Offset<br>Offset<br>Offset<br>Offset<br>Offset  | Input Bus<br>ing that<br>s the thre<br>Input Bus<br>Input Bus<br>Input Bus<br>ush to stoc<br>Input Bus          | Input Element<br>satisfies all tl<br>shold value<br>Input Element<br>Input Element<br>Input Element<br>Input Element                  | Input Bit<br>) or<br>Input Bit<br>Input Bit                           |
| Job<br>CompleteB<br>CompleteThe "Job Co<br>sequences. I<br>the job is reseErrorB<br>The "Error" orThe "Error" orTool Start<br>SwitchB<br>Start SwitchThe "Tool Push to<br>Start SwitchB<br>Start SwitchThe "Tool Push to<br>Start SwitchB<br>Start SwitchThe "Tool Push to<br>Start SwitchB<br>Start SwitchThe "Tool Push to<br>The "Tool Push to<br>Start SwitchB<br>Start SwitchThe "Tool MFBB<br>The "Tool MFB | us Element<br>$\sqrt{\sqrt{\sqrt{\sqrt{\sqrt{\sqrt{\sqrt{\sqrt{\sqrt{\sqrt{\sqrt{\sqrt{\sqrt{\sqrt{\sqrt{\sqrt{\sqrt{\sqrt{$                                                                                           | Bit 0-32<br>√<br>butput o<br>active<br>Bit 0-32<br>√<br>gnmen<br>Bit 0-32<br>√<br>output<br>Bit 0-32<br>√<br>Switch<br>Bit 0-32<br>√<br>Switch                                             | Polarity N.O./N.C.<br><br>assignment will<br>when the next<br>Polarity N.O./N.C.<br><br>t will be active<br>Polarity N.O./N.C.<br><br>t assignment will<br>Polarity N.O./N.C.<br><br>" output assign<br>Polarity N.O./N.C.<br><br>ment will reflect | Mode: Normal, Timed,<br><br>go active at the co<br>fastening is started<br>Mode: Normal, Timed,<br><br>while the controller<br>Mode: Normal, Timed,<br><br>Il reflect the state of<br>Mode: Normal, Timed,<br><br>ment will reflect the<br>Mode: Normal, Timed,<br><br>the state of the to                               | Flash Time<br>ompletion<br>(the torce<br>Flash Time<br>r has an e<br>Flash Time<br>of the toc<br>Flash Time<br>e state of<br>Flash Time               | Width<br>of a<br>ue ex<br>Width<br>error.<br>Width<br>Is start<br>Width<br>the to<br>Width           | Offset<br>faster<br>ceed<br>Offset<br>Offset<br>offset<br>ools pu           | Input Bus<br>ing that<br>s the three<br>Input Bus<br>Input Bus<br>Ush to sto<br>Input Bus<br>ton.               | Input Element<br>satisfies all tl<br>eshold value<br>Input Element<br>Input Element<br>Input Element<br>Input Element                 | Input Bit<br>) or<br>Input Bit<br>Input Bit<br>Input Bit              |
| Job<br>CompleteB<br>CompleteThe "Job Co<br>sequences. I<br>the job is reseErrorB<br>The "Error" ofThe "Error" ofTool Start<br>SwitchThe "Tool Start<br>Start SwitchThe "Tool Push to<br>Start SwitchThe "Tool Push to<br>Start SwitchThe "Tool Push to<br>Start SwitchThe "Tool MFBThe "Tool MFBThe "Tool MFBTool Lenabled                                                                                        | us Element<br>√ √<br>mplete" c<br>t will go in<br>et.<br>us Element<br>√ √<br>utput assig<br>us Element<br>√ √<br>h to Start<br>us Element<br>√ √<br>h to Start<br>us Element<br>√ √<br>B" output<br>us Element<br>√ √ | Bit 0-32<br>√<br>putput c<br>active<br>Bit 0-32<br>√<br>gnmen<br>Bit 0-32<br>√<br>output<br>Bit 0-32<br>√<br>Switch<br>Bit 0-32<br>√<br>Switch<br>Bit 0-32<br>√<br>Switch<br>Bit 0-32<br>√ | Polarity N.O./N.C.<br><br>assignment will<br>when the next<br>Polarity N.O./N.C.<br><br>t will be active<br>Polarity N.O./N.C.<br><br>t assignment will<br>Polarity N.O./N.C.<br><br>ment will reflec:<br>Polarity N.O./N.C.<br>                    | Mode: Normal, Timed,<br><br>go active at the co<br>fastening is started<br>Mode: Normal, Timed,<br><br>while the controller<br>Mode: Normal, Timed,<br><br>Il reflect the state of<br>Mode: Normal, Timed,<br><br>ment will reflect the<br>Mode: Normal, Timed,<br><br>t the state of the to<br>Mode: Normal, Timed,<br> | Flash Time<br>Ompletion<br>(the torc<br>Flash Time<br>r has an e<br>Flash Time<br>of the too<br>Flash Time<br>e state of<br>Flash Time<br>ools multif | Width<br>of a<br>ue ex<br>Width<br>error.<br>Width<br>Is start<br>Width<br>the to<br>Width<br>unctio | Offset<br>faster<br>ceed<br>Offset<br>Offset<br>ools pu<br>Offset<br>on but | Input Bus<br>ing that<br>s the three<br>Input Bus<br>Input Bus<br>Ush to stoc<br>Input Bus<br>ton.<br>Input Bus | Input Element<br>satisfies all th<br>shold value<br>Input Element<br>Input Element<br>Input Element<br>Input Element<br>Input Element | Input Bit<br>) or<br>Input Bit<br>Input Bit<br>Input Bit<br>Input Bit |

| Tool<br>Running                            | B∪s<br>√               | Element<br>√                   | Bit 0-32 √                   | Polarity N.O./N.<br>√                            | C. N               | Node: Normal, $$                       | Timed, Flash              | Time         | Width         | Offset           | Input Bus             | Input Elemei           | nt Input Bit        |
|--------------------------------------------|------------------------|--------------------------------|------------------------------|--------------------------------------------------|--------------------|----------------------------------------|---------------------------|--------------|---------------|------------------|-----------------------|------------------------|---------------------|
| The "Tool R                                | unn                    | ing" ou                        | put as                       | signment will                                    | be                 | active while                           | e the tool is             | s runi       | hing.         |                  |                       | I                      |                     |
| Service<br>Indicator                       | B∪s<br>√               | Element<br>√                   | Bit 0-32 √                   | Polarity N.O./N.<br>√                            | C. N               | Node: Normal, $$                       | Timed, Flash              | Time         | Width         | Offset           | Input Bus             | Input Elemer           | nt Input Bit        |
| The "Servic                                | e In                   | dicator'                       | ' outpu                      | ut assignment                                    | will               | l be active i                          | f the syster              | m is i       | n nee         | d of se          | ervice.               |                        |                     |
| ToolsNet<br>Connected                      | B∪s<br>√               | Element<br>√                   | Bit 0-32 √                   | Polarity N.O./N. $$                              | C. N               | Node: Normal, $$                       | Timed, Flash              | Time         | Width         | Offset           | Input Bus             | Input Eleme            | nt Input Bit        |
| The "ToolsN<br>ToolsNet se                 | let (<br>rver          | Connec                         | ted" or                      | utput assignn                                    | nent               | t will be act                          | ive if the c              | ontro        | oller h       | as an            | active c              | onnection              | to a                |
| Open                                       | Bus                    | Element                        | Bit 0-32                     | Polarity N.O./N.                                 | C. N               | Aode: Normal,                          | Timed, Flash              | Time         | Width         | Offset           | Input Bus             | Input Eleme            | nt Input Bit        |
| Connected                                  | √                      | √                              | V                            | √                                                |                    | √                                      |                           | 6 11         | 1             | - 11 1           |                       |                        |                     |
| protocol co                                | Pro<br>onne            | ection.                        | onneci                       | red" output c                                    | assig              | inment will i                          | oe active i               | t the        | CONTI         | oller r          | ias an ac             | ctive Open             |                     |
| PFCS<br>Connected                          | B∪s<br>√               | Element<br>√                   | Bit 0-32<br>√                | Polarity N.O./N.<br>√                            | C. N               | Node: Normal, $$                       | Timed, Flash              | Time         | Width         | Offset           | Input Bus             | Input Elemei           | nt Input Bit        |
| The "PFCS (                                | Con                    | nected                         | " outpu                      | ut assignmen                                     | t wil              | ll be active                           | if the cont               | roller       | has c         | an act           | ive PFCS              | connectio              | on.                 |
| Running<br>PSet<br>Number                  | B∪s<br>√               | Element<br>√                   | Bit 0-32<br>√                | Polarity N.O./N.                                 | C. N               | Aode: Normal,                          | Timed, Flash              | Time         | Width<br>√    | Offset $$        | Input Bus             | Input Elemei           | nt Input Bit        |
| The "Runnir                                | ng P                   | 'Set Nur                       | nber" c                      | butput assign                                    | mer                | nt will outpu                          | t the curre               | nt PS        | set nu        | mber.            |                       | <u> </u>               |                     |
| Running<br>Job                             | B∪s<br>√               | Element                        | Bit 0-32<br>√                | Polarity N.O./N.                                 | C. N               | Aode: Normal,                          | Timed, Flash              | Time         | Width<br>√    | Offset $$        | Input Bus             | Input Eleme            | nt Input Bit        |
| The "Runnir                                | ng J                   | ob Num                         | nber" o                      | utput assignr                                    | nen                | it will output                         | the curre                 | nt Jo        | b nun         | nber.            |                       |                        |                     |
| External<br>Controlled                     | B∪s<br>√               | Element<br>√                   | Bit 0-32<br>√                | Polarity N.O./N.                                 | C. N               | Aode: Normal,                          | Timed, Flash              | Time         | Width         | Offset           | Input Bus<br>√        | Input Elemer<br>√      | nt Input Bit<br>√   |
| The "Extern<br>Element", c                 | al C<br>and            | Controlle<br>"Input E          | ed" out<br>Bit" to s         | put assignme<br>pecify the inj                   | ent v<br>out f     | will reflect th<br>to reflect.         | e state of                | an ir        | iput. l       | Jse th           | e "Input              | Bus, "Input            |                     |
| Tool in CCW                                | B∪s<br>√               | Element<br>√                   | Bit 0-32 √                   | Polarity N.O./N.<br>√                            | C. N               | Aode: Normal,<br>√                     | Timed, Flash              | Time         | Width         | Offset           | Input Bus             | Input Elemei           | nt Input Bit        |
| The "Tool In<br>tool is in ass             | n CC<br>sem            | CW" out<br>bly mod             | put ass<br>de.               | ignment will                                     | be c               | active if the                          | tool is put               | into         | disass        | embly            | / mode c              | and inactiv            | re if the           |
| Tool in CW                                 | B∪s<br>√               | Element<br>√                   | Bit 0-32<br>√                | Polarity N.O./N.<br>√                            | C. N               | Node: Normal, $$                       | Timed, Flash              | Time         | Width         | Offset           | Input Bus             | Input Elemei           | nt Input Bit        |
| The "Tool In<br>into disasse               | n CV<br>emb            | V'' outpi<br>ly mode           | ut assig<br>;                | nment will be                                    | e ac               | ctive when t                           | he is in ass              | emb          | ly mo         | de ar            | nd inactiv            | ve if the too          | ol is put           |
| Torque                                     | B∪s<br>√               | Element<br>√                   | Bit 0-32<br>√                | Polarity N.O./N.                                 | C. N               | Aode: Normal,                          | Timed, Flash              | Time         | Width<br>√    | Offset           | Input Bus             | Input Elemen           | nt Input Bit        |
| The "Torque<br>be cleared<br>torque will l | e" o<br>I to (<br>be t | utput a<br>) at the<br>runcate | ssignm<br>start o<br>ed to a | ent will outpu<br>f a new faste<br>n integer and | ning<br>ning<br>ou | e final torqu<br>g cycle or a<br>tput. | ue value of<br>Job reset. | the<br>At th | most<br>ne en | recen<br>d of th | t rundow<br>ne fasten | n. The valuing cycle t | ue will<br>he final |

| Torque<br>(x10)BusElementBit 0-32Polarity N.O./N.C.Mode: Normal, Timed, FlashTimeWidthOffsetInput Bu $$ $$ $$ $$ $$ $$ $$ $$ $$ $$                                                                                                    | s Input Element Input Bit                     |
|----------------------------------------------------------------------------------------------------|-----------------------------------------------|
| The "Torque (x10)" output assignment will output the final torque value of the most recent r<br>will be cleared to 0 at the start of a new fastening cycle or a Job reset. At the end of the fo<br>final torque will be multiplied by 10, truncated to an integer and output.                                                                                                    | undown. The value<br>astening cycle the       |
| Torque<br>(x100)BusElementBit 0-32Polarity N.O./N.C.Mode: Normal, Timed, FlashTimeWidthOffsetInput Bu $$ $$ $$ $$ $$ $$ $$ $$ $$ $$                                                                                                    | s Input Element Input Bit                     |
| The "Torque (x100)" output assignment will output the final torque value of the most recent value will be cleared to 0 at the start of a new fastening cycle or a Job reset. At the end of cycle the final torque will be multiplied by 100, truncated to an integer and output.                                                                                                    | rundown. The<br>f the fastening               |
| AngleBusElementBit 0-32Polarity N.O./N.C.Mode: Normal, Timed, FlashTimeWidthOffsetInput Bu $$ $$ $$ $$ $$ $$ $$ $$ $$ $$                                                                                                    | s Input Element Input Bit                     |
| The "Angle" output assignment will output the final angle value of the most recent rundow cleared to 0 at the start of a new fastening cycle or a Job reset.                                                                                                    | n. The value will be                          |
| Rundown<br>Saved to<br>ETP ServerBusElementBit 0-32Polarity N.O./N.C.Mode: Normal, Timed, FlashTimeWidthOffsetInput Bu $\sqrt{1-1}$ $\sqrt{1-1}$ $\sqrt{1-1}$ $\sqrt{1-1}$ $\sqrt{1-1}$ $\sqrt{1-1}$ $\sqrt{1-1}$ $\sqrt{1-1}$                                                                                                    | s Input Element Input Bit                     |
| The "Rundown Saved to FTP Server" output assignment will output the ID of the last rundow to the FTP server.                                                                                                    | n that was saved                              |
| Fastener<br>RemovedBusElementBit 0-32Polarity N.O./N.C.Mode: Normal, Timed, FlashTimeWidthOffsetInput Bu $\sqrt{1}$ $\sqrt{1}$ <td>s Input Element Input Bit</td> | s Input Element Input Bit                     |
| The "Fastener Removed" output assignment will go active when a fastener is removed by the controller must be configured to report disassembly for this output to work. It will go inactive fastening is started (the torque exceeds the threshold value) or a Job reset.                                                                                                    | he operator. The<br>e when the next           |
| Spindle OKBusElementBit 0-32Polarity N.O./N.C.Mode: Normal, Timed, FlashTimeWidthOffsetInput Bus $\sqrt{1}$ $\sqrt{1}$ $1$                                        | s Input Element Input Bit                     |
| The "Spindle Ok" output assignment will go active at the completion of multi-spindle fastening<br>an OK. It will go inactive when the next fastening is started (the torque exceeds the threshold v                                                                                                    | if all spindles have<br>alue) or a Job reset. |
| Spindle<br>NOkBusElementBit 0-32Polarity N.O./N.C.Mode: Normal, Timed, FlashTimeWidthOffsetInput Bus                                                                                                    | s Input Element Input Bit                     |
| The "Spindle NOK" output assignment will go active at the completion of multi-spindle faste<br>more of the spindles have an NOK. It will go inactive when the next fastening is started (the<br>the threshold value) or a Job reset.                                                                                                    | ening if one or<br>torque exceeds             |
| Spindle<br>Fastening<br>CompleteBusElementBit 0-32Polarity N.O./N.C.Mode: Normal, Timed, FlashTimeWidthOffsetInput Bu                                                                                                    | s Input Element Input Bit                     |
| The "Spindle Fastening Complete" output assignment will go active at the completion of mu<br>It will go inactive when the next fastening is started (the torque exceeds the threshold value)                                                                                                    | lti-spindle fastening.<br>or a Job reset.     |
| PulsesBusElementBit 0-32Polarity N.O./N.C.Mode: Normal, Timed, FlashTimeWidthOffsetInput Bu $\sqrt{1}$ $\sqrt{1}$ $\sqrt{1}$ $\sqrt{1}$ $\sqrt{1}$ $\sqrt{1}$ $\sqrt{1}$ $\sqrt{1}$ $\sqrt{1}$ $\sqrt{1}$                                                                                                    | s Input Element Input Bit                     |
| The "Pulses" output assignment will output the pulse count value of the most recent rundow<br>be cleared to 0 at the start of a new fastening cycle or a Job reset.                                                                                                    | vn. The value will                            |
| Pulses HighBusElementBit 0-32Polarity N.O./N.C.Mode: Normal, Timed, FlashTimeWidthOffsetInput Bu $$ $$ $$ $$ $$ $$ $$ $$ $$ $$                                                                                                    | s Input Element Input Bit                     |
| The "Pulses High" output assignment will go active at the completion of a fastening that hat that exceeds the high limit. It will go inactive when the next fastening is started (the torque threshold value) or a Job reset.                                                                                                    | as an pulse count<br>exceeds the              |

| Pulses Low                                  | Bus<br>√             | Element<br>√                      | Bit 0-32<br>√                     | Polarity N.O./N.C. $$                                     | Mode: Normal, Tir<br>√                               | ned, Flash                            | Time                | Width                     | Offset                    | Input Bus                       | Input Elemen                                | t Input Bit       |
|---------------------------------------------|----------------------|-----------------------------------|-----------------------------------|-----------------------------------------------------------|------------------------------------------------------|---------------------------------------|---------------------|---------------------------|---------------------------|---------------------------------|---------------------------------------------|-------------------|
| The "Pulses<br>that falls be<br>threshold v | Low<br>elow<br>alue  | /" outpu<br>the low<br>e) or a Jo | ut assig<br>v limit. I<br>ob rese | nment will go o<br>t will go inactiv<br>et.               | active at the co<br>ve when the ne                   | ompletior<br>xt fasteni               | n of a<br>ng is     | a faste<br>starte         | ening<br>ed (the          | that has<br>e torque            | an pulse co<br>exceeds th                   | ount<br>ie        |
| Pulses NOk                                  | B∪s<br>√             | Element<br>√                      | Bit 0-32<br>√                     | Polarity N.O./N.C. $$                                     | Mode: Normal, Tir<br>√                               | ned, Flash                            | Time                | Width                     | Offset                    | Input Bus                       | Input Elemen                                | t Input Bit       |
| The "Pulses<br>count. It wil                | Ok"<br>I go          | output<br>inactive                | assignn<br>when                   | nent will go act<br>the next fasten                       | ive at the comp<br>ing is started (th                | e torque                              | a fas<br>exce       | tening<br>eds th          | g that<br>ne thre         | has an ao<br>eshold va          | cceptable p<br>lue) or a Job                | oulse<br>o reset. |
| Pulses Ok                                   | B∪s<br>√             | Element<br>√                      | Bit 0-32<br>√                     | Polarity N.O./N.C. $$                                     | Mode: Normal, Tir $$                                 | med, Flash                            | Time                | Width                     | Offset                    | Input Bus                       | Input Elemen                                | t Input Bit       |
| The "Pulses<br>pulse count<br>reset.        | NOk<br>t. It v       | (" outpu<br>vill go ind           | t assigr<br>active v              | nment will go ad<br>when the next f                       | ctive at the con<br>astening is starte               | npletion o<br>ed (the to              | f a fo<br>rque      | astenir<br>exce           | ng tha<br>eds th          | t has an<br>he thresho          | unacceptal<br>old value) oi                 | ble<br>r a Job    |
| ON                                          | B∪s<br>√             | Element<br>√                      | Bit 0-32<br>√                     | Polarity N.O./N.C. $$                                     | Mode: Normal, Tir<br>√                               | med, Flash                            | Time                | Width                     | Offset                    | Input Bus                       | Input Elemen                                | t Input Bit       |
| The "ON" o<br>down.                         | utpu                 | ıt assign                         | ment v                            | vill be active wh                                         | nen the controlle                                    | er is powe                            | ered (              | Jp an                     | d rem                     | ains activ                      | e until pow                                 | er                |
| Job<br>Aborted                              | B∪s<br>√             | Element<br>√                      | Bit 0-32<br>√                     | Polarity N.O./N.C. $$                                     | Mode: Normal, Tir $$                                 | med, Flash                            | Time                | Width                     | Offset                    | Input Bus                       | Input Elemen                                | t Input Bit       |
| The "Job A                                  | bort                 | ed" out                           | put as                            | signment will g                                           | o active if a Jo                                     | b is abort                            | ed. I               | t will g                  | go ina                    | ctive wh                        | en the job i                                | s reset.          |
| Tool In Use                                 | B∪s<br>√             | Element $$                        | Bit 0-32<br>√                     | Polarity N.O./N.C. $$                                     | Mode: Normal, Tir                                    | ned, Flash                            | Time<br>√           | Width                     | Offset                    | Input Bus                       | Input Elemen                                | t Input Bit       |
| The "Tool Ir<br>will go inac                | n Use<br>tive        | when t                            | ut assig<br>he spe                | nment will go o<br>cified time is re                      | active when the ached without                        | e trigger i<br>becomir                | s pre<br>ng a       | ssed,<br>ctive i          | where<br>in bety          | eupon a<br>ween.                | timer will re                               | start. It         |
| Barcode<br>Scanned                          | B∪s<br>√             | Element<br>√                      | Bit 0-32<br>√                     | Polarity N.O./N.C. $$                                     | Mode: Normal, Tir                                    | med, Flash                            | Time                | Width                     | Offset                    | Input Bus                       | Input Elemen                                | t Input Bit       |
| The "Barco<br>activate th<br>bits will go   | de S<br>e co<br>inac | canneo<br>prrespor<br>tive wh     | d" outp<br>nding b<br>en a to     | out assignment<br>bit, if it is covere<br>bol reaches the | will go active v<br>ed by the numb<br>InCycle thresh | when a b<br>ber of bits<br>old of a r | arcc<br>con<br>undo | ide is<br>figure<br>own c | scann<br>d. The<br>or whe | ed. The l<br>maximu<br>n they a | ID # (1-4) w<br>um size is 4 k<br>re reset. | ill<br>bits. All  |
| Start Trigger<br>Active                     | B∪s<br>√             | Element<br>√                      | Bit 0-32<br>√                     | Polarity N.O./N.C. $$                                     | Mode: Normal, Tir                                    | med, Flash                            | Time                | Width                     | Offset                    | Input Bus                       | Input Elemen                                | t Input Bit       |
| The 'Start T                                | rigge                | er Activ                          | e' assig                          | gnment will refl                                          | ect the state of                                     | the activ                             | ve St               | art Inp                   | out co                    | nfigured                        | to run the                                  | tool.             |

Possible Start Inputs include:

- Start from IO
  - Start
  - Dual Start Interlocked
- Start from Tool Buttons
  - Lever and/or PTS
  - Dual Levers Interlocked
  - Start from Master Tool
  - Start from Remote Start
  - $\circ~$  Latched Throttle

Start Trigger Active is available for the iEC Controller Only.

## 12. Controller Supported MIDs

|            | Supported MID                            |           |                                  |  |
|------------|------------------------------------------|-----------|----------------------------------|--|
| MID        | Description                              | Revisions | Note                             |  |
| 1          | Communication start                      | 1,2,3     |                                  |  |
| 2          | Communication start                      | 1,2,3     |                                  |  |
|            | acknowledge                              |           |                                  |  |
| 3          | Communication stop                       |           |                                  |  |
| 4          | Command error                            |           |                                  |  |
| 5          | Command accepted                         |           |                                  |  |
| 8          | Application data subscribe               |           | Support MID 900                  |  |
| 9          | Application data unsubscribe             |           | Support MID 900                  |  |
| 10         | Parameter set ID upload request          |           |                                  |  |
| 11         | Parameter set ID upload reply            |           |                                  |  |
| 12         | Parameter set data upload<br>request     |           |                                  |  |
| 13         | Parameter set data upload reply          |           | Always returns a batch size of 0 |  |
| 14         | Parameter set selected subscribe         |           |                                  |  |
| 15         | Parameter set selected                   |           |                                  |  |
| 16         | Parameter set selected acknowledge       |           |                                  |  |
| 17         | Parameter set selected                   |           |                                  |  |
| 18         | Select Parameter set                     |           |                                  |  |
| 19         | Set Parameter set batch size             |           |                                  |  |
| 20         | Reset Parameter set batch                |           |                                  |  |
|            | counter                                  |           |                                  |  |
| 30         | Job ID upload request                    |           |                                  |  |
| 31         | Job ID upload reply                      |           |                                  |  |
| 34         | Job info subscribe                       |           |                                  |  |
| 35         | Job info                                 |           |                                  |  |
| 36         | Job info acknowledge                     |           |                                  |  |
| 37         | Job info unsubscribe                     |           |                                  |  |
| 38         | Select Job                               |           |                                  |  |
| 39         | Job restart                              |           |                                  |  |
| 40         | Tool data upload request                 | 1,2       |                                  |  |
| 41         | Tool data upload reply                   |           |                                  |  |
| 42         | Disable tool                             |           |                                  |  |
| 43         | Enable fool                              |           |                                  |  |
| 50         | venicie ID number download               |           |                                  |  |
| <i>C</i> 1 | request                                  | 1.0       |                                  |  |
| 51         | Vehicle ID number subscribe              | 1,2       |                                  |  |
| 52         | venicie ID number                        | 1,2       | send w/without IDs               |  |
| 53         | Vehicle ID number acknowledge            |           |                                  |  |
| 54         | Vehicle ID number unsubscribe            |           |                                  |  |
| 60         | Last tightening result data<br>subscribe | 1-6,999   |                                  |  |
| 61         | Last tightening result data              |           |                                  |  |
| 62         | Last tightening result data acknowledge  |           |                                  |  |
| 63         | Last tightening result data              |           |                                  |  |
| 64         | Old tightening result upload             |           |                                  |  |
|            |                                          |           |                                  |  |

|      | Supported MID                      |           |                           |  |
|------|------------------------------------|-----------|---------------------------|--|
| MID  | Description                        | Revisions | Note                      |  |
| 65   | Old tightening result upload reply |           |                           |  |
| 70   | Alarm subscribe                    |           |                           |  |
| 71   | Alarm                              |           |                           |  |
| 72   | Alarm acknowledge                  |           |                           |  |
| 73   | Alarm unsubscribe                  |           |                           |  |
| 76   | Alarm status                       |           |                           |  |
| 77   | Alarm status acknowledge           |           |                           |  |
| 80   | Read time upload request           |           |                           |  |
| 81   | Read time upload reply             |           |                           |  |
| 82   | Set time                           |           |                           |  |
| 90   | Multi spindle status subscribe     |           |                           |  |
| 91   | Multi spinale status               |           |                           |  |
| 92   | Multi spindle status usaula asila  |           |                           |  |
| 93   | Multi spinale status unsubscribe   |           |                           |  |
| 100  | Multi spindle results              |           |                           |  |
| 101  | Multi spindle results acknowledge  |           |                           |  |
| 102  | Multi spindle results upsubscribe  |           |                           |  |
| 113  | Flash green light on tool          |           |                           |  |
| 127  | Abort Job                          |           |                           |  |
| 128  | Job batch increment                |           |                           |  |
| 129  | Job batch decrement                |           |                           |  |
| 130  | Job off                            |           |                           |  |
| 150  | Identifier download request        |           |                           |  |
| 157  | Reset all Identifiers              |           |                           |  |
| 200  | Set external controlled relays     |           | Only supports 0           |  |
| 210  | Status external monitored inputs   |           |                           |  |
| 211  | Status external monitored inputs   |           |                           |  |
| 212  | Status external monitored inputs   |           |                           |  |
| 010  | acknowledge                        |           |                           |  |
| 213  | sialus external monitorea inputs   |           |                           |  |
| 014  |                                    | 1.0       |                           |  |
| 214  | 10 device status reply             | 1,2       |                           |  |
| 215  | Relay function subscribe           |           | See supported             |  |
| 210  |                                    |           | relay functions<br>below. |  |
| 217  | Relay function                     |           |                           |  |
| 218  | Relay function acknowledge         |           |                           |  |
| 219  | Relay function unsubscribe         |           |                           |  |
| 241  | User data subscribe                |           | Out_1 - Pulse status      |  |
| 242  | User data                          |           | (0= OK, 1 = Low,          |  |
| 243  | User data acknowledge              |           | 2 = High)                 |  |
| 244  | Relay function unsubscribe         |           | Out 2 - Pulses            |  |
|      |                                    |           | Out_3 - Undefined         |  |
|      |                                    |           | Out 4 - Undefined         |  |
| 900  | Trace data                         |           | Trace type 1 &            |  |
|      |                                    |           | 2 only (angle &           |  |
| 9990 | Keen alive open protocol           |           |                           |  |
| //// | communication                      |           |                           |  |

#### Supported Relay Functions

| Supported Relay Functions |             |
|---------------------------|-------------|
| Number                    | Function    |
| 1                         | OK          |
| 2                         | NOK         |
| 5                         | Low Torque  |
| 6                         | High Torque |
| 7                         | Low angle   |
| 8                         | High angle  |

| Supported Relay Functions |                   |
|---------------------------|-------------------|
| Number                    | Function          |
| 9                         | Cycle complete    |
| 10                        | Alarm             |
| 11                        | Batch NxOK        |
| 12                        | Job OK            |
| 19                        | Tool ready        |
| 20                        | Tool start switch |

| Supported Relay Functions |                      |  |
|---------------------------|----------------------|--|
| Number                    | Function             |  |
| 21                        | Dir. switch = CW     |  |
| 22                        | Dir. switch = CCW    |  |
| 26                        | Tool running         |  |
| 145                       | Start Trigger Active |  |
| 276                       | Cycle abort          |  |

### 13. Dimensions

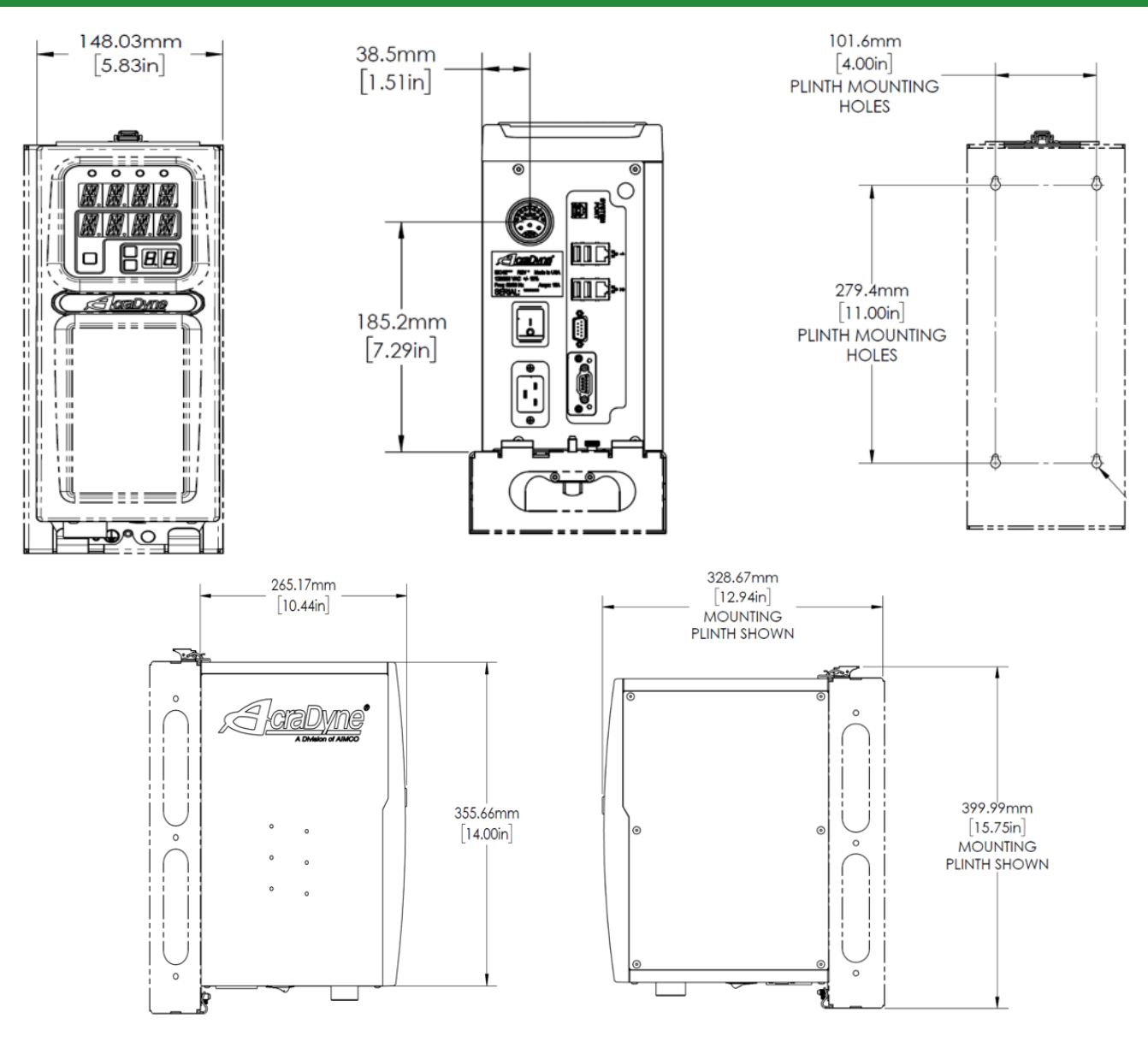

### 14. Specifications

#### Mechanical:

| Dimensions | Width:  | 6.25 in  | 159 mm |
|------------|---------|----------|--------|
|            | Height: | 15.75 in | 400 mm |
|            | Depth:  | 12.5 in  | 316 mm |
| Weight:    |         | 15.0 lbs | 7.1 kg |

#### **Operating Conditions:**

| Temperature:        | 32 to 122 °F (0 to 50 °C) |
|---------------------|---------------------------|
| Humidity:           | Non-condensing            |
| Ingress Protection: | IP20                      |

#### **Electrical**:

AC Power Source: 100 - 240 VAC, 50/60 Hz, 1Amp, 100 Watts

#### Standards:

Safety Compliance: EC Machinery Directive 2006/42/EC EC Low Voltage Directive 2006/95/EC

EN 12100-1; EN 12100-12 Safety of Machinery

EN 60745-1; EN 60745-2-2 Hand-held motor operated tools EMC

EC Directive of Electromagnetic Compatibility 2004/108/ EC

EN 61000-6-4; EN 6100-6-2; Class A

RoHs Reduction of Hazardous Substances 2002/95/EC Markings CE

### 15. Troubleshooting

#### Issue: LED Frozen Showing "Initializing"

**Solution:** The rear SD card containing the system UI may have become unseated. Turn off controller power. Depending on vintage, remove the label or cover plate to access the card slot. Gently depress the card and release to unseat it. Gently then press the card into the slot until feeling and hearing the locking click indicating it is secure. Replace the label or cover plate and power the controller back on.

#### Issue: System Port IP Connectivity using USB Cabling

**Solution:** In most cases, connectivity will be automatic when connection between the controller SYSTEM PORT and a PC USB Port are made. Confirmation of the connection is noted by the presence of a USB Ethernet/RNDIS Gadget in the PC Adapter list. Should this connection not be established, specific instructions are located at the product manuals page at <u>https://www.aimco-</u> global.com/manuals under the heading **System Port Connectivity Troubleshooting for PCs**.

### 16. AIMCO Warranty

#### NEW TOOL AND ACCESSORY WARRANTY

Any new tool or accessory branded with the AIMCO, Uryu, AcraDyne or Eagle Group name, and purchased from AIMCO, or through one of its authorized distributors or agents, is warranted to the original buyer against defects in materials and workmanship for a period of one (1) year\* from date of delivery. Under the terms of this warranty, AIMCO agrees, without charge, to repair or replace, at its option and Ex-Works (EXW) its authorized service centers, any product or accessory warranted hereunder proving to AIMCO's satisfaction to be defective as a result of defective workmanship or material. In order to qualify for this warranty, written notice to AIMCO must be given immediately upon discovery of such defect, at which time AIMCO will issue an authorization to return the tool. The defective item must be promptly returned to an authorized AIMCO service center with all freight charges prepaid.

#### **REPAIRED TOOL WARRANTY**

Once a tool is beyond the new product warranty period as detailed above, AIMCO will provide repair subject to the following warranty periods: pneumatic tools: 90 days\*; electric tools and Acra-Feed: 90 days; battery tools: 30 days\*; DC Electric tools: 90 days\*

#### **EXCLUSION FROM WARRANTY**

This warranty is valid only on products purchased from AIMCO, or through its authorized distributors or agents. AIMCO shall have no obligation pursuant to the AIMCO Warranty with respect to any tools or accessories which in AIMCO's sole judgment have been altered damaged, misused, abused, badly worn, lost or improperly maintained. This Warranty is null and void if the customer, or any other person other than an authorized representative of AIMCO, has made any attempt to service or modify the tool or accessory prior to its return to AIMCO under this Warranty.

The warranty provision with respect to each such product may be amended by AIMCO from time to time in its sole discretion. The liability of AIMCO hereunder shall be limited to replacing or repairing, at its option, any defective products which are returned freight pre-paid to AIMCO or, at AIMCO's option, refunding the purchase price of such products. AIMCO reserves the right to make periodic changes in construction or tool design at any time. AIMCO specifically reserves the right to make these changes without incurring any obligation or incorporating such changes or updates in tools or parts previously distributed.

THE AIMCO WARRANTY IS IN LIEU OF ALL OTHER WARRANTIES, EXPRESSED OR IMPLIED, AND AIMCO EXPRESSLY DISCLAIMS ANY WARRANTY OF MERCHANTABILITY OR FITNESS FOR A PARTICULAR PURPOSE. THIS WARRANTY SETS FORTH THE SOLE AND EXCLUSIVE REMEDY IN CONTRACT, TORT, STRICT LIABILITY, OR OTHERWISE.

THIS WARRANTY IS THE ONLY WARRANTY MADE BY AIMCO WITH RESPECT TO THE GOODS DELIVERED HEREUNDER, AND MAY BE MODIFIED OR AMENDED ONLY BY A WRITTEN INSTRUMENT SIGNED BY A DULY AUTHORIZED OFFICER OF AIMCO.

#### LIMITATION OF LIABILITY

AIMCO'S LIABILITY PURSUANT TO WARRANTY OF THE PRODUCTS COVERED HEREUNDER IS LIMITED TO REFUND OF THE PURCHASE PRICE. IN NO EVENT SHALL AIMCO BE LIABLE FOR COSTS OF PROCUREMENT OF SUBSTITUTE GOODS BY THE BUYER. IN NO EVENT SHALL AIMCO BE LIABLE FOR ANY SPECIAL, CONSEQUENTIAL, INCIDENTAL OR OTHER DAMAGES (INCLUDING WITHOUT LIMITATION, LOSS OF PROFIT) WHETHER OR NOT AIMCO HAS BEEN ADVISED OF THE POSSIBILITY OF SUCH LOSS, HOWEVER CAUSED, WHETHER FOR BREACH OR REPUDIATION OF CONTRACT, BREACH OF WARRANTY, NEGLIGENCE OR OTHERWISE. THIS EXCLUSION ALSO INCLUDES ANY LIABILITY WHICH MAY ARISE OUT OF THIRD PARTY CLAIMS AGAINST BUYER. THE ESSENTIAL PURPOSE OF THIS PROVISION IS TO LIMIT THE POTENTIAL LIABILITY OF AIMCO ARISING OUT OF THIS AGREEMENT AND/OR SALE.

**NOTE:** The AIMCO Warranty confers specific legal rights, however some states or jurisdictions may not allow certain exclusions or limitations within this warranty. **\*Note – All warranty periods addressed** herein are determined using a standard shift, eighthour work day.

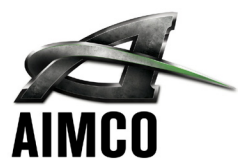

#### AIMCO CORPORATE HEADQUARTERS

10000 SE Pine Street Portland, Oregon 97216 Phone: (503) 254-6600 Toll Free: 1-800-852-1368

#### AIMCO CORPORATION DE MEXICO SA DE CV

Ave. Cristobal Colon 14529 Chihuahua, Chihuahua. 31125 Mexico Phone: (01-614) 380-1010 Fax: (01-614) 380-1019